## 國立臺北教育大學 Moodle教學平台 教師-操作說明

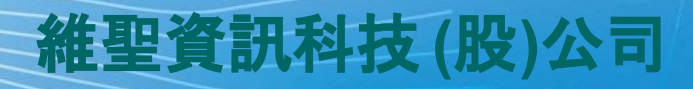

SERVICES PROVIDER

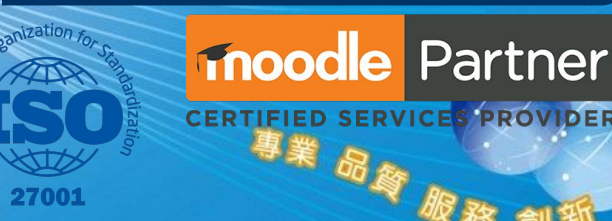

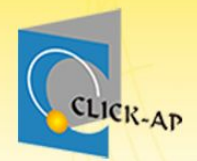

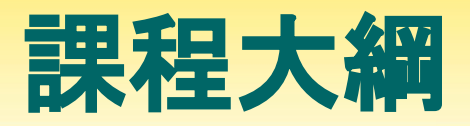

| X \ \ \ \ \                 |                                                                                                    |                                                                                                    |                                     |
|-----------------------------|----------------------------------------------------------------------------------------------------|----------------------------------------------------------------------------------------------------|-------------------------------------|
| 基本操作                        | 課程管理                                                                                                    | 教材管理                                                                                                    | 其他&報表                               |
| 使用者登入<br>首頁介紹<br>儀表板<br>行事曆 | <ul> <li>課程設定</li> <li>課程快捷選單</li> <li>課程首頁</li> <li>最新消息</li> <li>課程資訊</li> <li>課程單元</li> <li>學生名單</li> <li>指派助教</li> <li>分組</li> </ul> | <ul> <li>- 檔案教材</li> <li>- 影音教材</li> <li>- 修業</li> <li>- 測驗卷</li> <li>- 御驗卷</li> <li>- 宿繳通知</li> <li>- 討論區</li> <li>- 問</li> <li>- 回饋單</li> </ul> | •即時問答IRS<br>•出缺席<br>•成績<br>•課程參與統計表 |

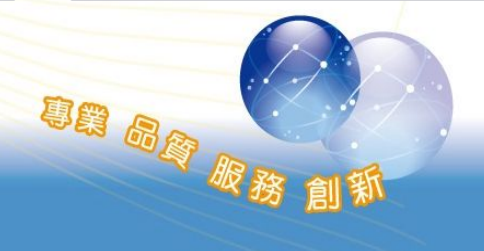

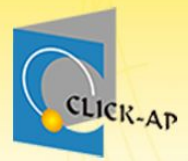

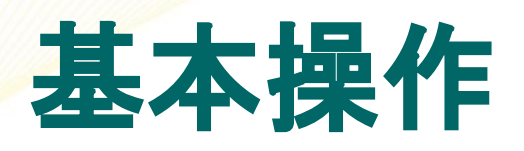

- ·使用者登入
- ・首頁介紹
- · 使用者選單
- ・ 儀表板・ 行事暦

專業 品質 服務

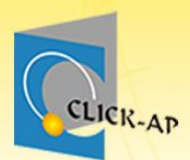

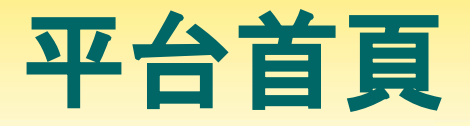

事業 品度 服務

### • 網址:<u>https://md.ntue.edu.tw/</u>

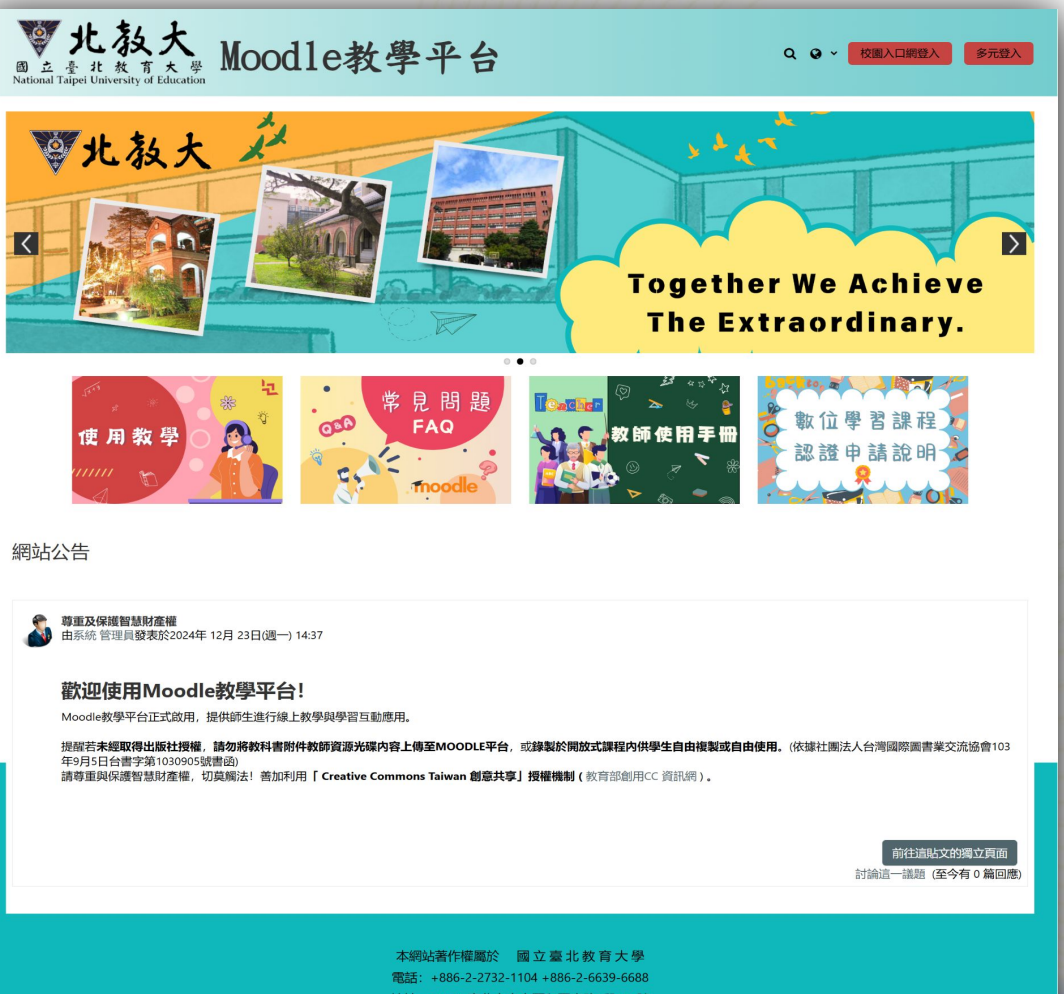

電話:+886-2-2732-1104+886-2-6639-6688 地址:10671 臺北市大安區和平東路2段134號 系統問題請來電+886-2-2732-1104#83458 陳小姐 或 來信 Copyright © 2025 National Taipei University of Education

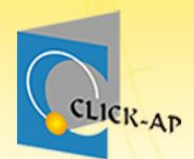

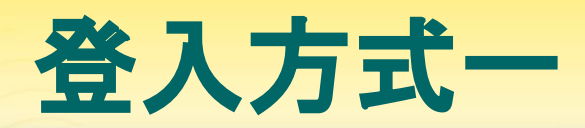

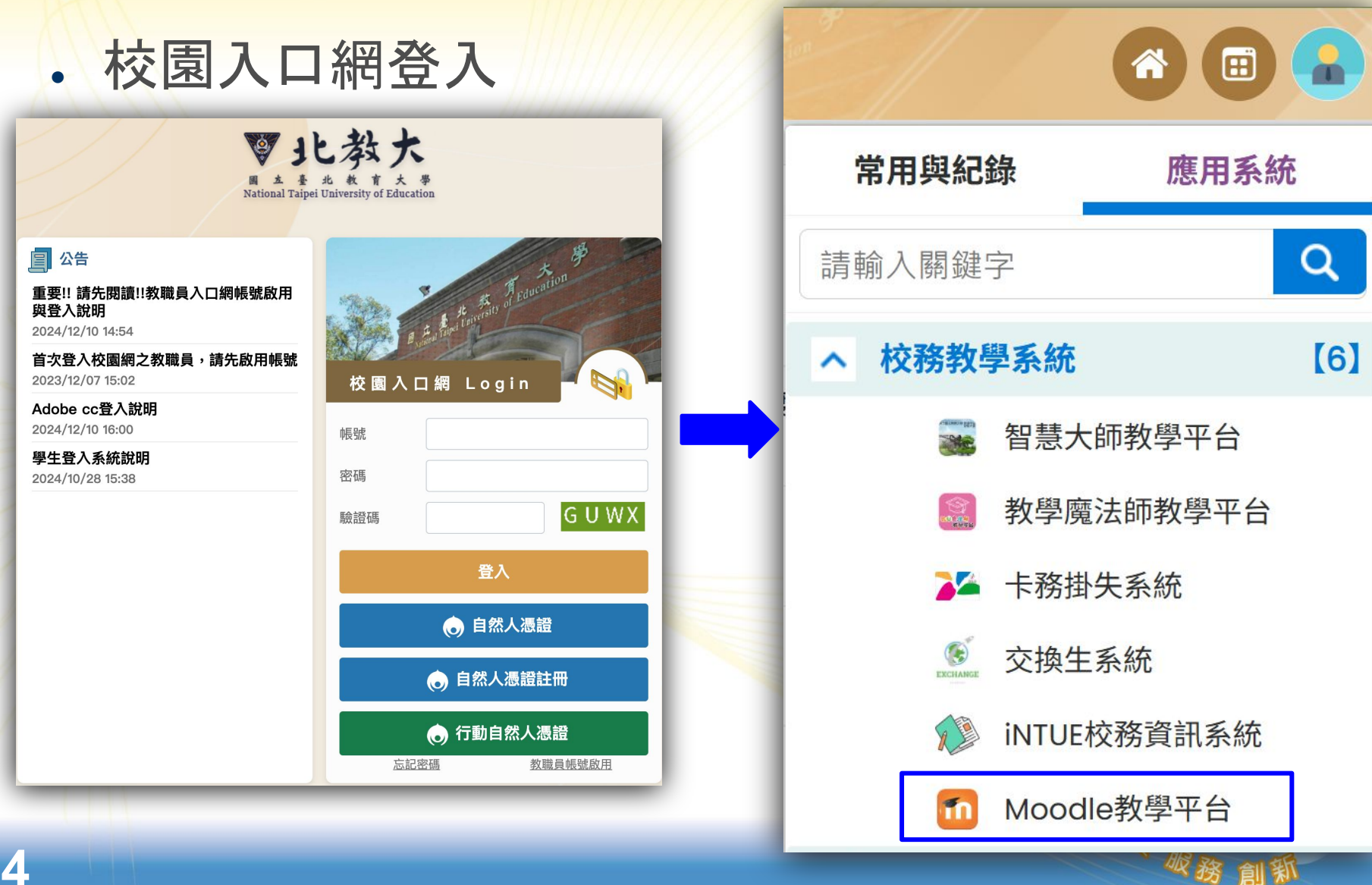

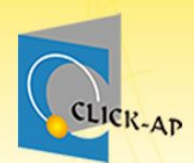

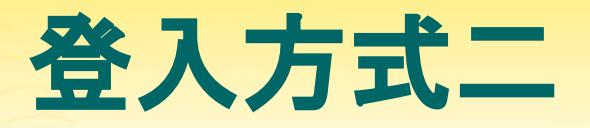

### · 平台網址 <u>https://md.ntue.edu.tw/</u>登入

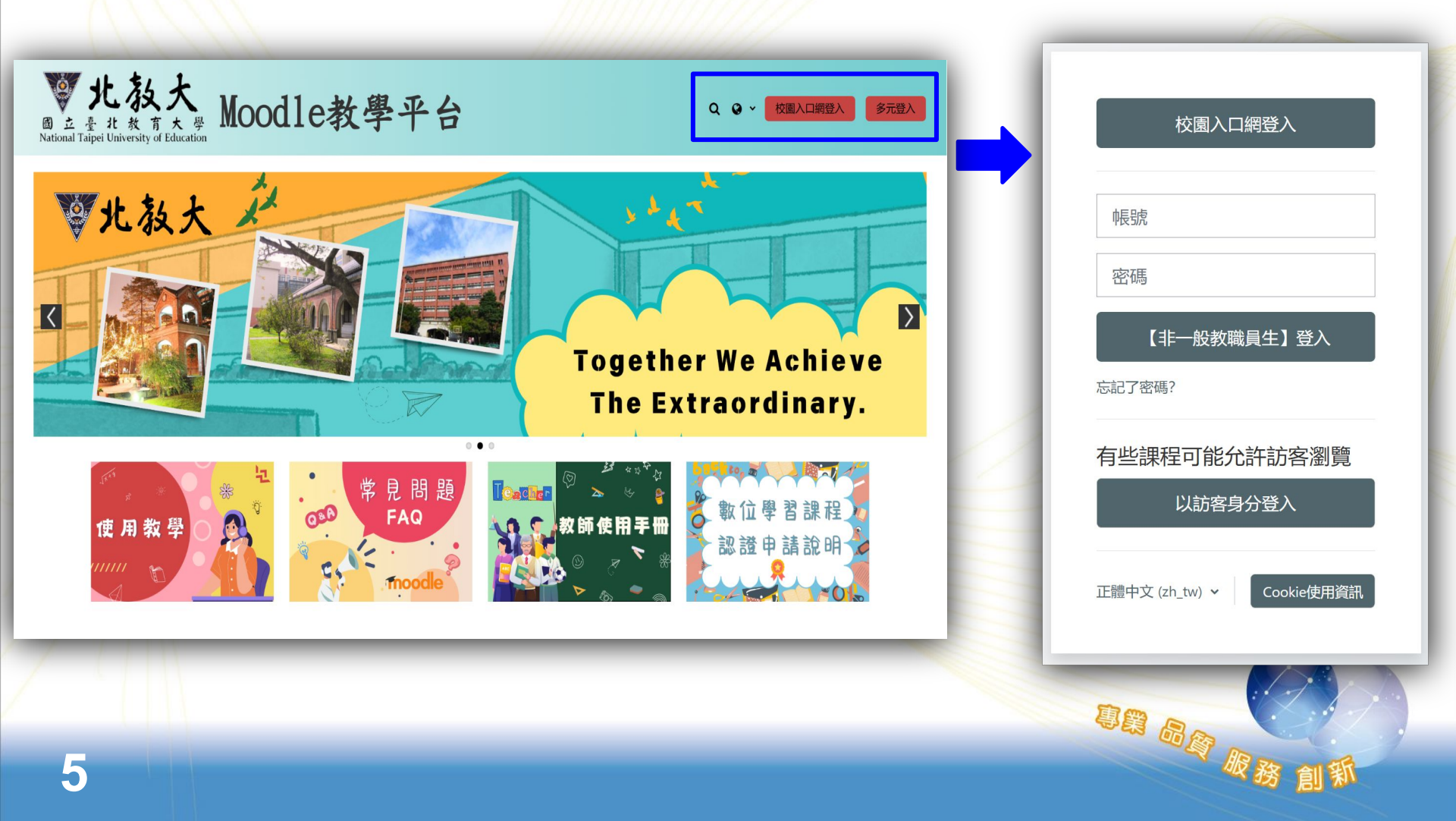

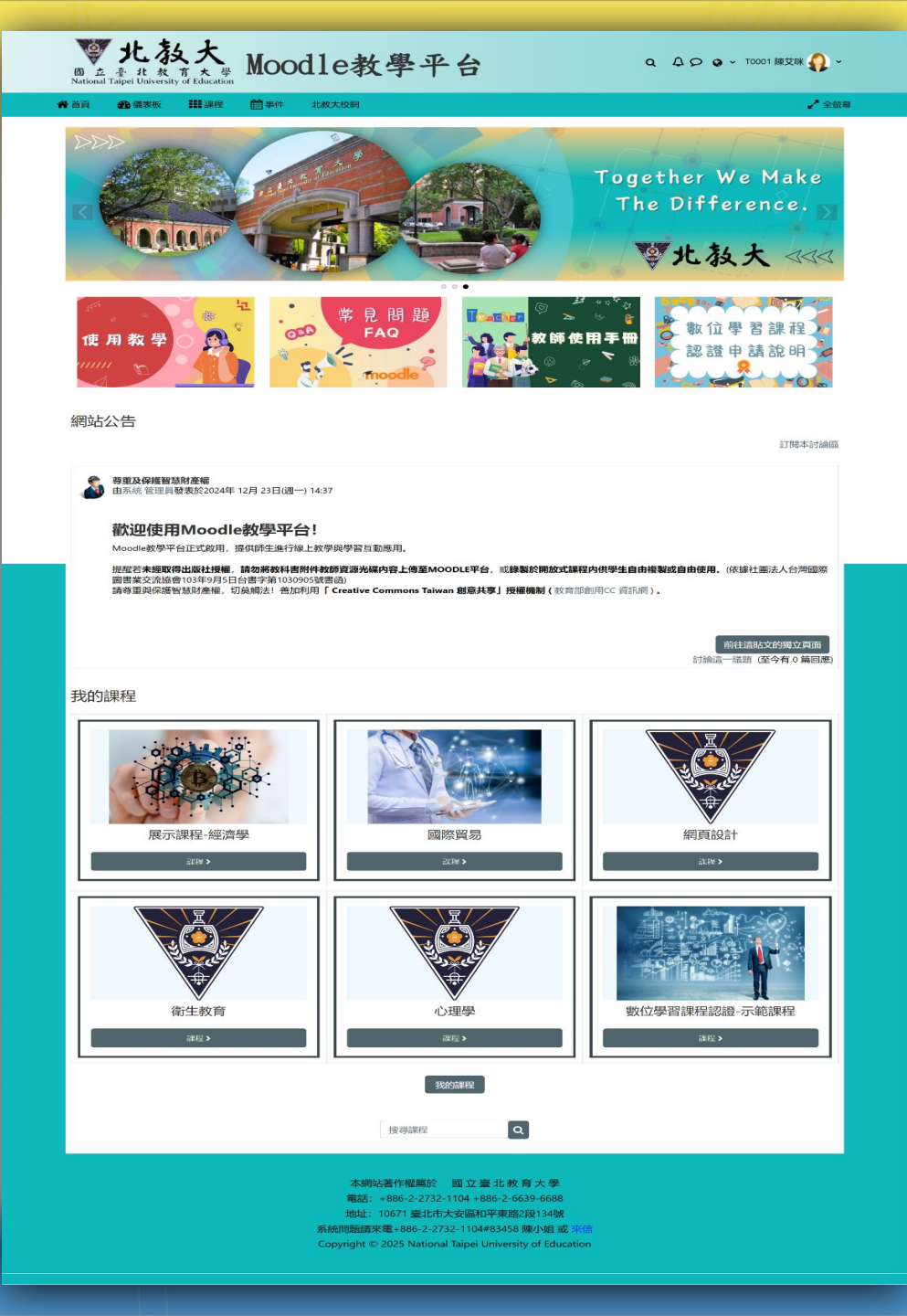

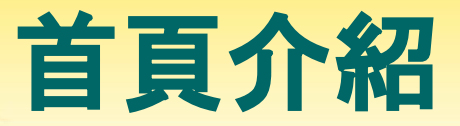

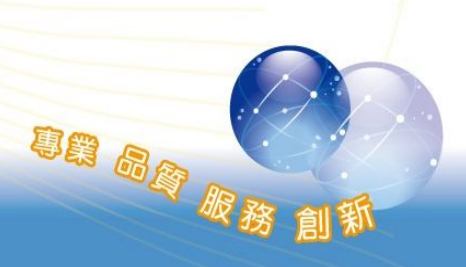

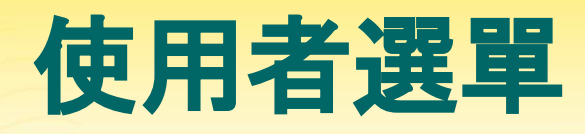

- 使用者常用功能之連結選單。
  提供下列選單
  - 儀表板
  - 瀏覽個人資料
  - 編修個人資料
  - 成績
  - 偏好
  - 行事曆
  - 登出

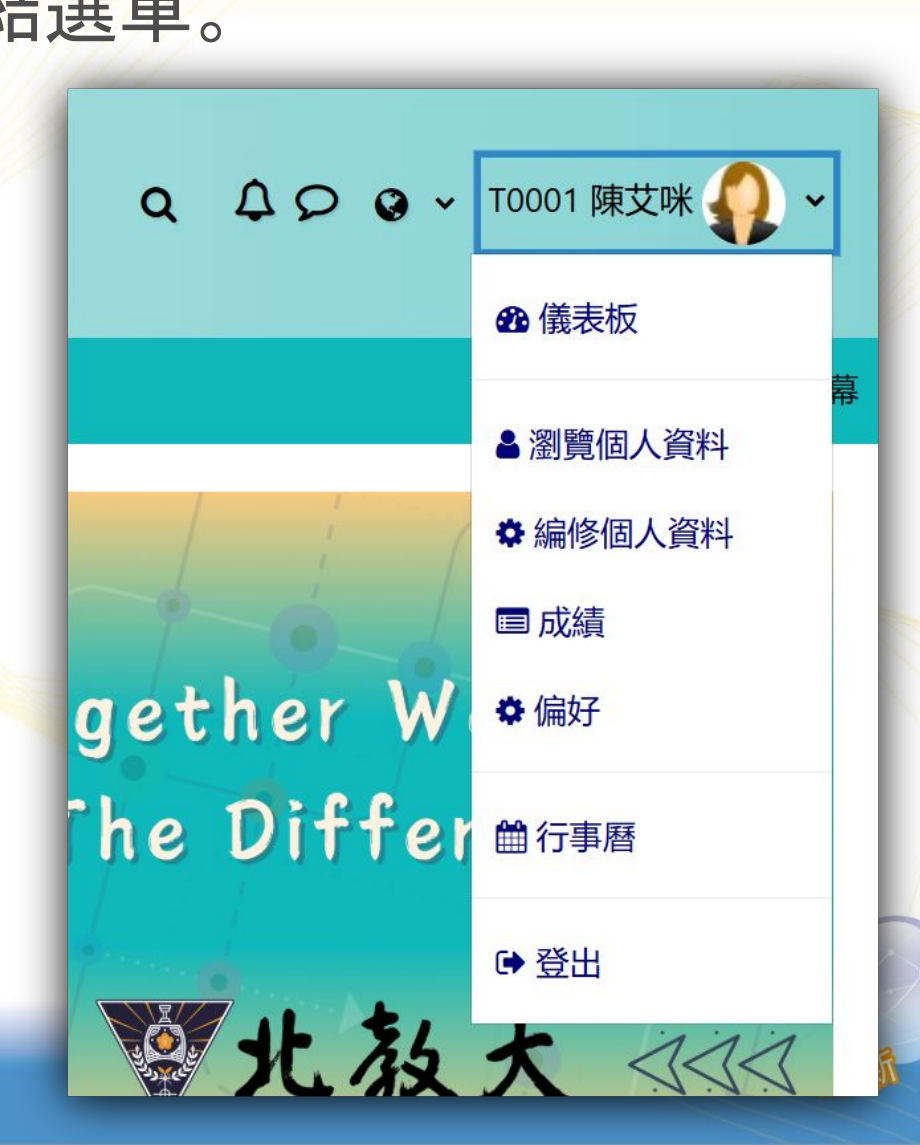

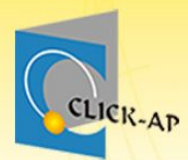

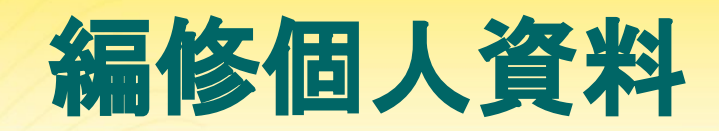

| ► > 首頁 > 偏好 > 用戶 | > 編修個人資料         |      |
|------------------|------------------|------|
| T0001 陳艾咪        |                  |      |
| ▼一般              |                  | 展開全部 |
| 學號               | <b>9</b> T0001   |      |
| 姓名               | • 陳艾咪            |      |
| 電子郵件信箱           | amy@click-ap.com |      |
| 是否顯示電子郵件信箱       | ② 課程的同學可以看到 ◆    |      |
| 縣/市              |                  |      |
| 選擇一個國家           | 台灣 ◆             |      |
| 時區               | Asia/Taipei      |      |
| 個人簡介             |                  |      |
|                  |                  |      |
|                  |                  |      |
|                  |                  |      |
|                  |                  |      |
|                  |                  |      |
|                  |                  |      |
|                  | 路徑: p            |      |

| <b>警北教</b><br>國立臺北教育<br>National Taipei University of Ed                                                             | ★<br>Moodle教學-           | 平台               | Q ♀♀ ● × T0001 陳艾咪 ૣ × | 儀表板 |
|----------------------------------------------------------------------------------------------------|--------------------------|------------------|------------------------|-----|
| 💣 首頁 🛛 🔂 儀表板 🛛 👪                                                                                                    | 課程 🏥 事件 北教大校網            |                  | 自訂此頁 🦯 全螢幕             |     |
| ×                                                                                                    | ■ 課程概觀                   |                  |                        |     |
| ● 行事暦 🛛 🕞                                                                                                    | 全部~ 搜尋 措                 | 安課程名稱排序 ~        |                        |     |
| <br>2025年01月 ><br>一二三四五六日<br>1 2 3 4 5                                                                               |                          |                  |                        |     |
| 6 7 8 9 10 11 12<br>13 14 15 16 17 18 19                                                                             | 國際貿易<br>其他課程             | 展示課程·經濟學<br>其他課程 | 心理學<br>其他課程            |     |
| 20 21 22 23 24 25 26                                                                                                 | I                        | 1                |                        |     |
| 27 28 29 30 31<br>・<br>前往行事曆頁面・匯入或匯出行事曆                                                                              |                          |                  | 0.00                   |     |
| ■ 私人檔案 □                                                                                                    | 數位學習課程認證-示範課程<br>其他課程    | 測試課程<br>其他課程     | 網頁設計<br>其他課程           |     |
| ─ <mark>─</mark> ──────────────────────────────────                                                                  |                          |                  |                        |     |
| <ul> <li>PS Chapter_01-展示简報-pptx.pptx</li> <li>google-analytics-user-</li> <li>guide.pdf</li> <li>mp4.mp4</li> </ul> | 衛生教育<br>其他課程<br><b>1</b> |                  |                        |     |
| 管理私人檔案                                                                                                    |                          |                  |                        |     |
|                                                                                                    | ■ 最近訪問的課程                |                  | < > -                  |     |
|                                                                                                    |                          |                  |                        |     |

數位學習課程認證-示範課程 其他課程

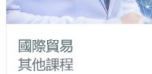

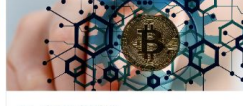

專業品資服務創新

展示課程-經濟學 其他課程

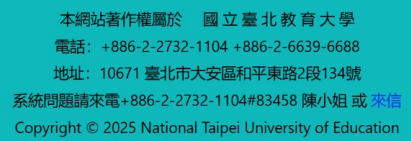

| ■ 11月 |                                                                                                    |                      | 2024年12月   | Б       | *      | Б          | -   |             |
|-------|----------------------------------------------------------------------------------------------------|----------------------|------------|---------|--------|------------|-----|-------------|
|       |                                                                                                    |                      | 13         | п       | K      | 1          |     |             |
| 2     | 3                                                                                                    | 新事件                  | -          |         | _      | -          |     | (8)         |
|       |                                                                                                    | 事件標題                 | <b>①</b> 課 | 堂討論     |        |            |     |             |
| 9     | 10                                                                                                    | 日期                   | 1          | ◆ 12月 ◆ | 2024 🗢 | 15 🗢 10    | ¢ ∰ |             |
|       |                                                                                                    | 事件類型                 | 用月         | ≦ ♦     |        |            |     |             |
| 16    | 17                                                                                                    | 顯示更多選項               |            |         |        |            |     | <b>9</b> 必填 |
| 23    | 24                                                                                                    |                      |            |         |        |            |     | 儲存          |
| ♥出缺席  | <ul> <li>出缺席     <li>測驗卷     <li>出缺席     <li>医二、     <li>医二、     </li> <li>医二、     <li>医二、     </li> <li>医二、     </li> <li>Elliptick     </li> <li>Elliptick     </li> <li>Elliptick     </li> <li>Elliptick     </li> <li>Elliptick     </li> <li>Elliptick     </li> <li>Elliptick     </li> <li>Elliptick     </li> <li>Elliptick     </li> <li>Elliptick     </li> <li>Elliptick     </li> <li>Elliptick      </li> <li>Elliptick      </li> <li>Elliptick     </li> <li>Elliptick     </li> <li>Elliptick     </li> <li>Elliptick     </li> <li>Elliptick     </li> <li>Elliptick     </li> <li>Elliptick     </li> <li>Elliptick     </li> <li>Elliptick     </li> <li>Elliptick     </li> <li>Elliptick     </li> <li>Elliptick     </li> <li>Elliptick     </li> <li>Elliptick     </li> </li> <li>Elliptick     </li>     &lt;</li></li></li></li></li></li></li></li></li></li></li></li></li></li></li></li></li></li></li></li></li></li></li></li></li></li></li></li></li></li></li></li></li></li></li></li></li></li></li></li></li></li></li></li></li></li></li></li></ul> | ● 出域席<br>飲用<br>は概論小考 |            |         |        | 0 課室作業口證適期 |     |             |
| 30    | 31                                                                                                    |                      |            |         |        |            |     |             |

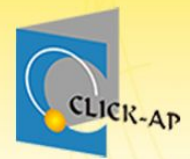

## 示範實際畫面練習時間

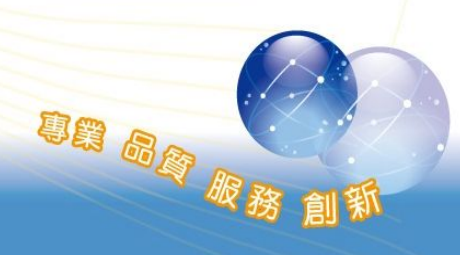

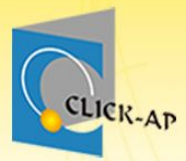

## 課程管理

課程設定
課程選單
課程首頁
最新消息
課程資訊

- 課程單元
   學生名單
- 指派角色

專業 品資 服務

• 分組

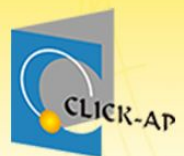

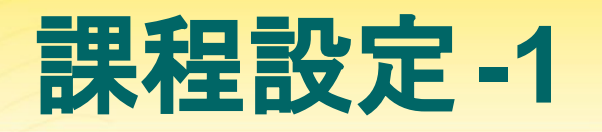

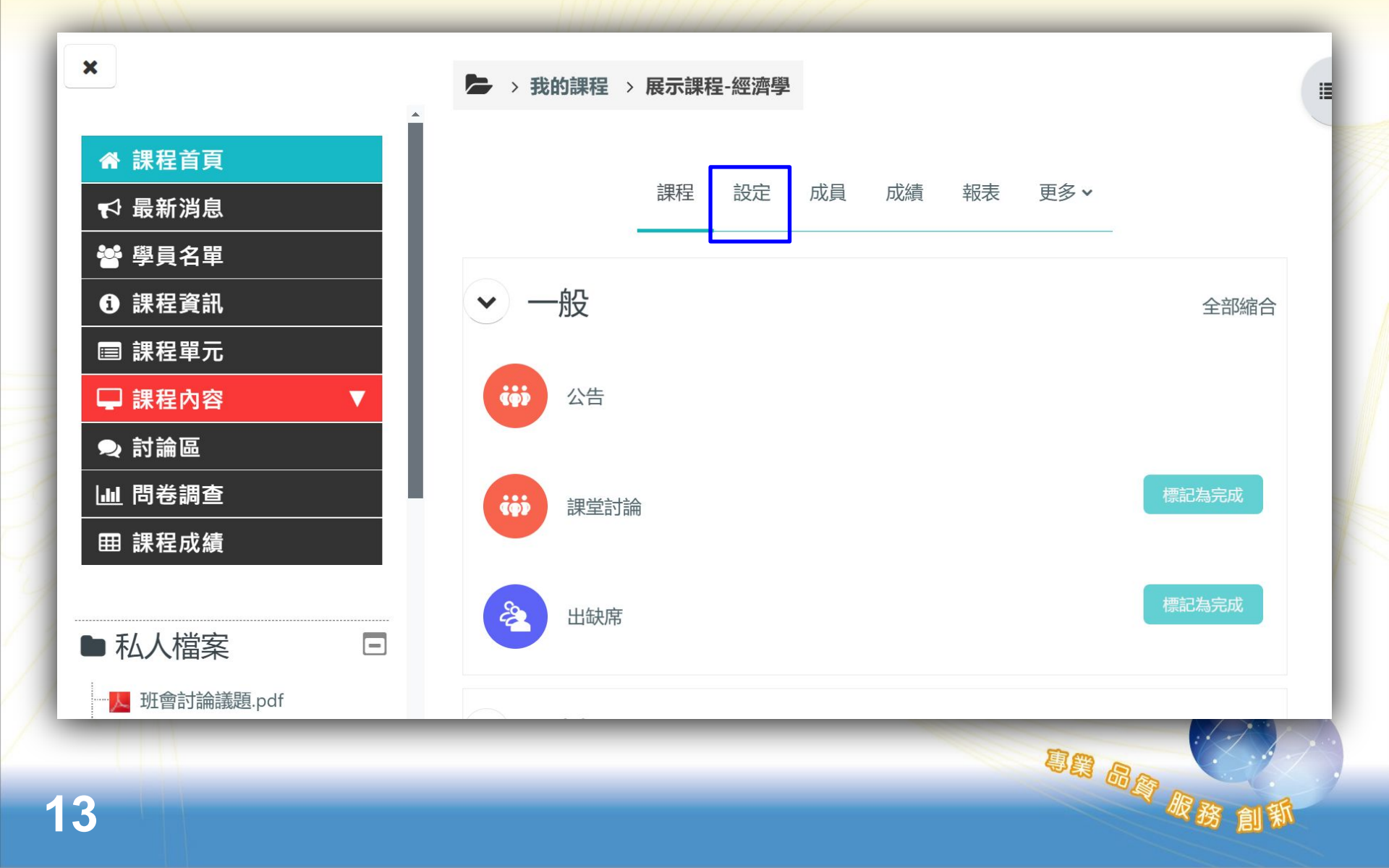

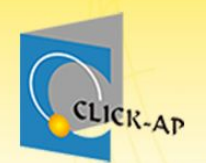

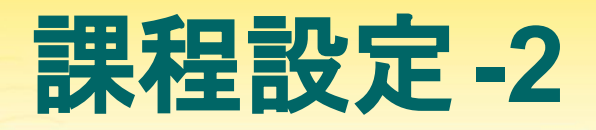

#### •「課程名稱」及「開始日期」由校務系統自動帶入。

| 編修課程設定       |                                                   | <ul> <li>説明</li> <li><sup>課程摘要</sup></li> </ul> |                                                                       |
|--------------|---------------------------------------------------|-------------------------------------------------|-----------------------------------------------------------------------|
| ✓ 一般<br>課程全名 | ⑦ 展示課程-經濟學                                        |                                                 | <ul> <li>② ▲ ● ● ● △ H→ ● ● ● ● ● ● ● ● ● ● ● ● ● ● ● ● ● ●</li></ul> |
| 課程簡稱         | ⑦ 展示課程-經濟學                                        |                                                 |                                                                       |
| 課程可見度管制      | ❷ 顯示 ◆                                            |                                                 |                                                                       |
| 課程開始日期       | <ul> <li>2 10 ◆ 12月 ◆ 2024 ◆ 00 ◆ 00 ◆</li> </ul> |                                                 |                                                                       |
| 課程結束日期       | ② □ 啟用 6 ◆ 1月 ◆ 2025 ◆ 15 ◆                       | 課程圖片 🕜                                          | 附件大小限制: 1 GB , 附件數量限制: 1                                              |
| 課程編號         | 0                                                 |                                                 | L 20 L 20 L 20 L 20 L 20 L 20 L 20 L 20                               |
|              |                                                   |                                                 | bitcoin.jpg                                                           |
| 14           |                                                   |                                                 | 可接受的檔案類型:<br>用於網頁的圖像檔 .gif .jpe .jpeg .jpg .png .svg .svgz            |

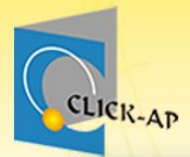

## 課程快捷選單

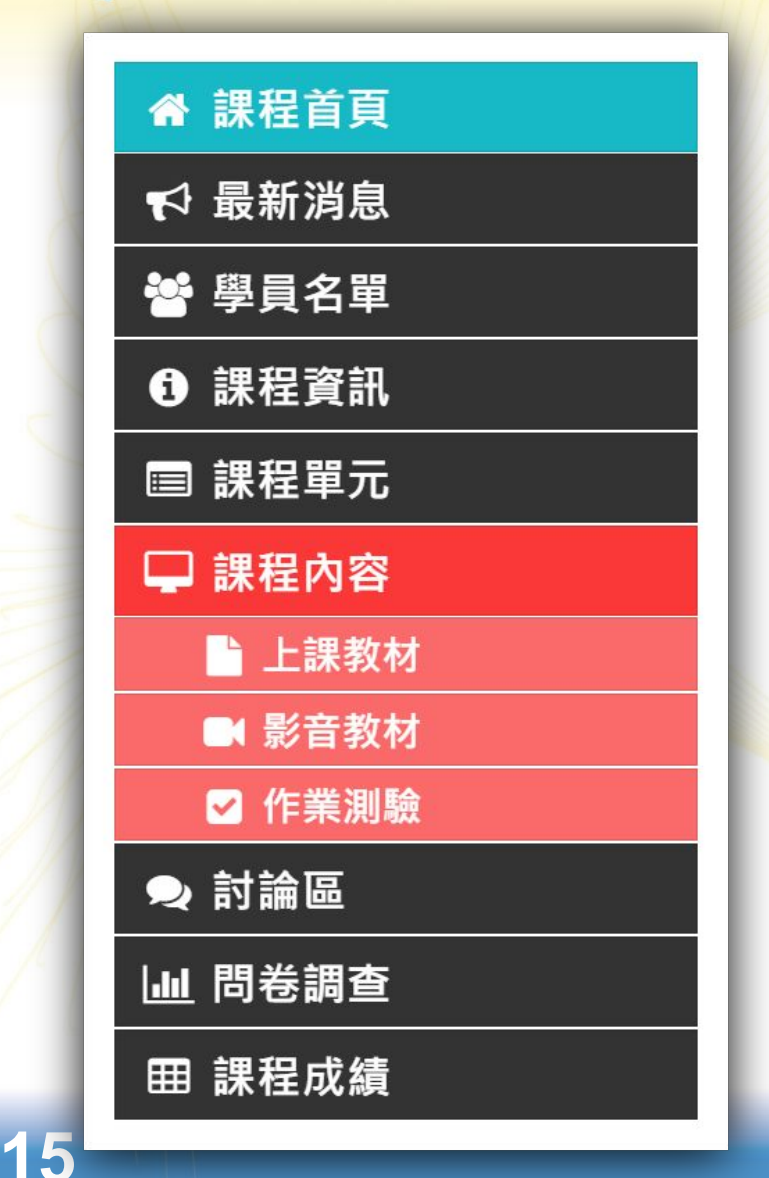

- 課程快捷選單幫助您快速 找到相關課程內容。
  直覺、友善的課程選單讓
  - 您使用更加便利。

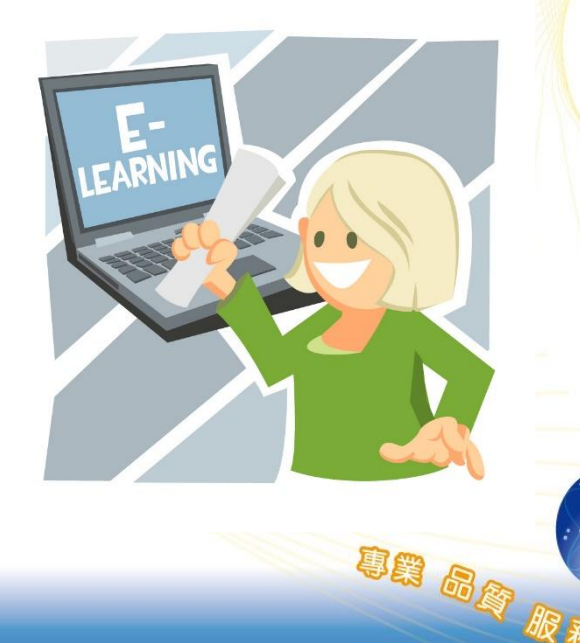

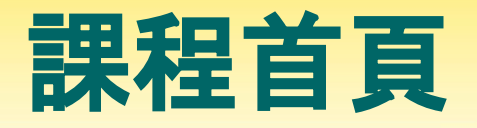

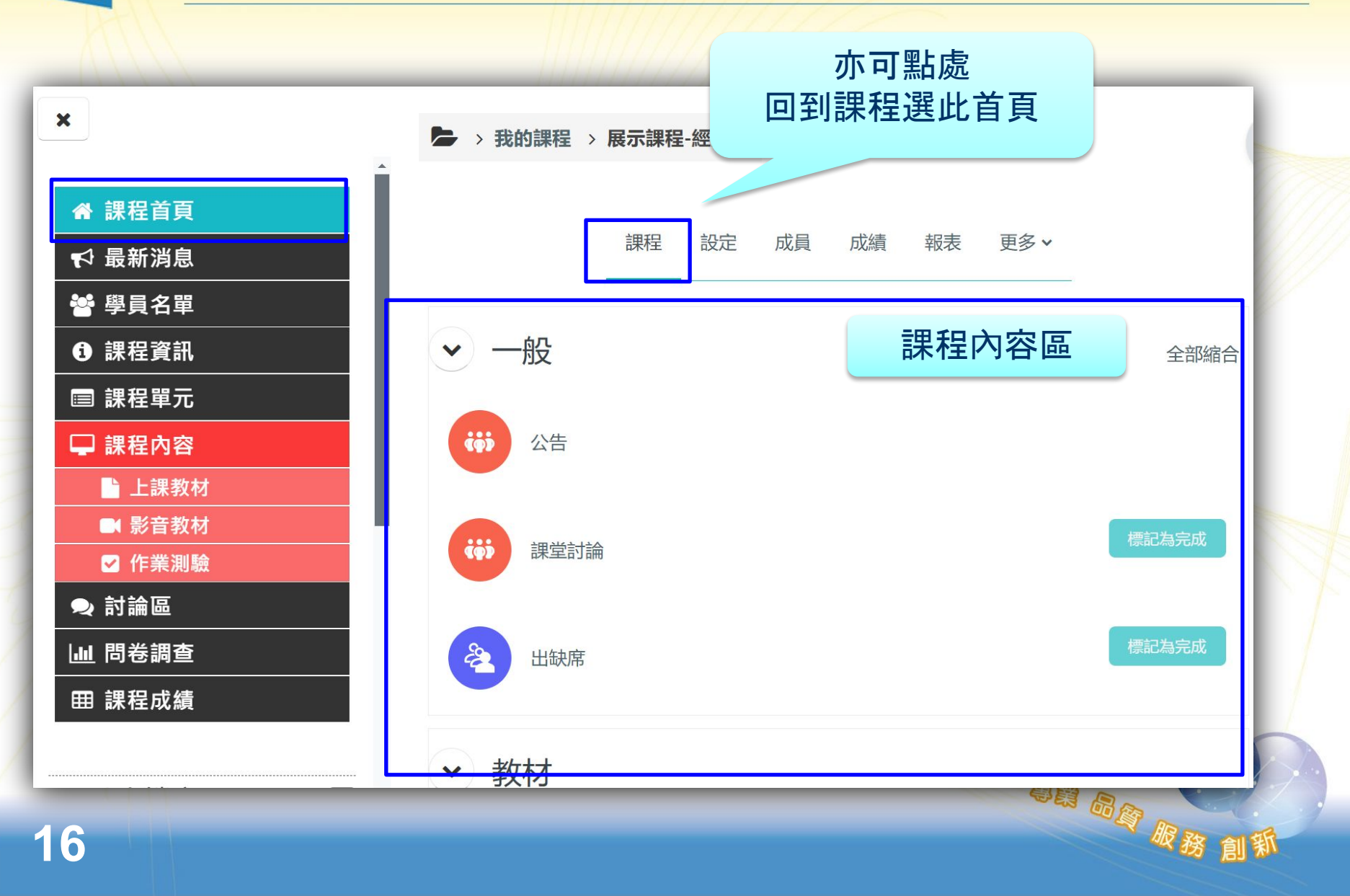

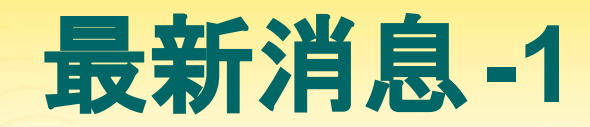

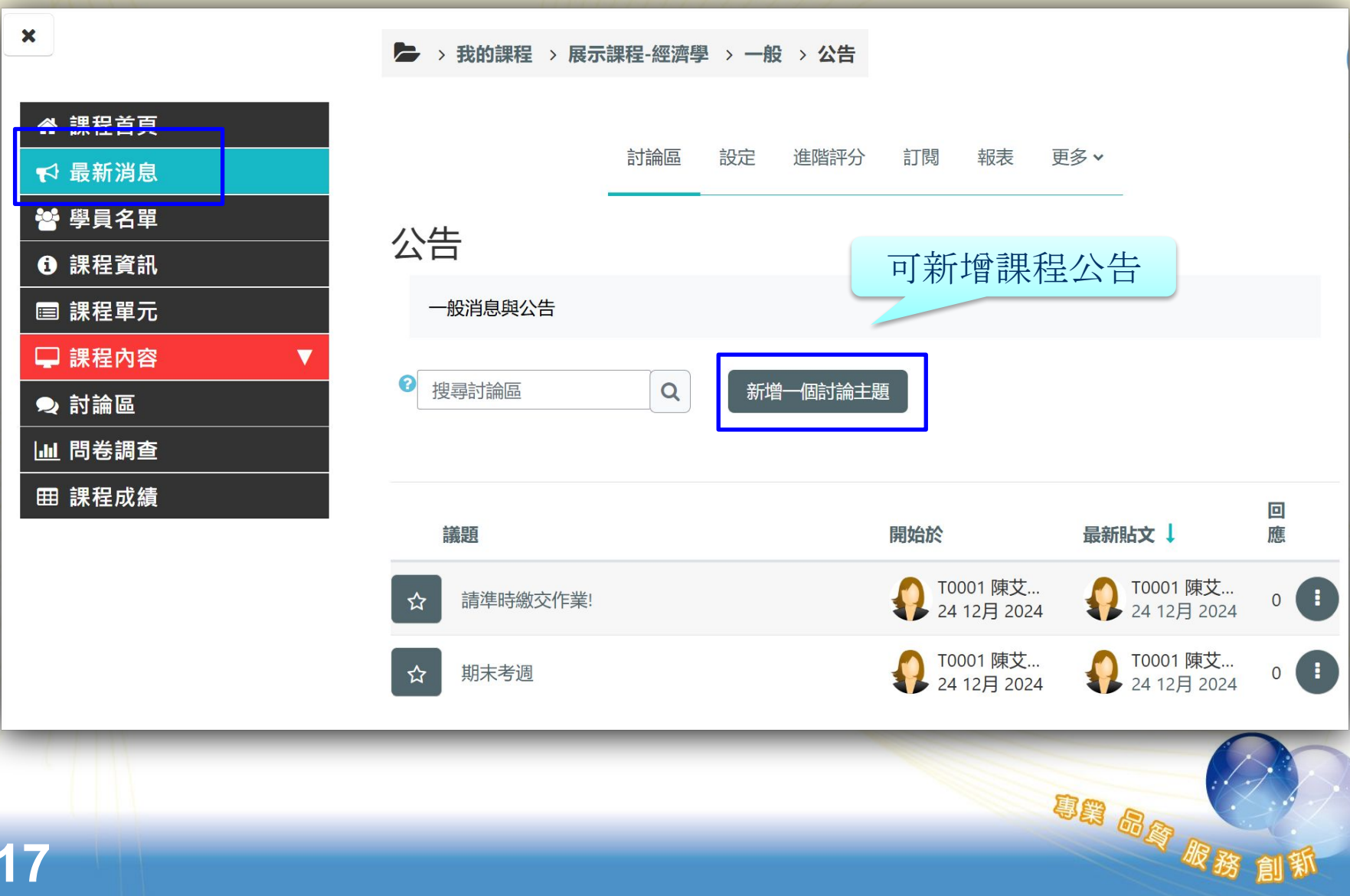

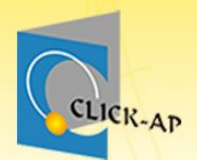

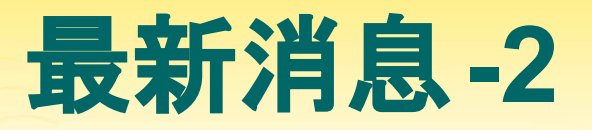

## • 新增課程公告

| 公告      |   |                     |
|---------|---|---------------------|
| 一般消息與公告 |   |                     |
| 2 搜尋討論區 |   | Q 新増一個討論主題          |
| 主旨      | 0 | 驗收學習成果              |
| 訊息      | 0 |                     |
|         |   |                     |
|         |   | 同學們,下星期課堂上要驗收學習成果囉! |
|         |   | 請記得回家複習。            |
|         |   |                     |
|         |   |                     |
|         |   |                     |
|         |   |                     |
|         |   |                     |
|         |   |                     |
|         |   |                     |
|         |   |                     |
|         |   |                     |

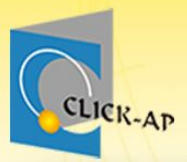

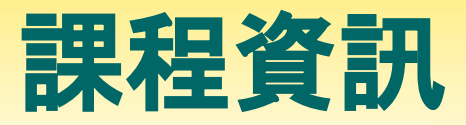

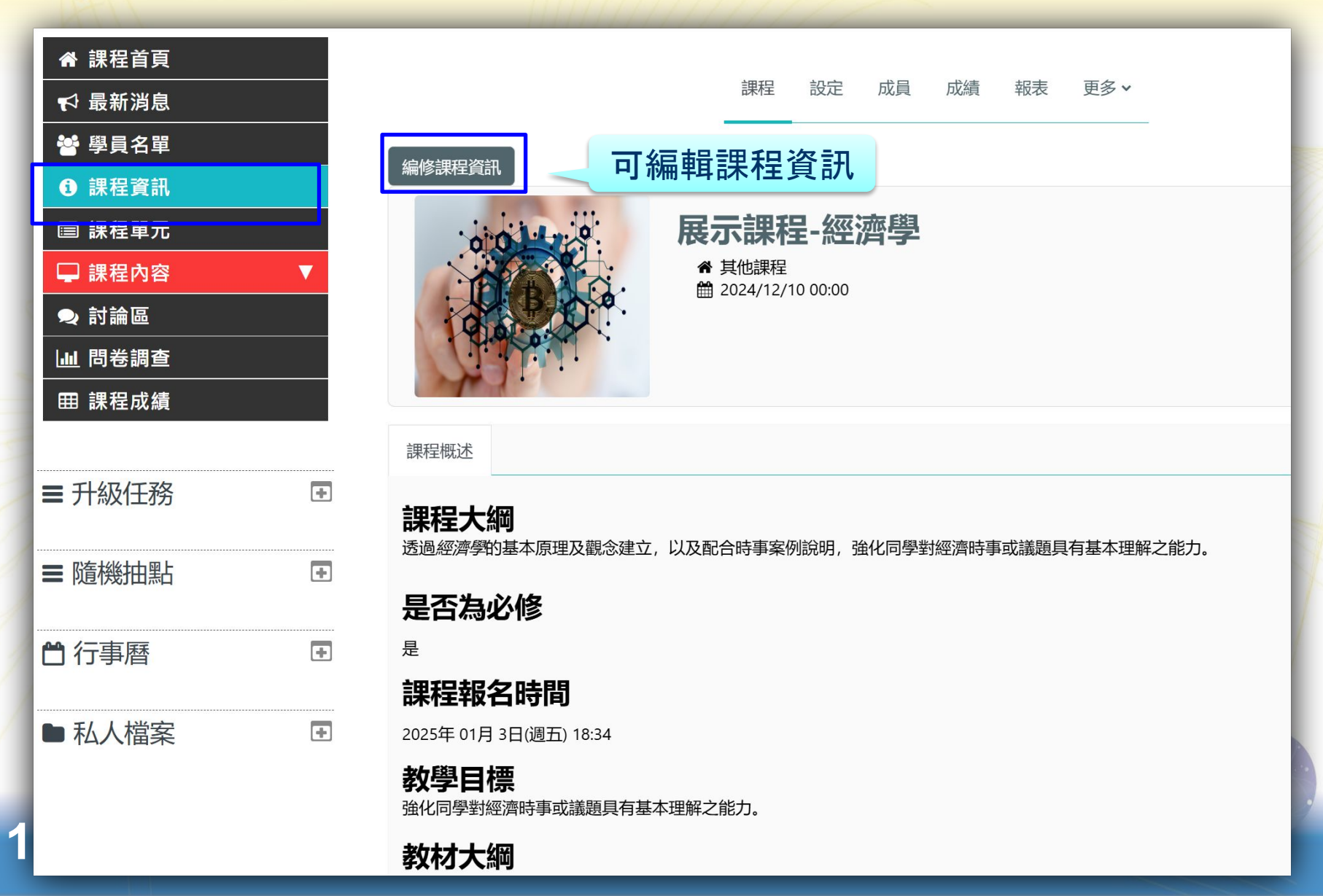

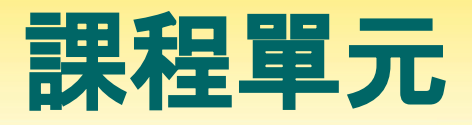

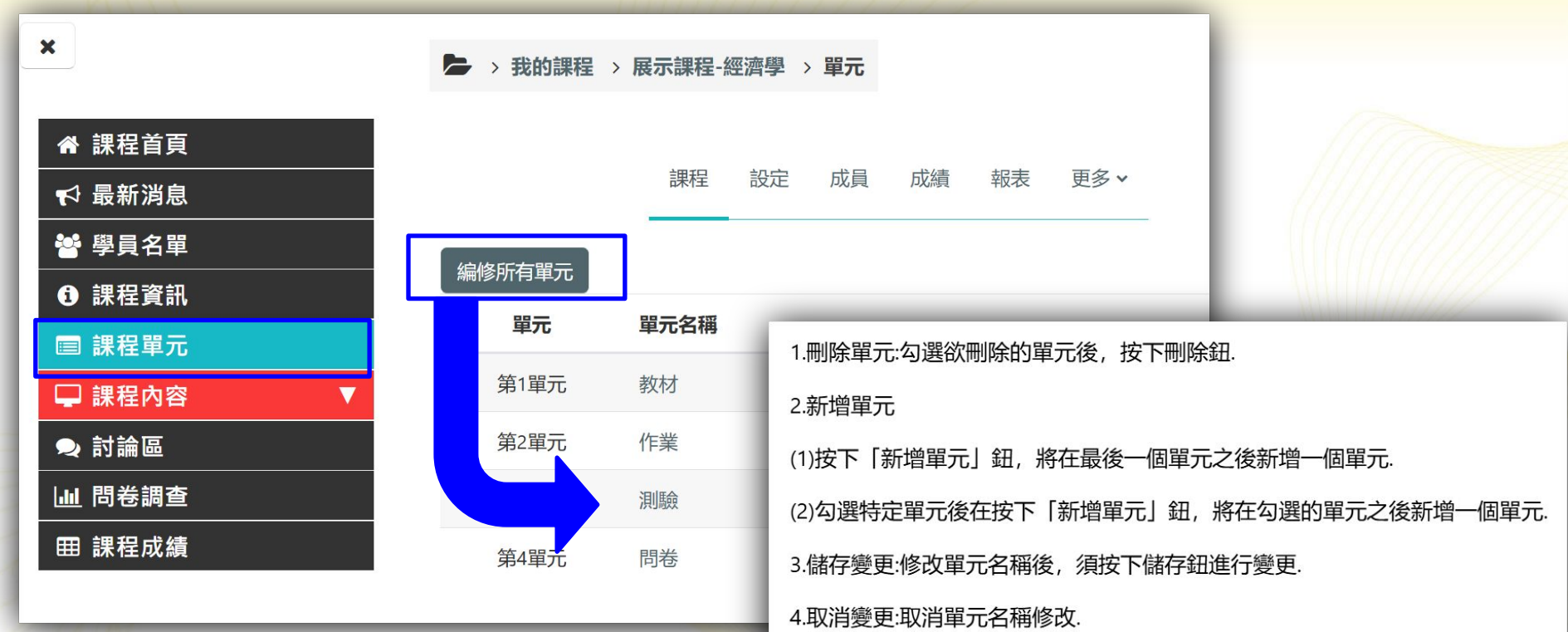

| 刪除單元  | 新增單元 |
|-------|------|
| □第1單元 | 教材   |
| □第2單元 | 作業   |
| □第3單元 | 測驗   |
| □第4單元 | 問卷   |

儲存變更 取消變更

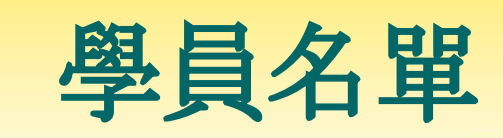

|                                 | 課程 設定       | 成員 成績   | 報表 更多 ➤ |        |              |
|---------------------------------|-------------|---------|---------|--------|--------------|
| 已經選課的用戶 ≑ 加入用戶到此課程              |             |         |         |        |              |
| 已經選課的用戶                         |             |         |         |        |              |
| 符合 任何 ◆ 選取 ◆                    |             |         |         |        | 8            |
| ● 新增條件                          |             |         |         |        | 重設篩選    套用篩選 |
| 找到8位參與者                         |             |         |         |        |              |
| 姓名 所有 A B C D E F G H I J K L M | N O P Q R S | T U V W | X Y Z   |        |              |
| 學號 所有 A B C D E F G H I J K L M | N O P Q R S | T U V W | X Y Z   |        |              |
| 學號<br>▲ /姓名                     |             | 角色      | 分組<br>一 | 上次存取課程 | 狀態<br>一      |
| □ 👦 S0001 劉包柏 bob@click-ap.co   | m           | 學生 🖋    | 第一組 🖋   | 3日1小時  | 活動 3 尊 前     |

| 50001 劉包柏            | bob@click-ap.com   | 學生 🖋 | 第一組 🖋  | 3日1小時  | 活動 ① | \$ | Û |
|----------------------|--------------------|------|--------|--------|------|----|---|
| <b>50002 劉比爾</b>     | bill@click-ap.com  | 學生 🖋 | 第一組 🖋  | 3日     | 活動 ① | \$ | Û |
| 🥪 S0003 張安迪          | andy@click-ap.com  | 學生 🖋 | 第一組 🖍  | 13日1小時 | 活動 ① | ٥  | Û |
| <b>()</b> \$0004 王莉莉 | lily@click-ap.com  | 學生 🖋 | 第二組 🖍  | 13日1小時 | 活動   | ¢  | Ŵ |
| 🧑 S0005 班辛蒂          | cindy@click-ap.com | 學生 🖋 | 第二組 🖍  | 13日1小時 | 活動   | ¢  | Û |
| <b>贝</b> T0001 陳艾咪   | amy@click-ap.com   | 教師 🖋 | 沒有分組 🖋 | 現在     | 活動 🕄 | ф  | ŵ |

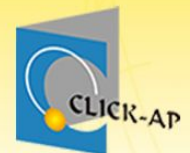

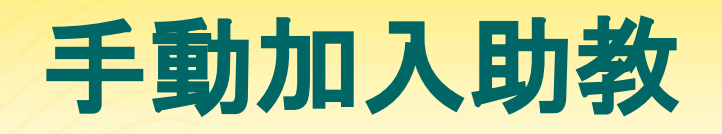

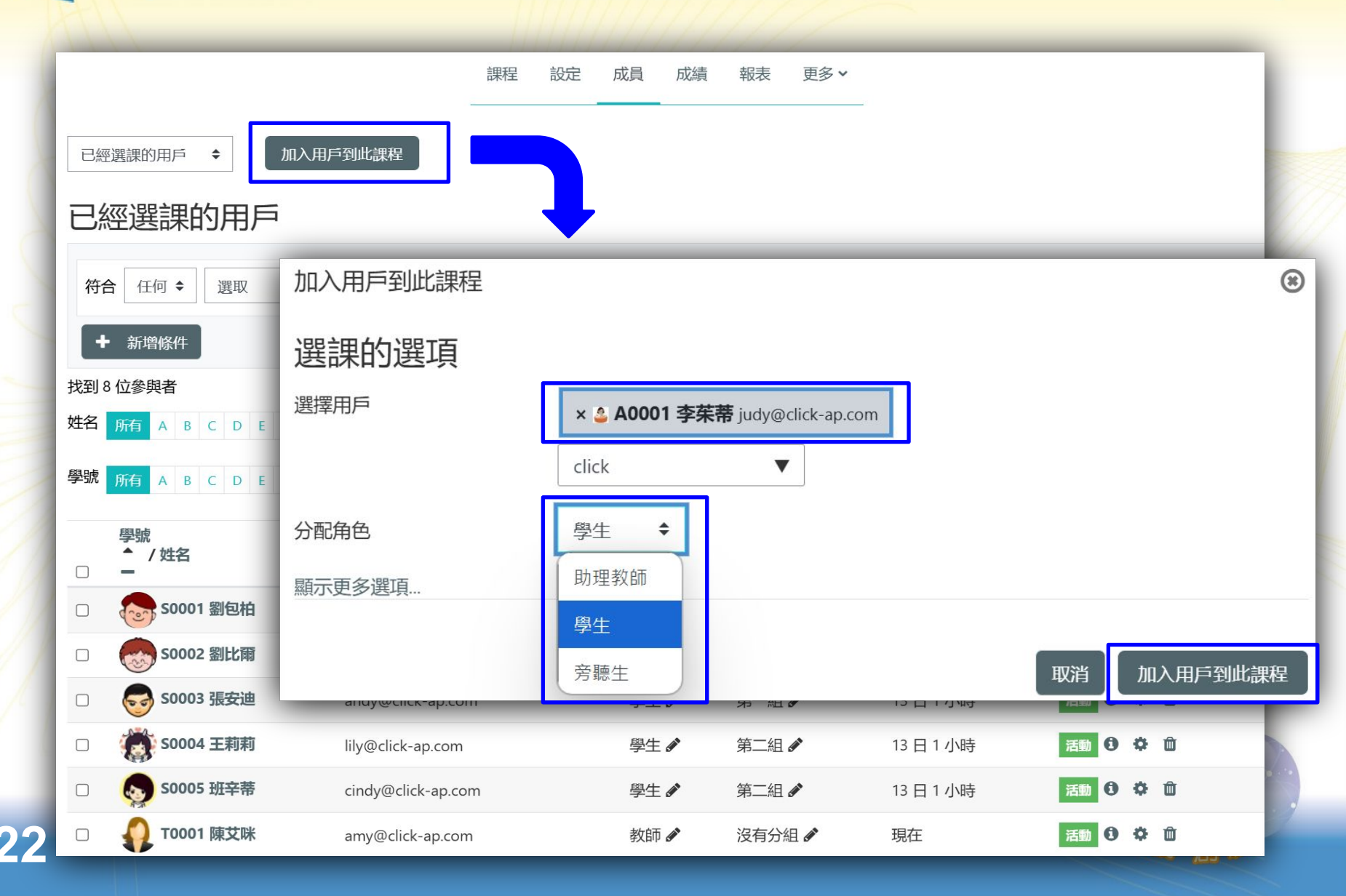

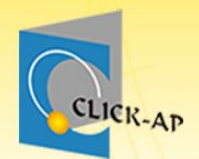

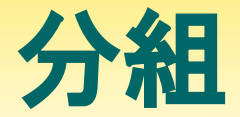

#### 應用:分組討論、分組繳交作業

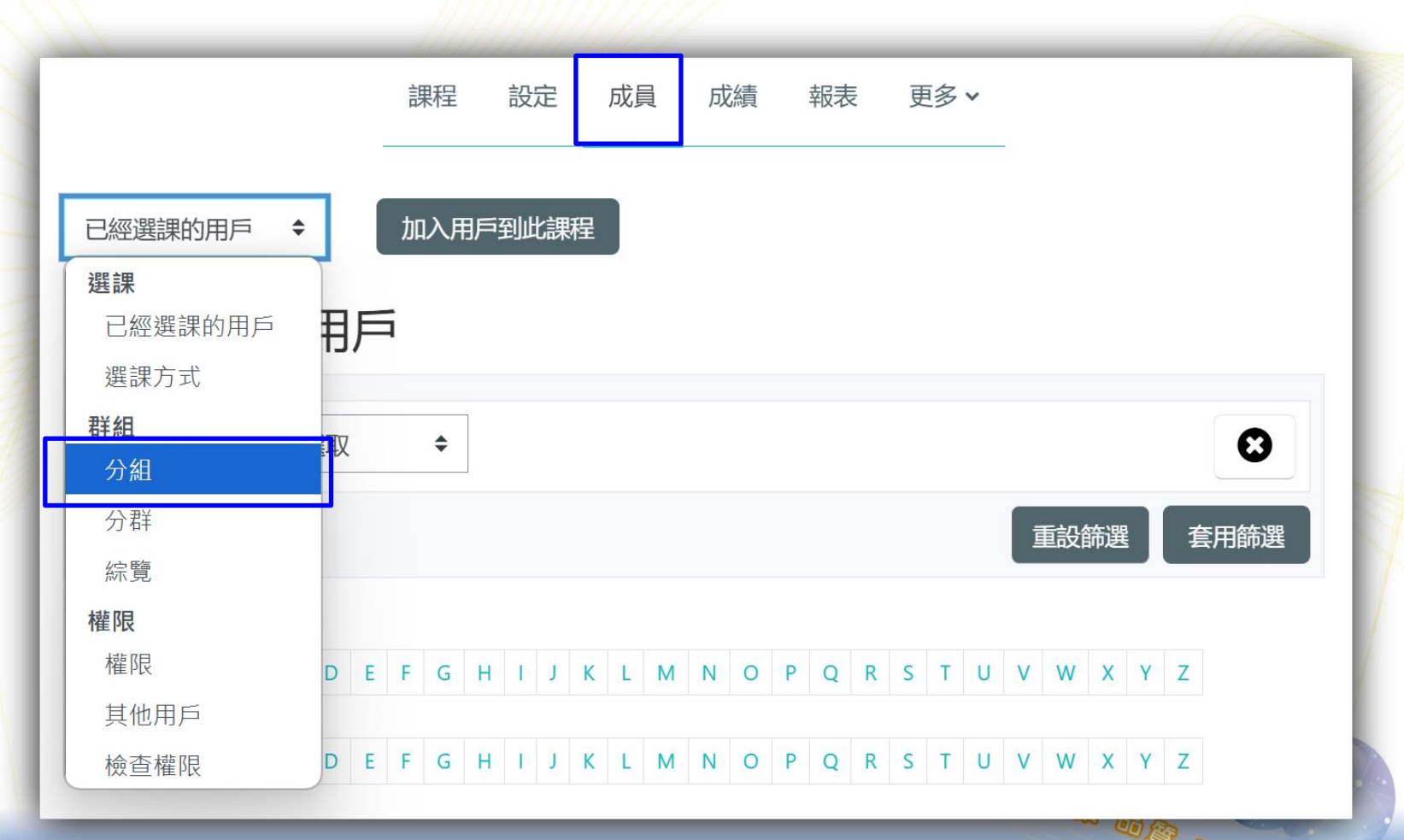

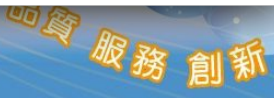

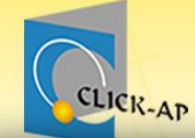

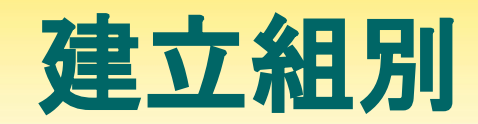

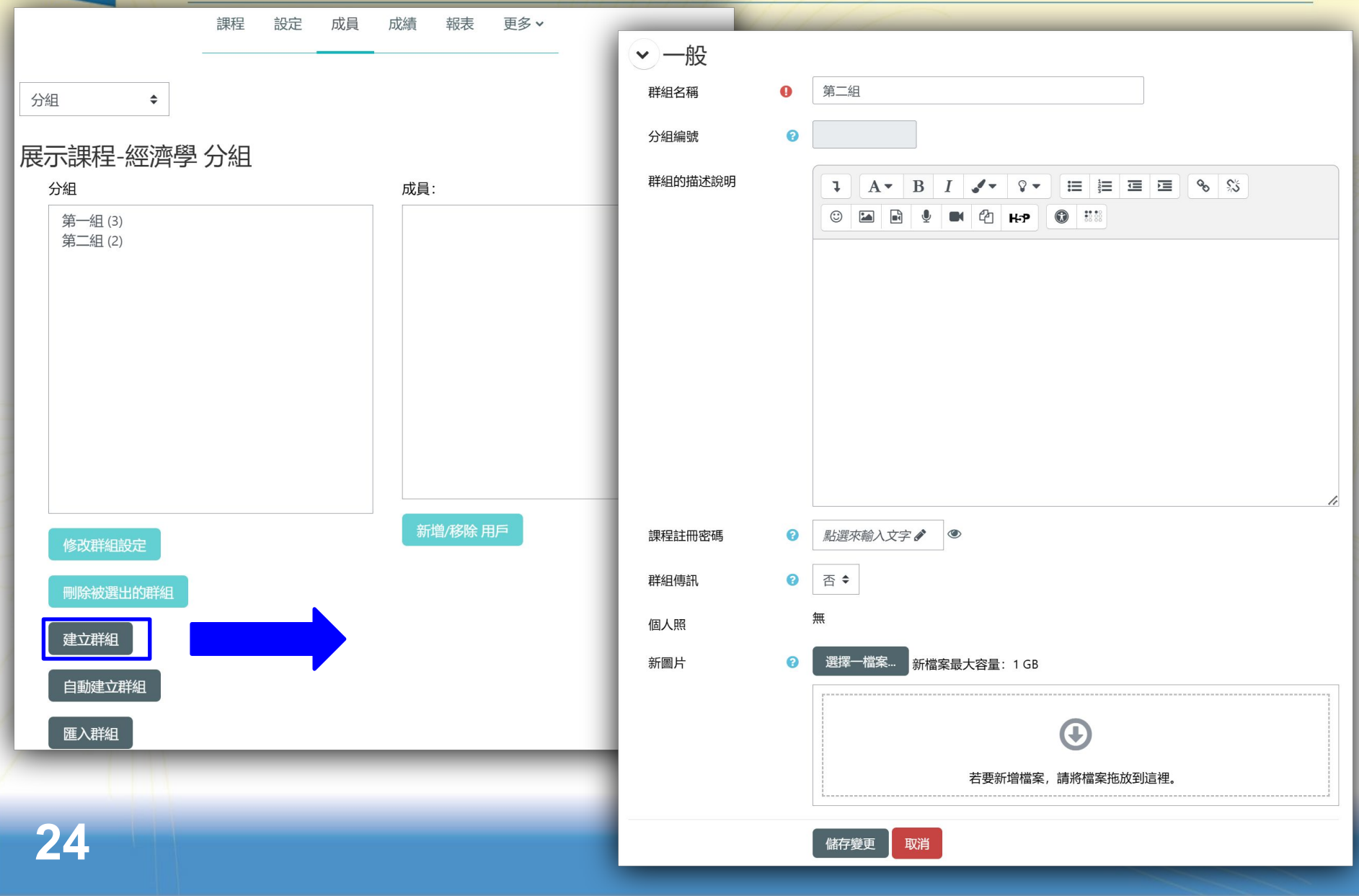

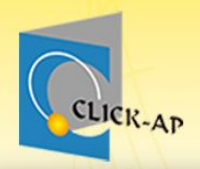

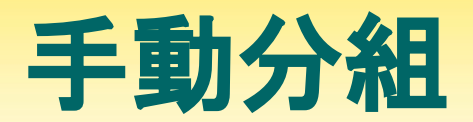

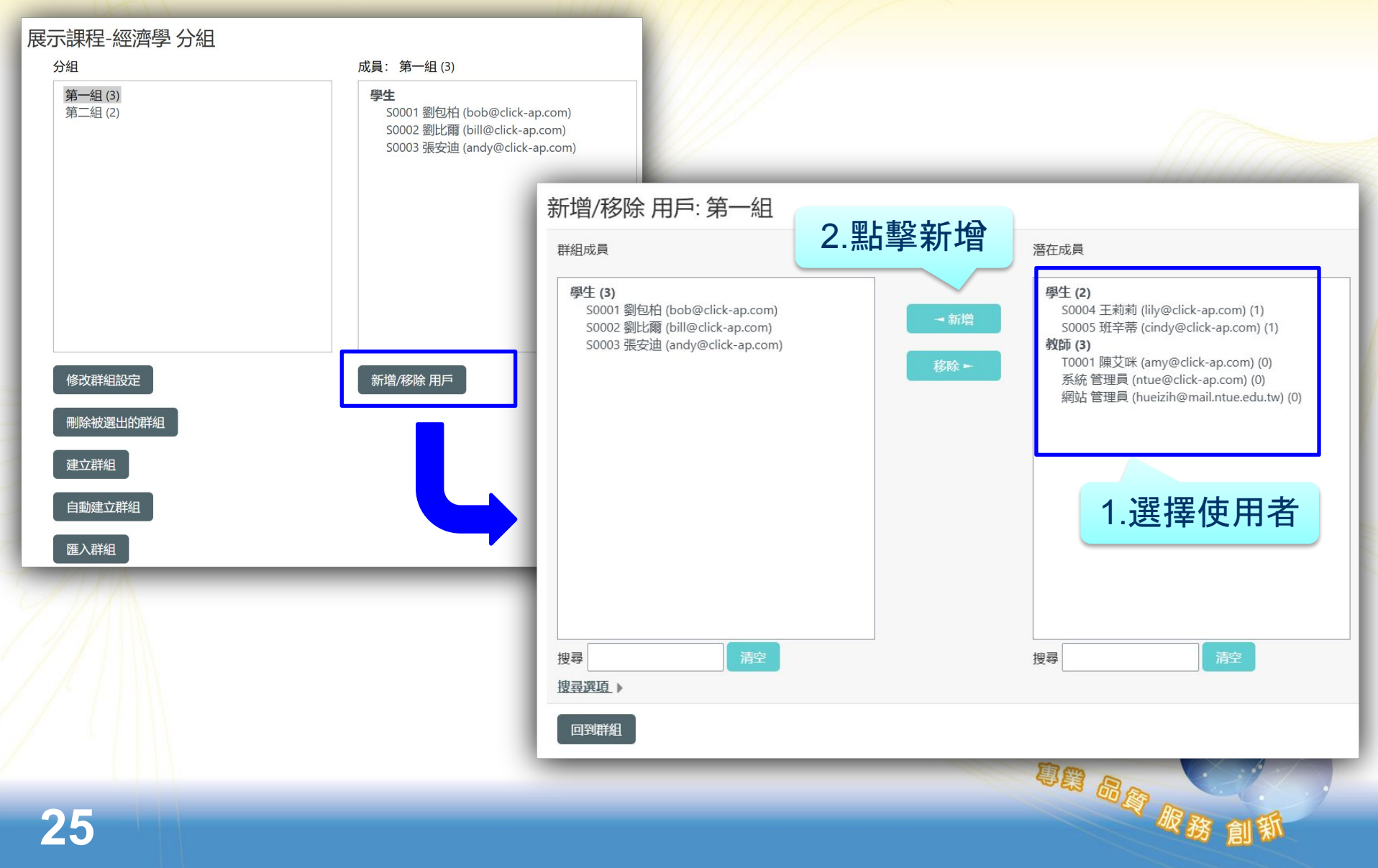

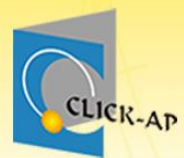

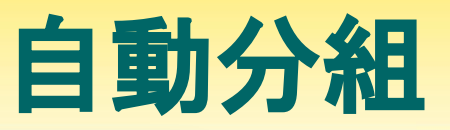

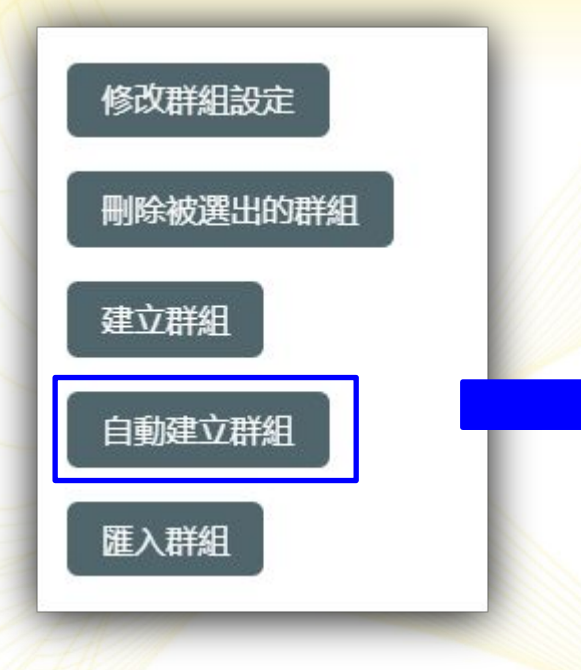

- 命名規則:
  - @代表英文字母A、 B、C
  - #代表數字1、2、3

| 自動建立群組         |              |
|----------------|--------------|
| ▶ ─般           |              |
| 命名規則 🛛 \rm 0 📀 | 群組@          |
| 自動建立群組依據       | 群組數  ◆       |
| 群組/成員 數 👥 🕕    | 2            |
| 群組傳訊           | 否 ◆          |
| ▶ 群組成員         |              |
| 選擇成員及其角色       | 學生 ◆         |
| 從群組中選擇成員       | 無 ◆          |
| 分配組員           | 隨機地    ◆     |
|                | □ 防止最後的小群組   |
|                | □ 忽視群組中的用戶   |
|                | ✔ 只包含活動選課者 3 |
| > 分群           |              |
|                | 預覽 送出 取消     |

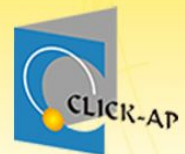

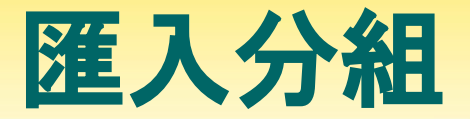

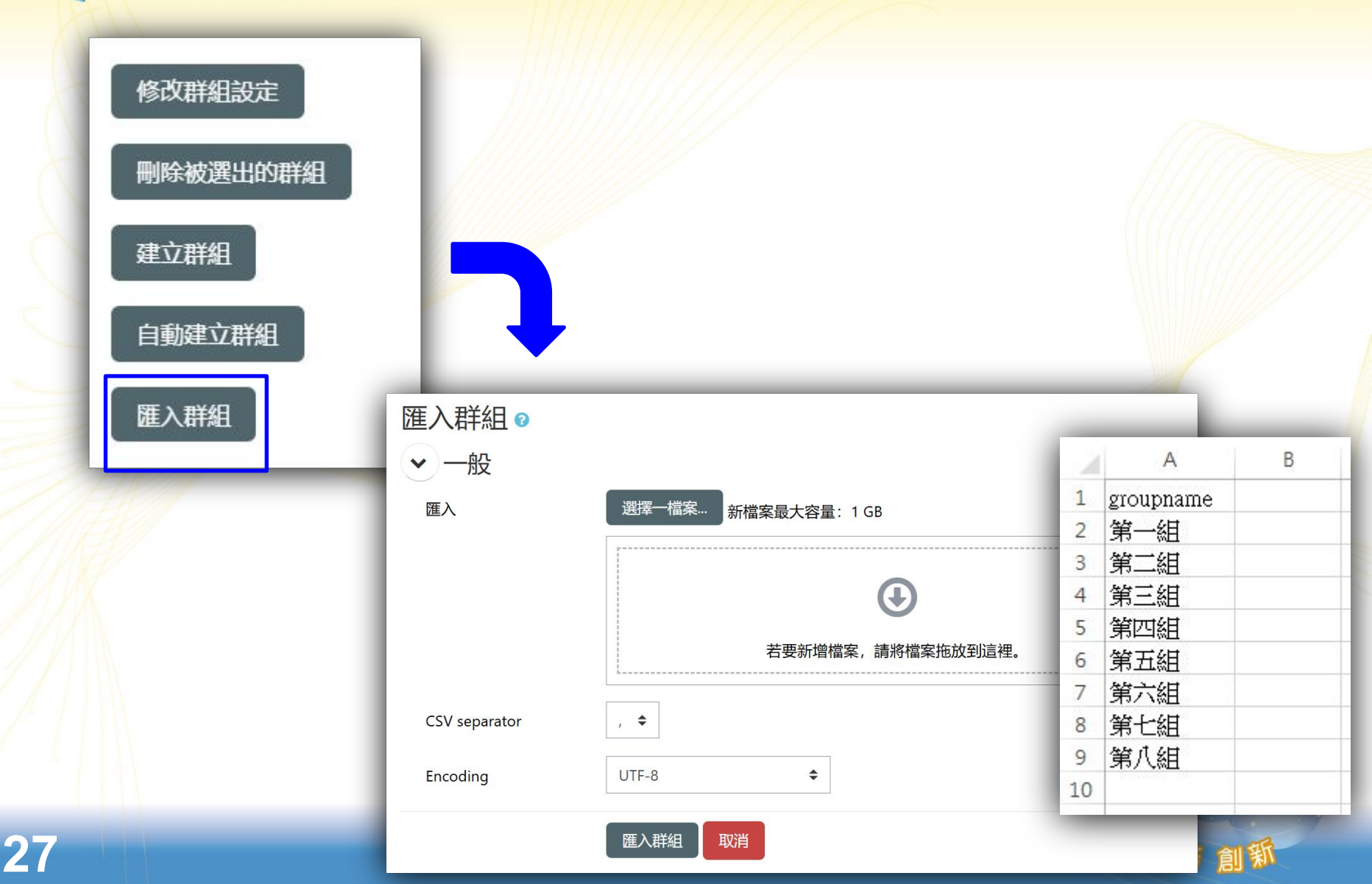

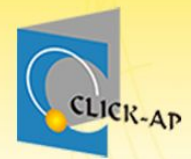

# 示範實際畫面練習時間

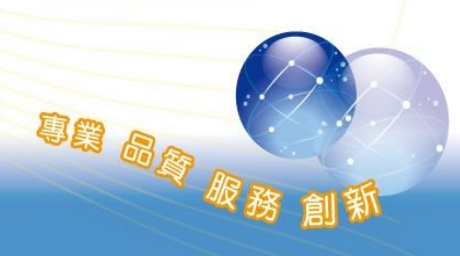

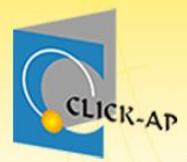

## 教材管理

- ·檔案教材
- 影音教材
- ・作業
- 作業觀摩
- 測驗卷

- 討論區
- 問卷
- 回饋單
- 催繳通知

專業 品質 服務

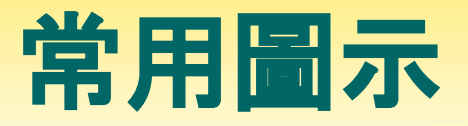

專業 品質 服

×

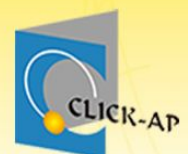

啟動編輯模式後,可依編輯圖示操作。

|    |   | 11111111111111111111111111111111111111 |          |
|----|---|----------------------------------------|----------|
| e  | : | : 編修教材名稱標題。+                           | 了的動編輯    |
| ⇒  | : | : 將教材右移,進行排版縮排。↓                       |          |
| ÷  | : | :用於將課程教材上下移動的功能。→                      |          |
| \$ | : | :用於編修(更新)教材內容。。                        |          |
| CO | : | : 可複製教材, 並新增至週次/主題。。                   |          |
| ×  | : | : 用於將從課程中刪除您選定的教材,                     | 您可以在接下來的 |
|    |   | 提示頁面裡確認是否需要删除此教材                       | ب. ٥     |
|    |   |                                        |          |

◎:此圖示表示這個教材學生可以看到。+

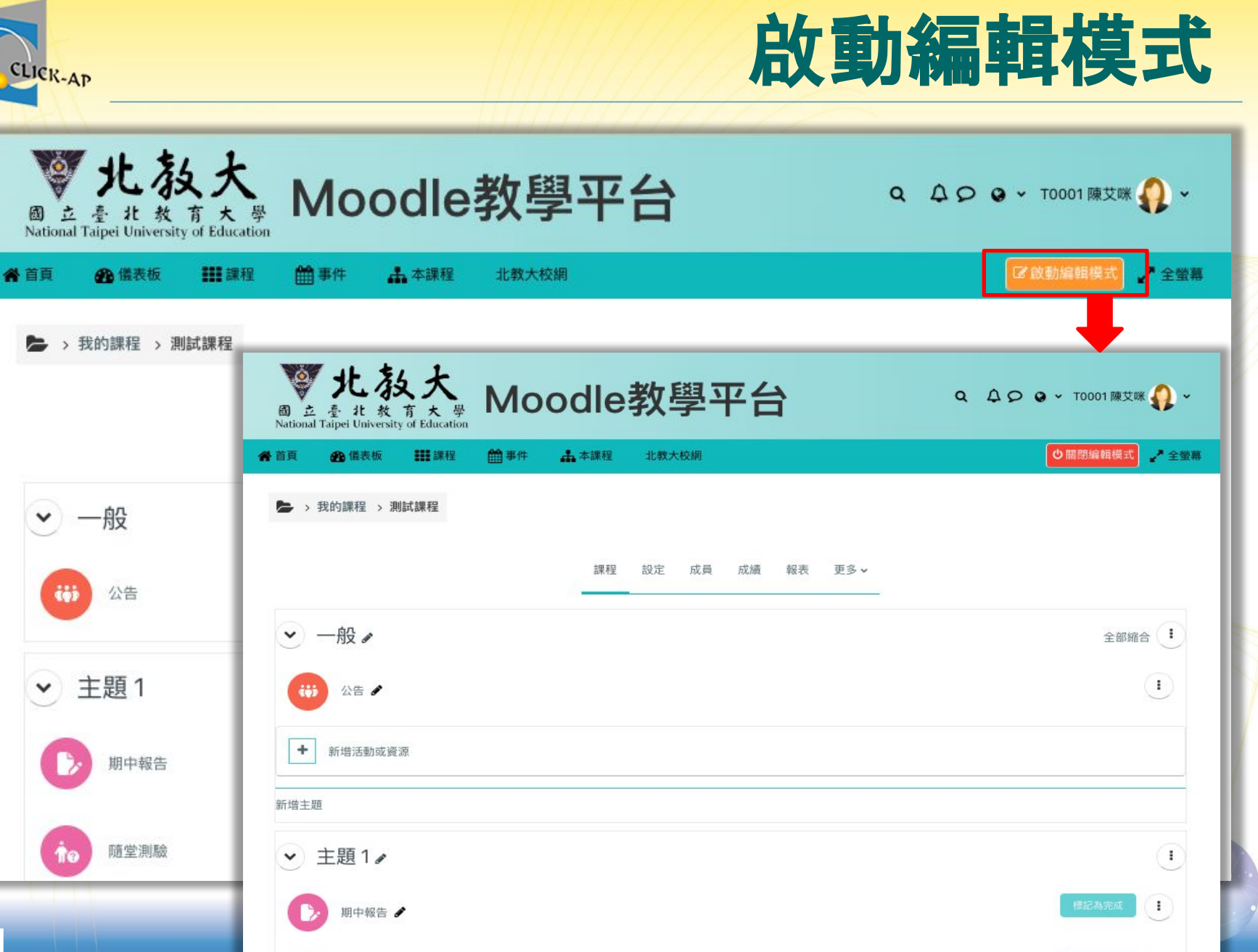

随堂測驗 🖌

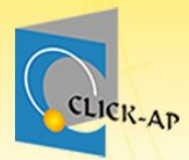

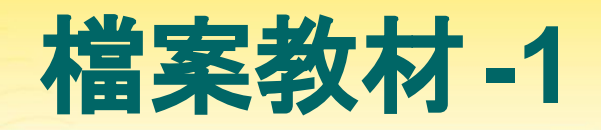

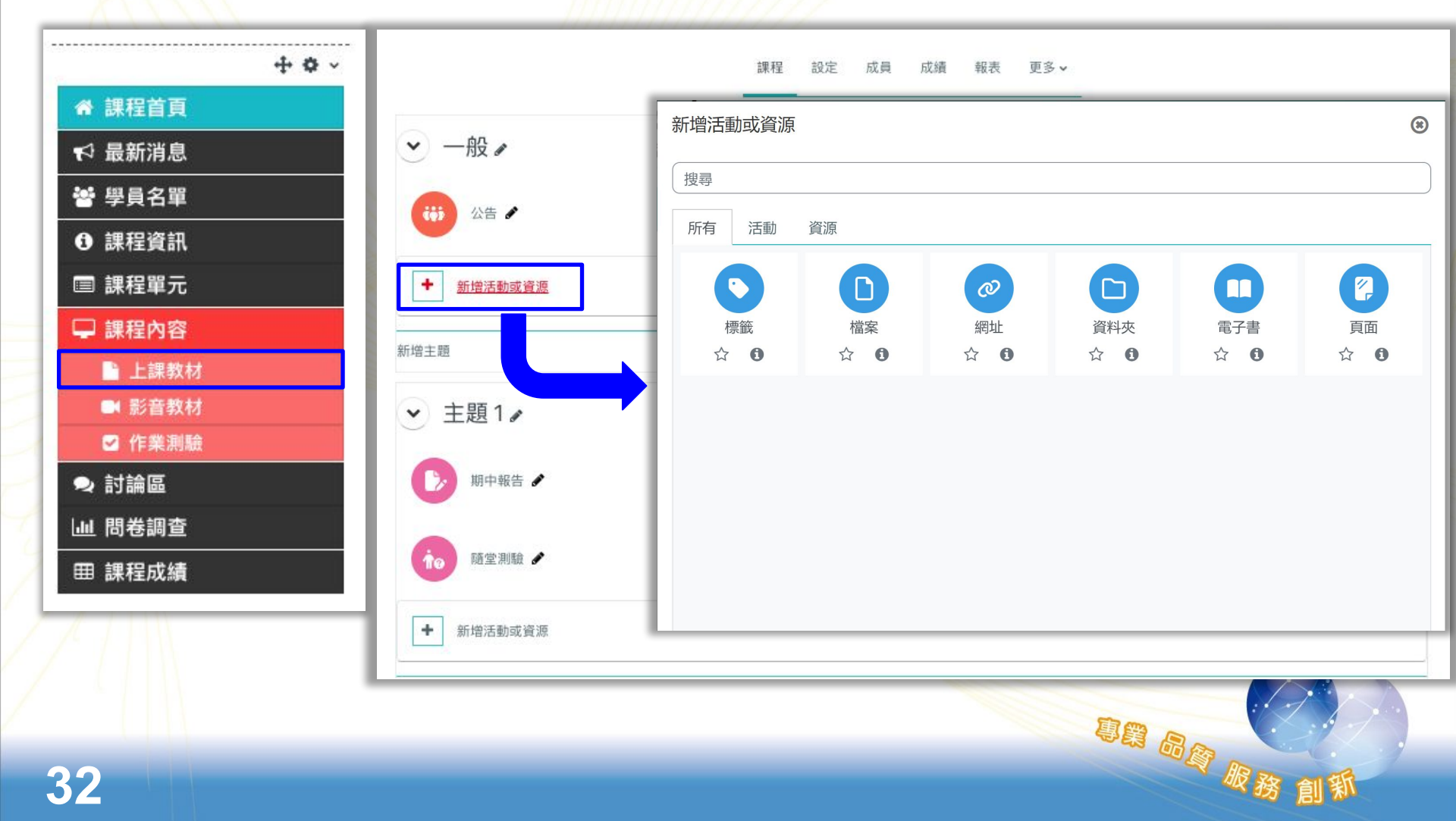

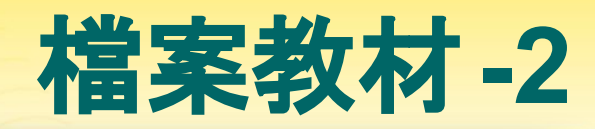

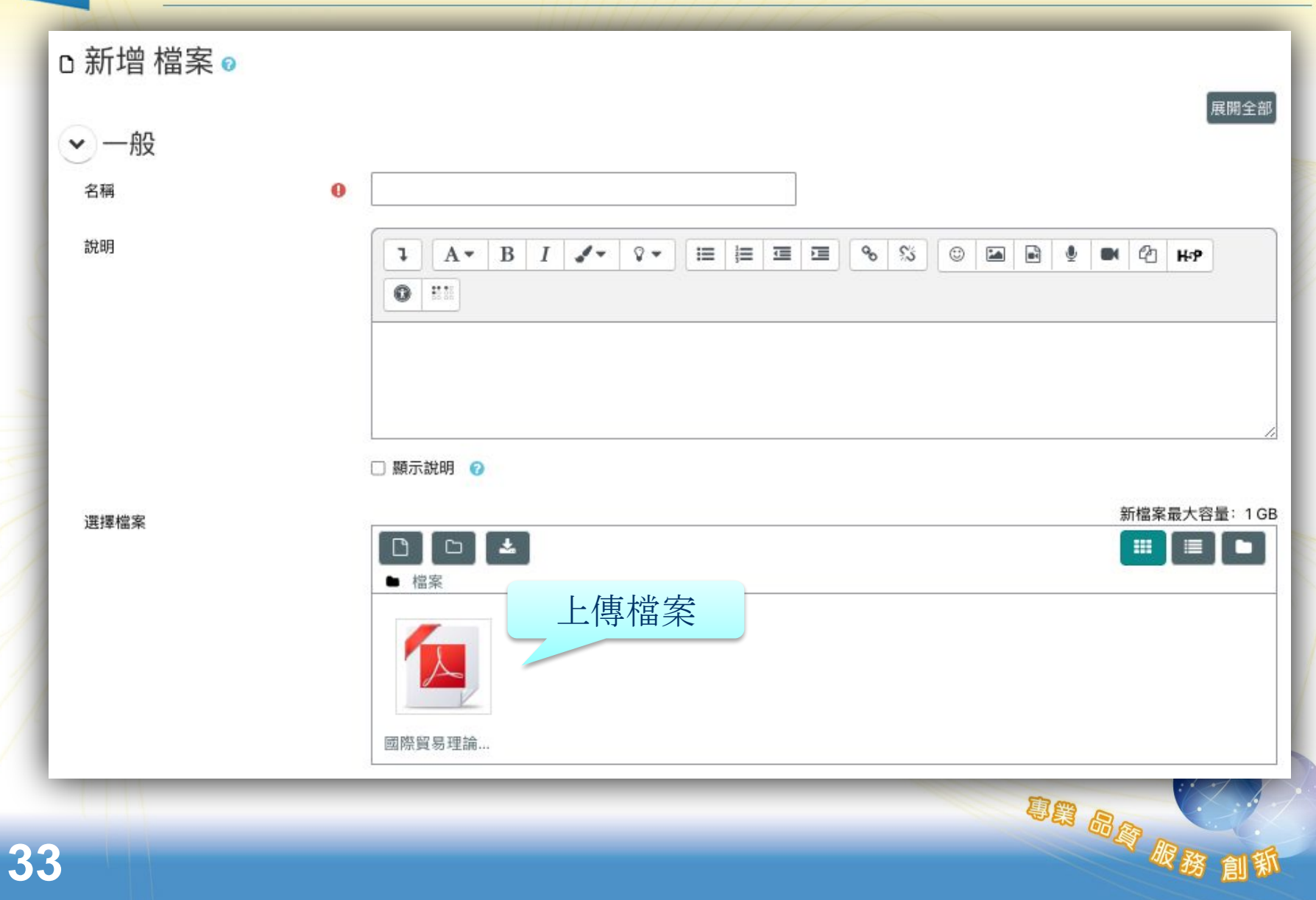

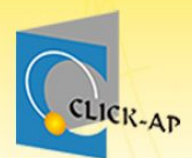

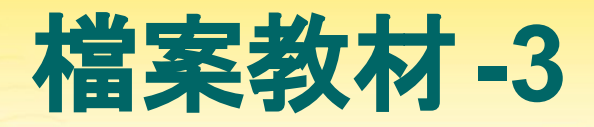

### 檔案教材亦可透過拖曳方式上傳。

| 11111111111111111111111   |                    | _   |        |
|---------------------------|--------------------|-----|--------|
| ◇ 教 →  ●將檔案拖曳至此以新增於此單元的底部 |                    |     |        |
| 大家要仔細參閱講義哦                |                    |     |        |
| 課程教材                      |                    | •   |        |
| ▶ 前導教材 🖋                  | 檢視<br>觀看完成比例達: 80% | •   |        |
| ▶ 課外閱讀(YouTube影片) ◆       |                    | 1   |        |
| SCORM教材 🖋                 |                    |     |        |
| + 新增活動或資源     + 複製        |                    | (ii | 國服務 創新 |

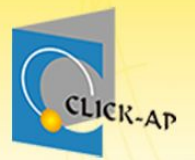

Videos

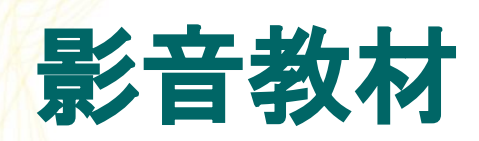

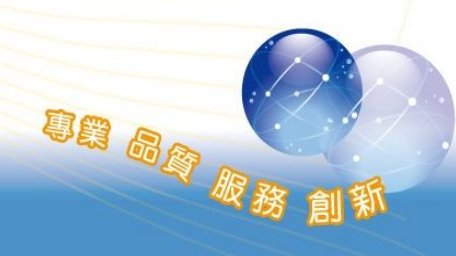
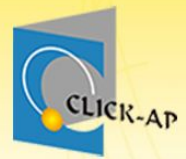

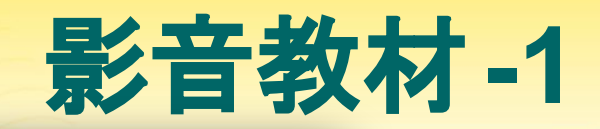

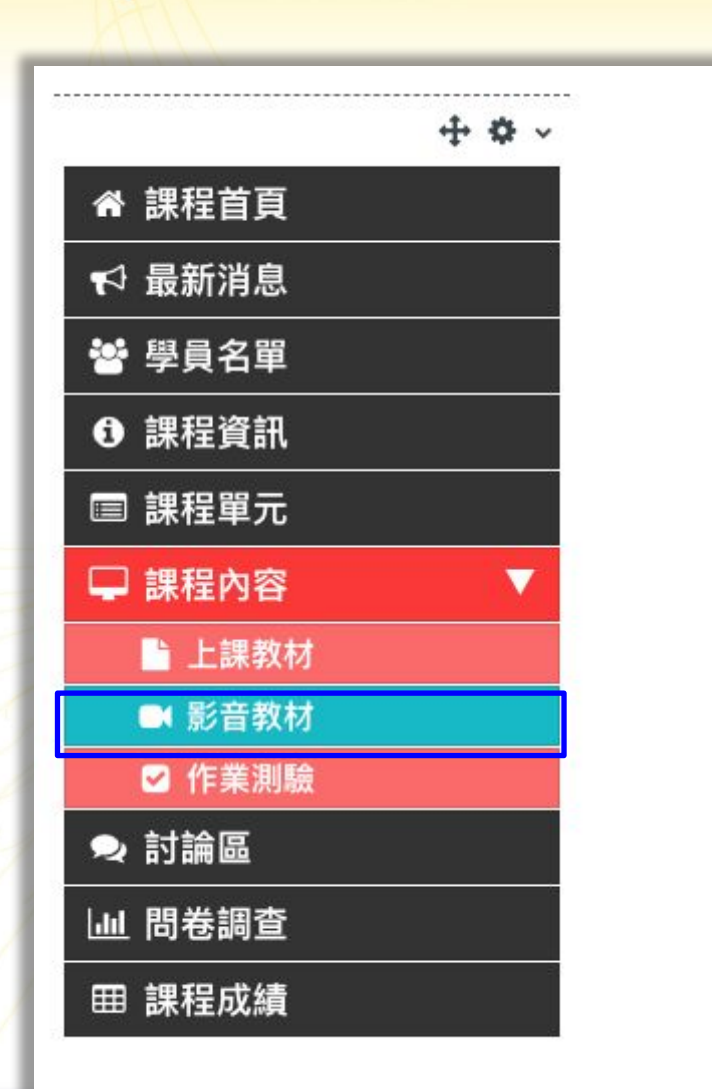

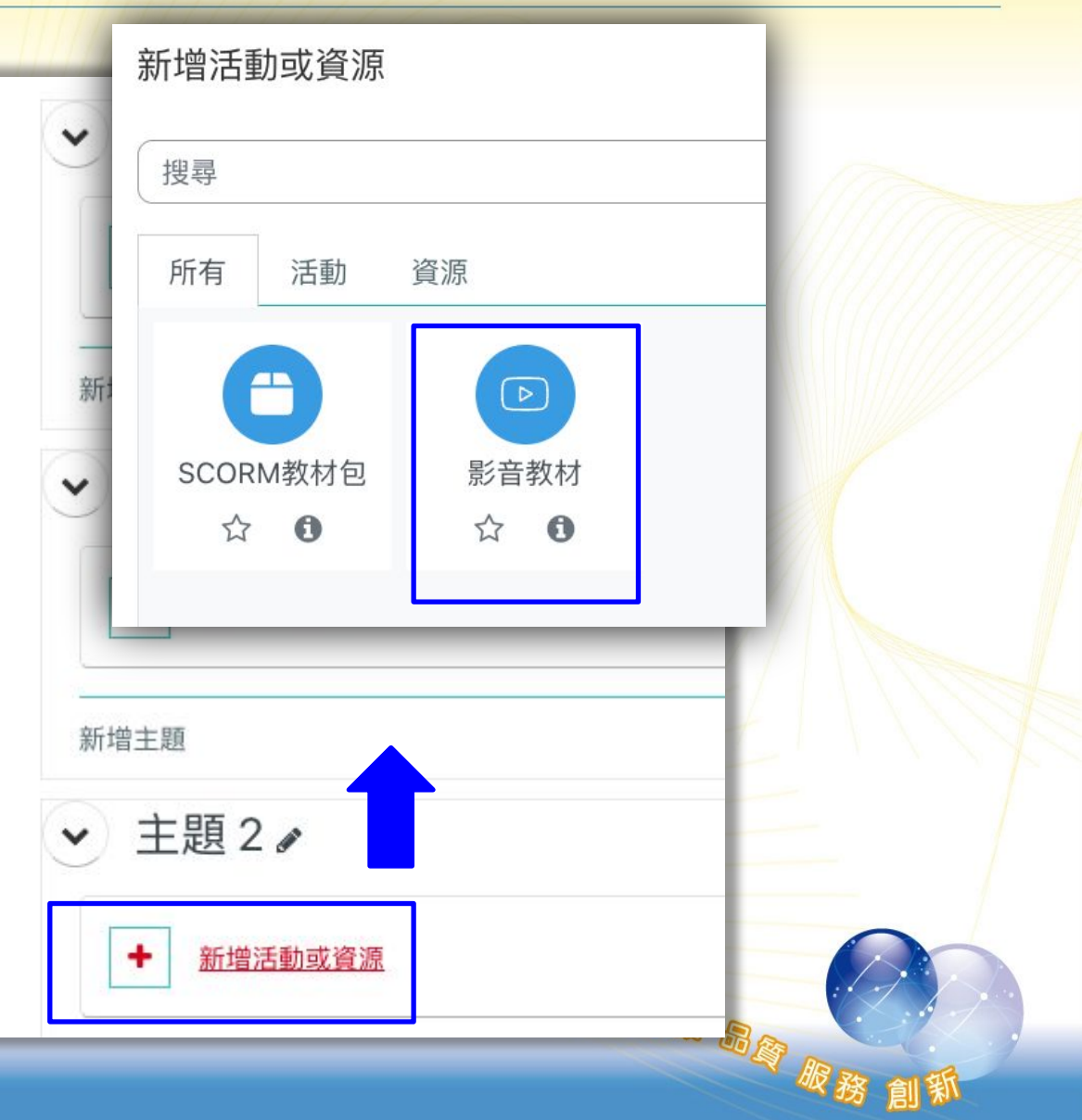

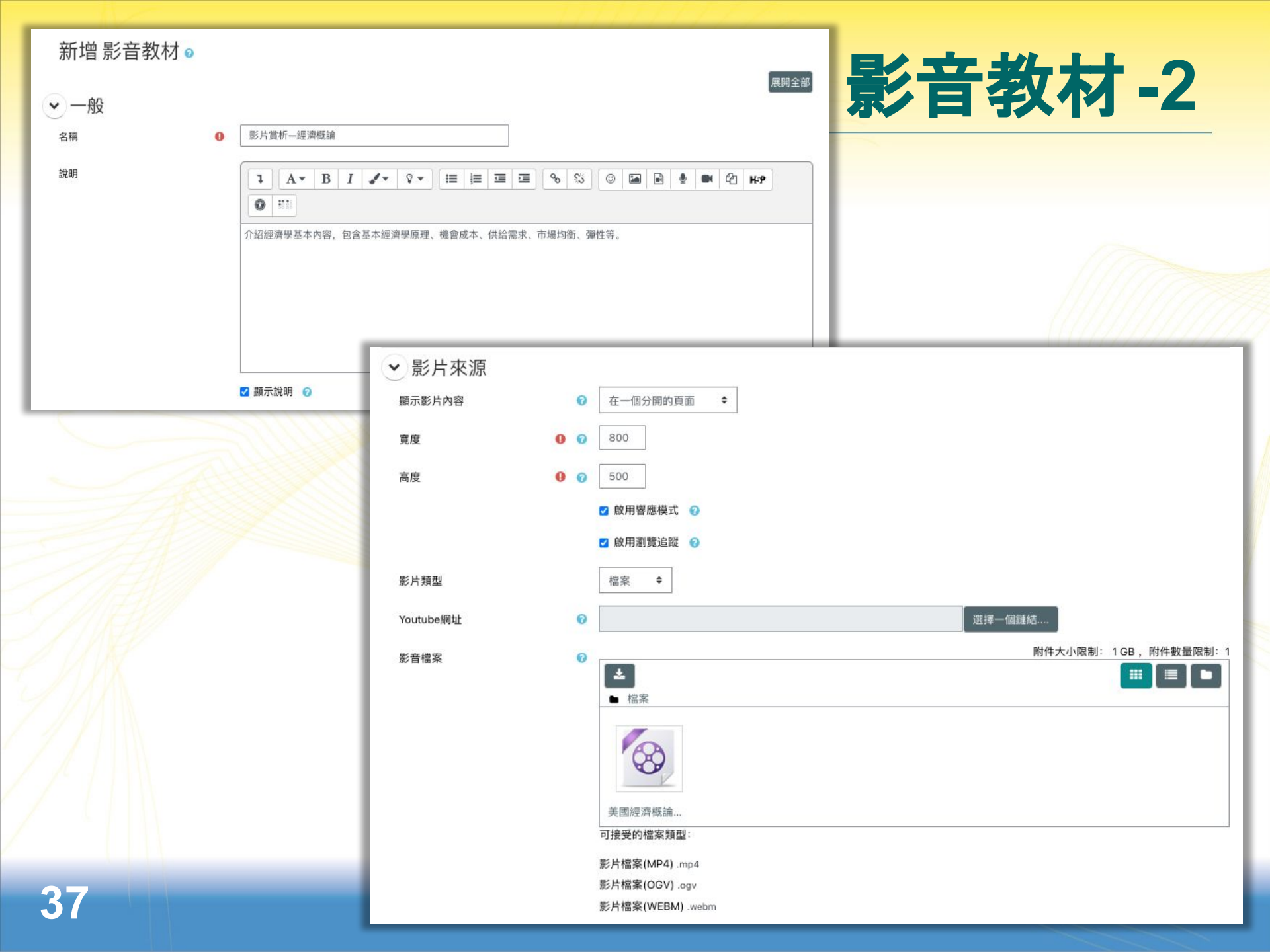

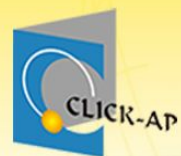

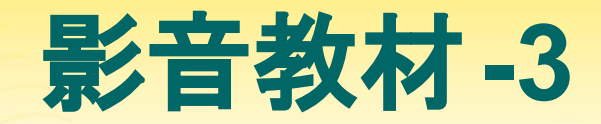

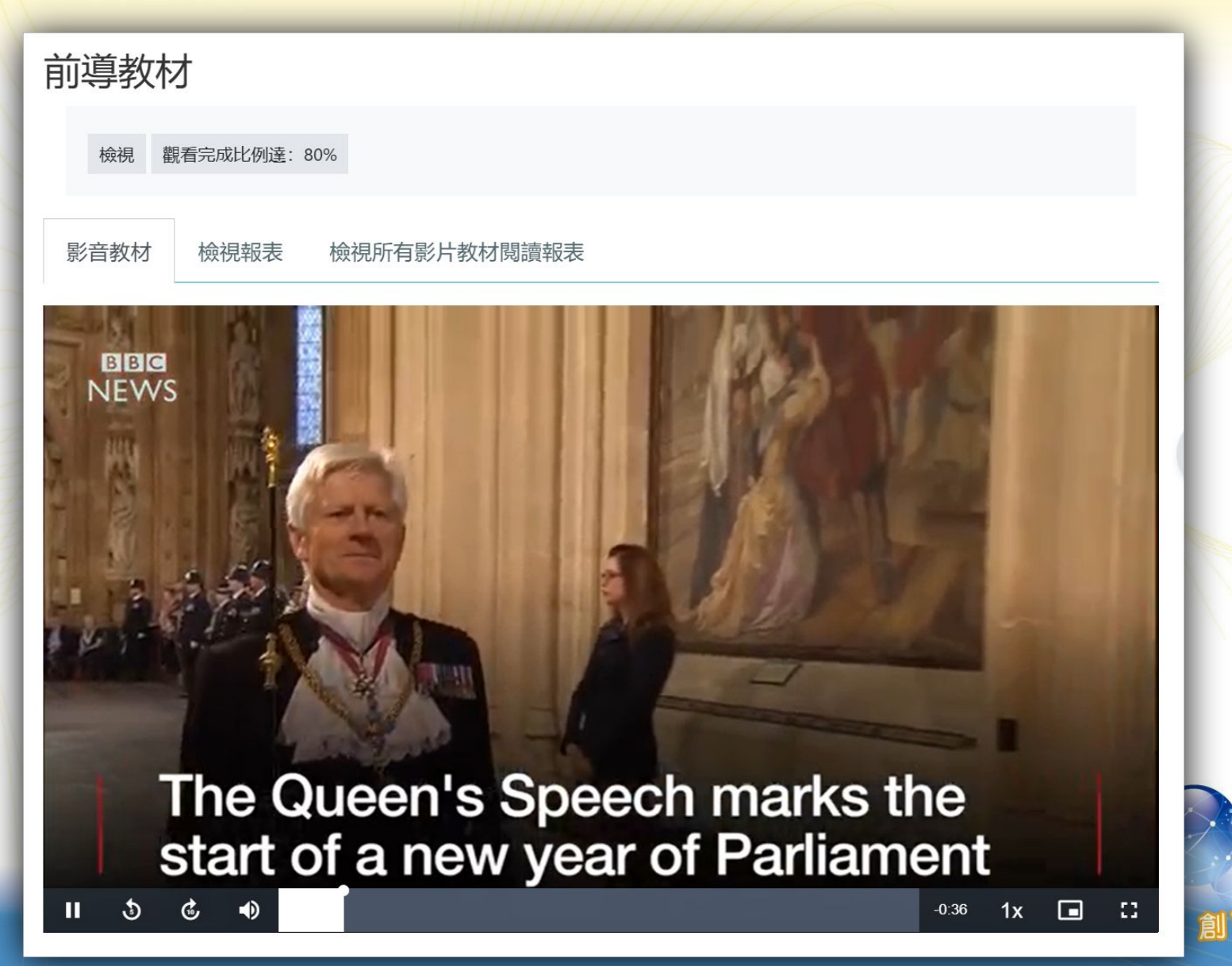

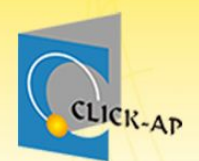

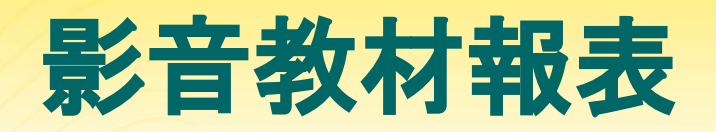

服着時間

### 可查看課程中所有影片的瀏覽紀錄。 點擊影片可查看每位學員的影片觀看紀錄。

| 影音教             | 牧材 檢視報表   | 檢視所有影片教权 | 閱讀報表     |             |                     |                     |          |         |
|-----------------|-----------|----------|----------|-------------|---------------------|---------------------|----------|---------|
| 展示              | 課程-經濟學    | 图-檢視所有影  | 影片教材     | 閱讀報表        |                     |                     |          |         |
| 以Exce           | 檔案格式下載    |          |          |             |                     | ÷                   |          |         |
| 下載<br><b>主題</b> | 影片名稱      |          | 影片長度     | 累計觀看時數      | 最後瀏覽日期              | 總瀏覽次數               |          |         |
| 教材              | 前導教材      |          | 00:00:39 | 00:02:50    | 2024-12-24          | 9                   |          |         |
|                 | 姓名        | 總瀏覽次數    | 影片長度     | 最長觀看時間      | <b>『</b> 累計觀看時      | 故 完成比例              |          |         |
|                 | S0004 王莉莉 | 4        | 00:00:39 | 00:00:39    | 00:01:17            | 100%                |          |         |
|                 | S0005 班辛蒂 | 2        | 00:00:39 | 00:00:22    | 00:00:22            | 57.26%              |          |         |
|                 | S0001 劉包柏 | 0        |          | 姓名          | 開始瀏覽時間              | 結束瀏覽時間              | 開始觀看時間   | 最長觀看    |
|                 | S0002 劉比爾 | 2        | 1        | 50004 王莉莉 2 | 2024/12/23 14:42:37 | 2024/12/23 14:43:16 | 00:00:00 | 00:00:3 |
|                 | S0003 張安迪 | 1        | 2        | S0004 王莉莉 2 | 2024/12/24 09:03:31 | 2024/12/24 09:03:42 | 00:00:00 | 00:00:1 |
| 20              |           |          | 3        | S0004 王莉莉 2 | 2024/12/24 09:03:45 | 2024/12/24 09:03:45 | 00:00:00 | 00:00:1 |
| 59              |           |          | 4        | S0004 王莉莉 2 | 2024/12/24 09:03:49 | 2024/12/24 09:03:51 | 00:00:15 | 00:00:1 |

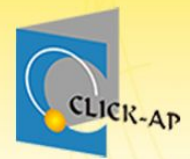

# 示範實際畫面練習時間

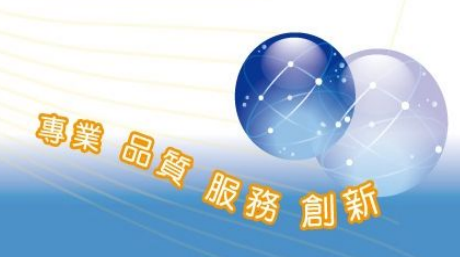

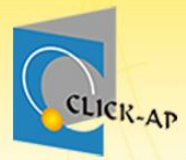

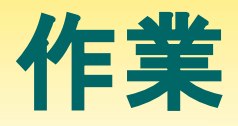

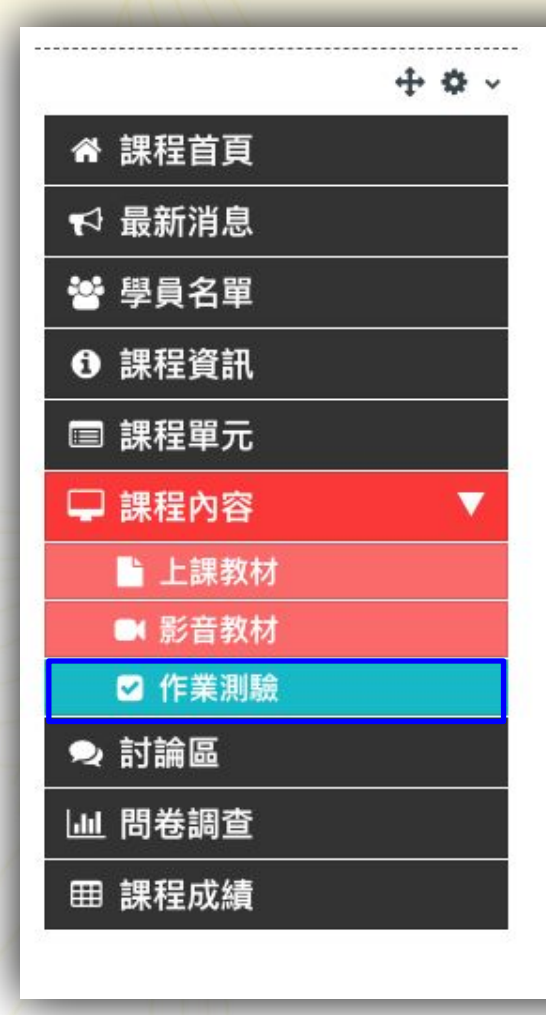

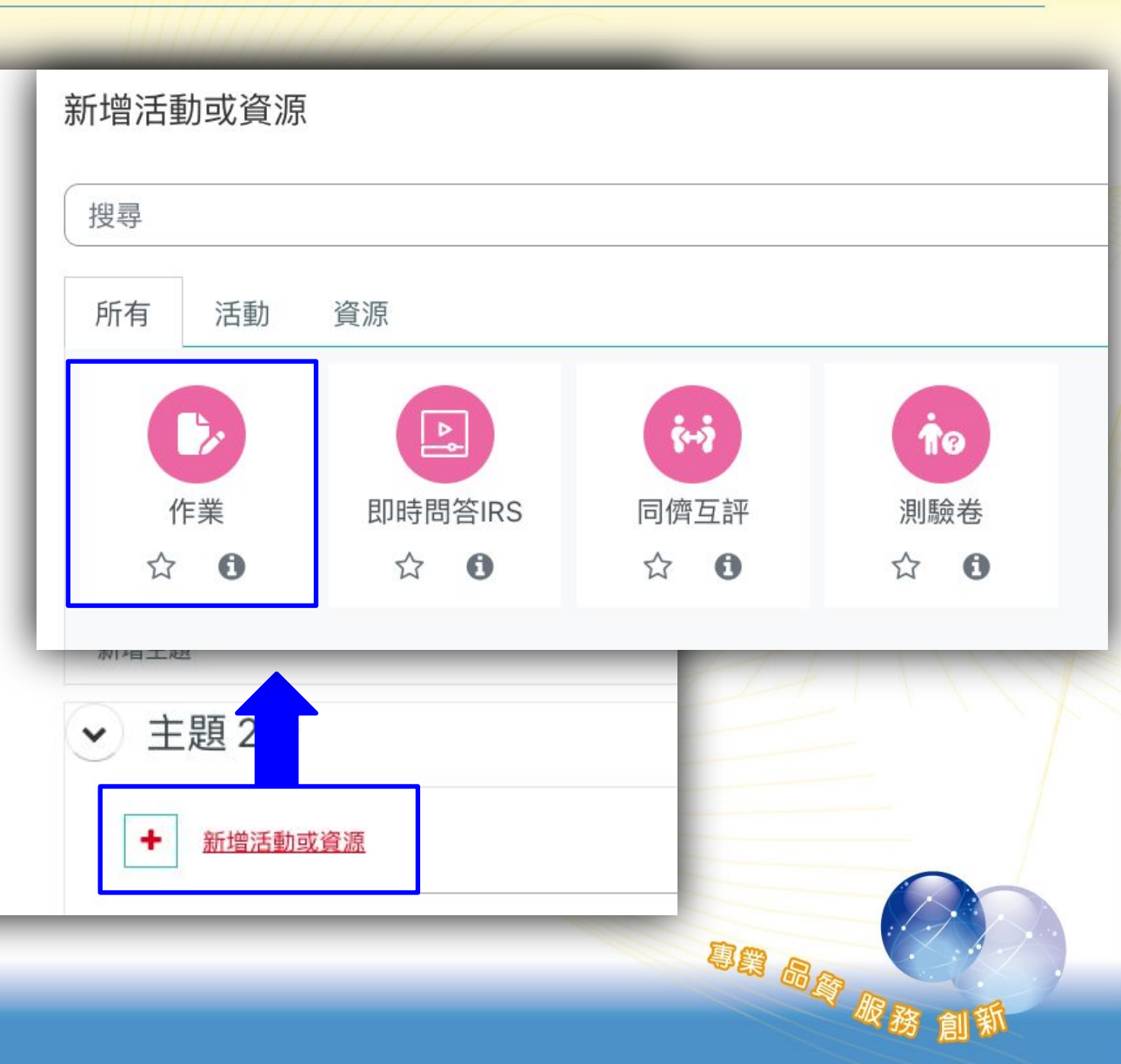

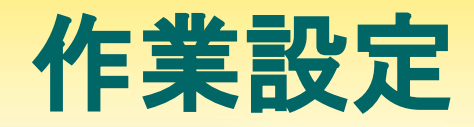

| ▼一般  |            |             |                                 |       |
|------|------------|-------------|---------------------------------|-------|
| 作業名稱 | ④ 平時作業(一)  |             |                                 |       |
| 作業說明 |            | ♀▼          |                                 |       |
|      | 請依課堂說明繳交作業 | → 可用性       | 可設定作業時間                         |       |
|      |            | 開始繳交時間      | ② ☑ 啟用 6 ◆ 1月 ◆ 2025 ◆ 00 ◆ 00  | ) 🗢 🋗 |
|      |            | 繳交截止時間      | ⑦ ☑ 啟用 13 ◆ 1月 ◆ 2025 ◆ 00 ◆ 00 | ) 🗢 🛗 |
|      | □ 顯示說明 💡   | <br>拒收作業時間  | ⑦ ☑ 啟用 13 ◆ 1月 ◆ 2025 ◆ 00 ◆ 00 | ) 🗢 🛗 |
| 繳交說明 |            | 提醒我評分截止日期   | ⑦ □ 啟用 20 ◆ 1月 ◆ 2025 ◆ 00 ◆ 00 | •     |
|      |            |             | ◎  蹦蹦示作業說明  ◎                   |       |
|      |            | ▶ 繳交類型      |                                 |       |
|      |            | 繳交類型        | □線上文字 22 提交檔案 2                 |       |
|      |            | 最多可以上傳幾個檔案  | ⑦ 1 ◆                           |       |
|      |            | 提交檔案的最大容量限制 |                                 |       |
|      |            | 可接受的檔案類型    | ♂ 請選擇 沒有選擇                      |       |
|      |            |             | がが創業                            |       |

CLICK-AP

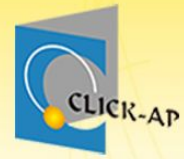

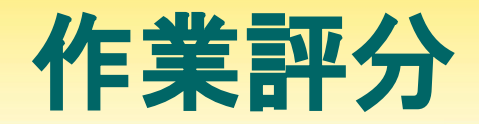

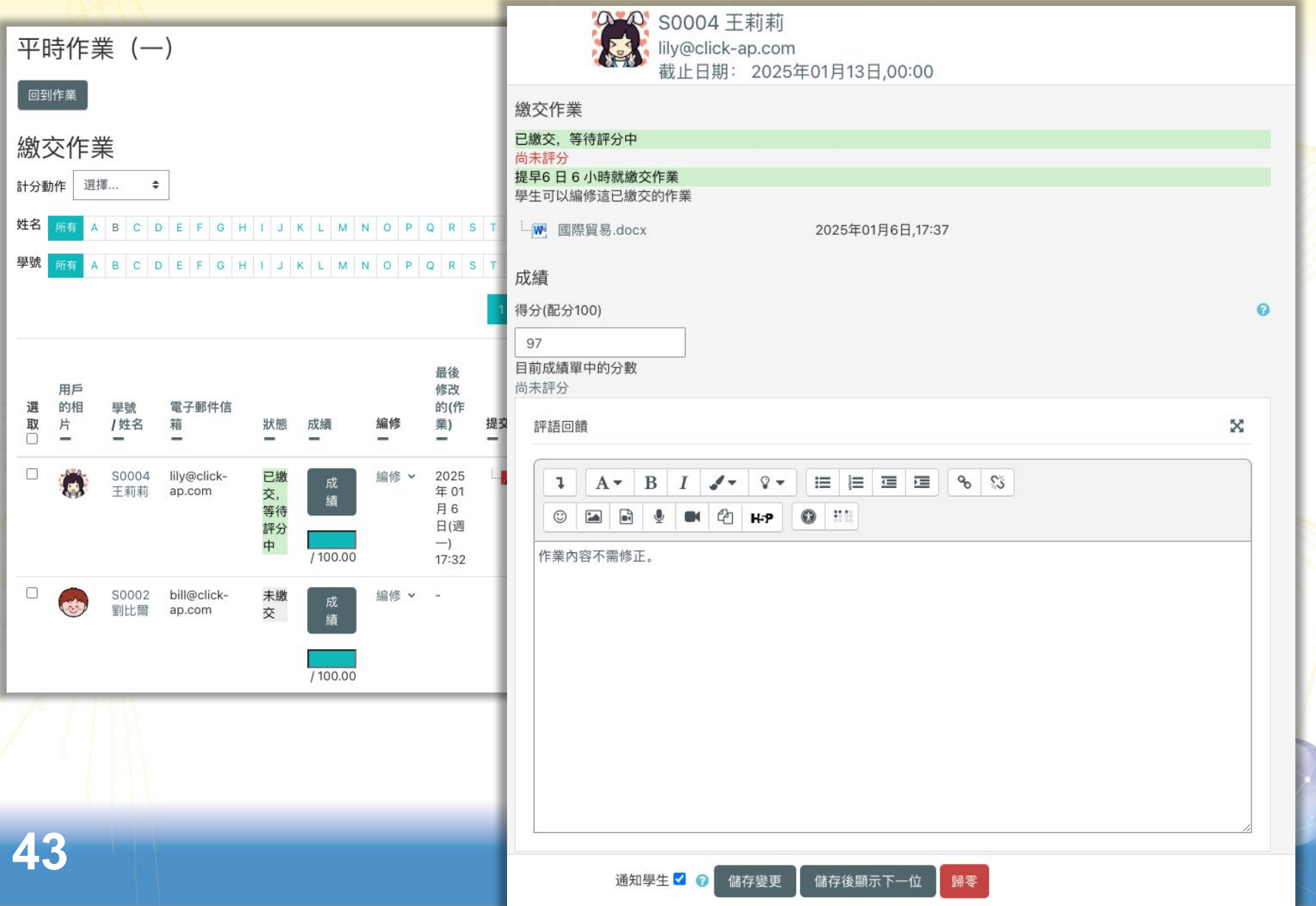

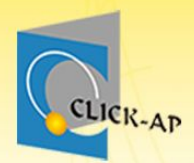

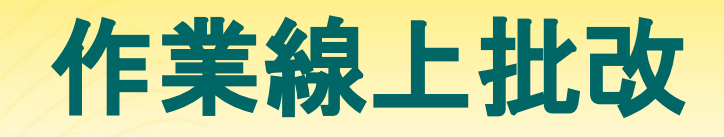

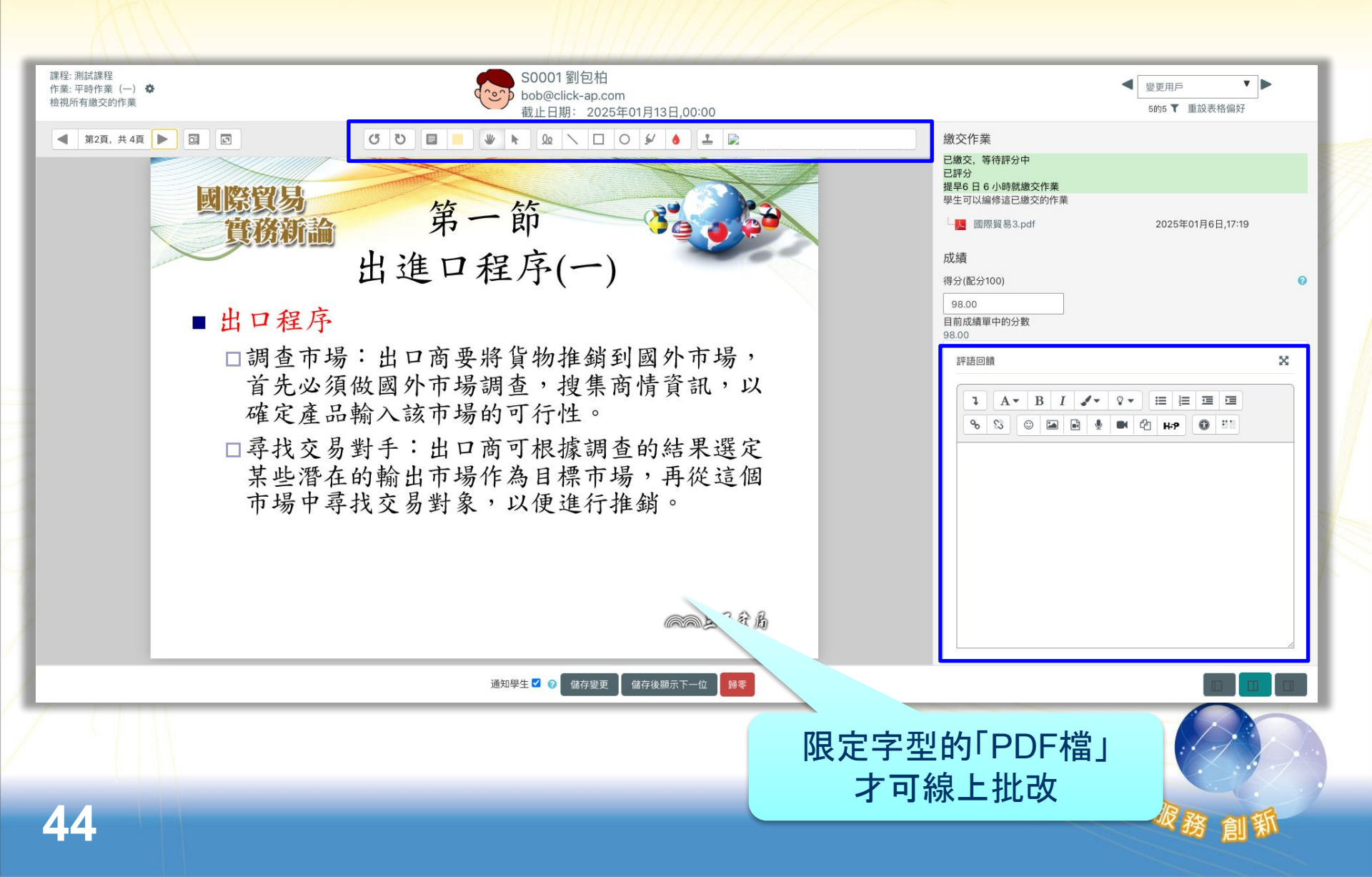

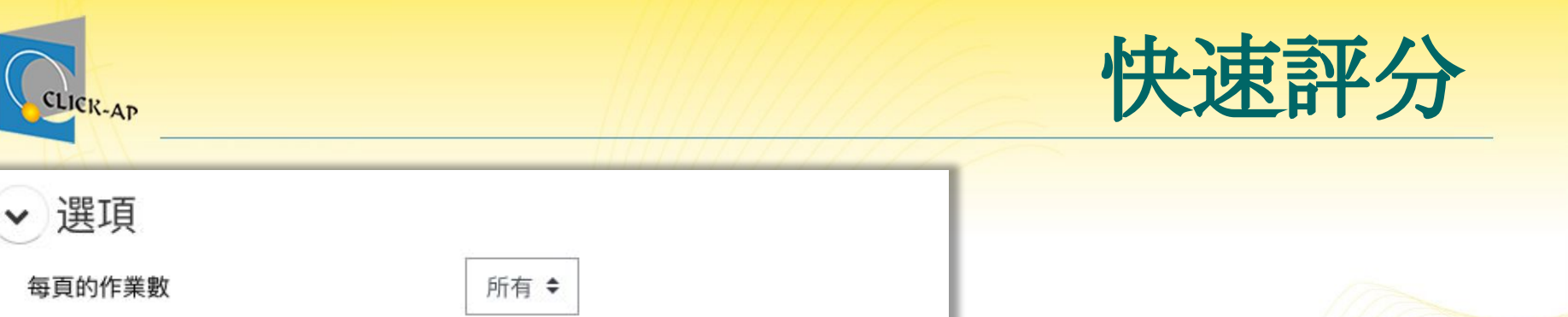

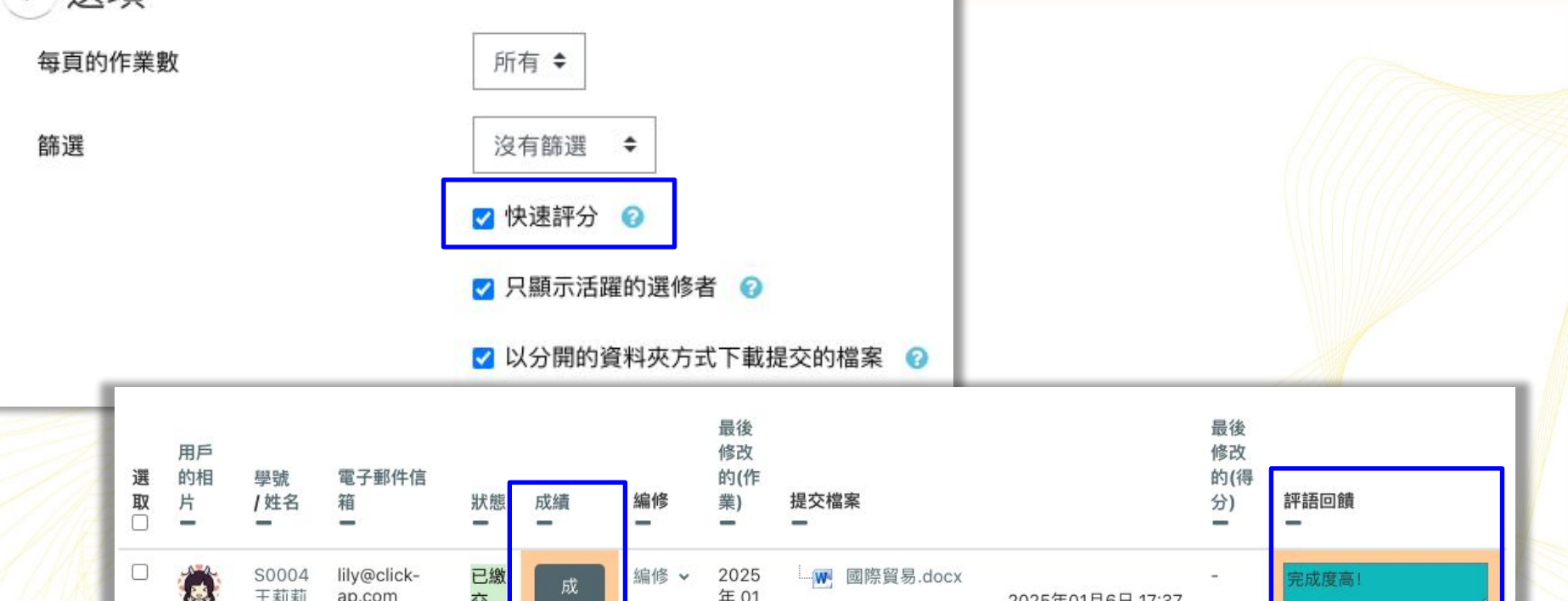

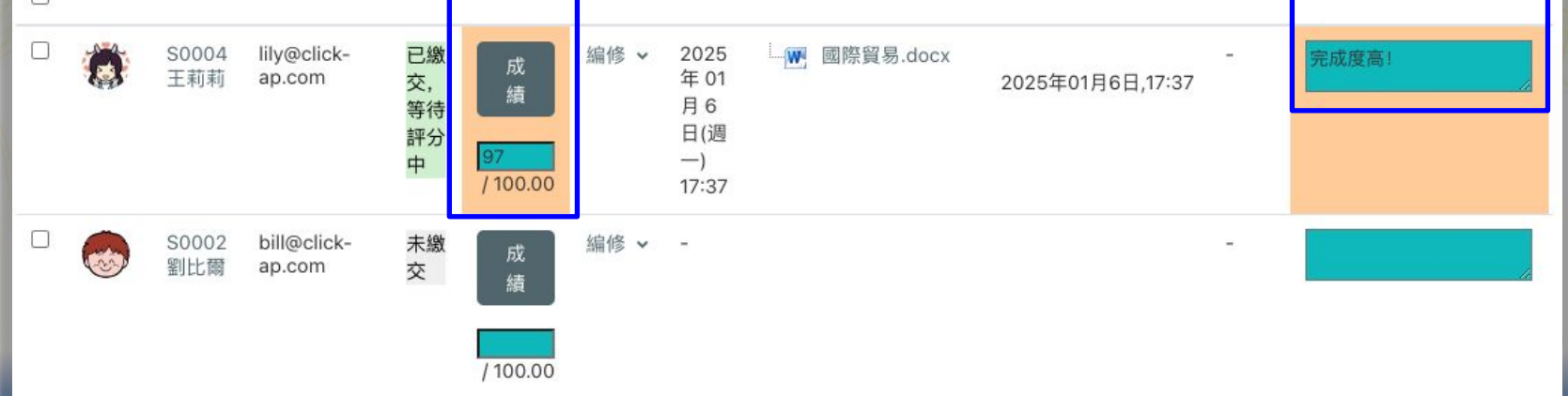

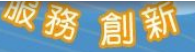

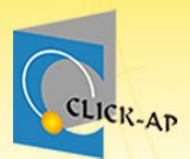

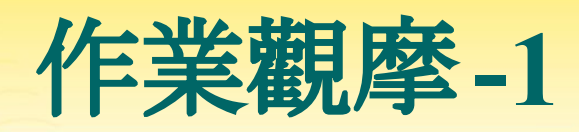

| 選□  | 用戶的<br>相片<br>一 | 學號<br>/姓名     | 電子郵件信箱                 | 狀態                           | 成績                                   | 編修<br>一 | 最後修改的(作業)                  |
|-----|----------------|---------------|------------------------|------------------------------|--------------------------------------|---------|----------------------------|
|     | Ø              | S0004 王<br>莉莉 | lily@click-<br>ap.com  | 已繳交,等<br>待評分中                | 成績<br><mark>97</mark><br>/ 100.00    | 編修 🗸    | 2025年 01月 6日<br>(週一) 17:37 |
|     | •              | S0002 劉<br>比爾 | bill@click-<br>ap.com  | 已繳交,等<br>待評分中                | 成績<br><mark>80</mark><br>/ 100.00    | 編修 🗸    | 2025年 01月 6日<br>(週一) 17:55 |
|     | <b></b>        | S0003 張<br>安迪 | andy@click-<br>ap.com  | 已繳交,等<br>待評分中                | 成績<br><mark>85</mark><br>/ 100.00    | 編修 🗸    | 2025年 01月 6日<br>(週一) 17:57 |
|     | 9              | S0005 班<br>辛蒂 | cindy@click-<br>ap.com | 未繳交                          | 成績<br><mark>50</mark><br>/ 100.00    | 編修 🗸    |                            |
|     | 8              | S0001 劉<br>包柏 | bob@click-<br>ap.com   | 已繳交,等<br>待評分中<br>已評分<br>觀摩作業 | 成績<br><mark>98.00</mark><br>/ 100.00 | 編修 ∨    | 2025年 01月 6日<br>(週一) 17:19 |
| 通知學 | 生              |               |                        |                              | 鎖定作業<br>解除作業鎖定<br>下載選出的提交1<br>准許延期   | 作業更     |                            |
| 將選出 | 的              |               |                        | ~                            | 設定為觀摩作業<br>取消觀摩作業                    |         | õo                         |

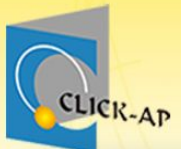

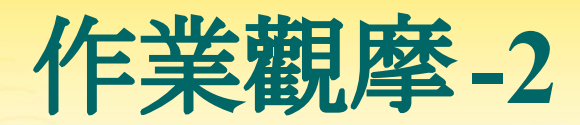

| 選□ | 用戶的<br>相片<br>一 | 學號<br>/姓名     | 電子郵件信箱<br>一            | 狀態<br>一                      | 成績                                   | 編修   | 最後修改的(作業)<br>一             | 提交檔案<br>一                  |
|----|----------------|---------------|------------------------|------------------------------|--------------------------------------|------|----------------------------|----------------------------|
|    | 0              | S0004 王<br>莉莉 | lily@click-<br>ap.com  | 已繳交,等<br>待評分中<br>觀摩作業        | 成績<br>/ 100.00                       | 編修 ∨ | 2025年 01月 6日<br>(週一) 17:37 | - <mark>●</mark> 國際貿易.docx |
|    | -              | S0002 劉<br>比爾 | bill@click-<br>ap.com  | 已繳交,等<br>待評分中                | 成績<br>/ 100.00                       | 編修 ∨ | 2025年 01月 6日<br>(週一) 17:55 | ■ 國際貿易.docx                |
|    | <b></b>        | S0003 張<br>安迪 | andy@click-<br>ap.com  | 已繳交,等<br>待評分中                | 成績<br>/ 100.00                       | 編修 ∨ | 2025年 01月 6日<br>(週一) 17:57 | ■ 國際貿易.docx                |
|    | S              | S0005 班<br>辛蒂 | cindy@click-<br>ap.com | 未繳交                          | 成績<br>/ 100.00                       | 編修 ∨ |                            |                            |
|    | <b>8</b>       | S0001 劉<br>包柏 | bob@click-<br>ap.com   | 已繳交,等<br>待評分中<br>已評分<br>觀摩作業 | 成績<br><mark>98.00</mark><br>/ 100.00 | 編修 ∨ | 2025年 01月 6日<br>(週一) 17:19 | 上 <mark>月</mark> 國際貿易3.pdf |
|    |                |               |                        |                              |                                      |      | 專                          |                            |

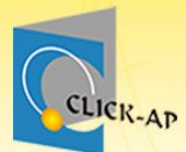

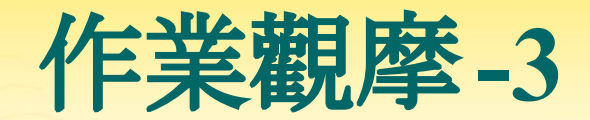

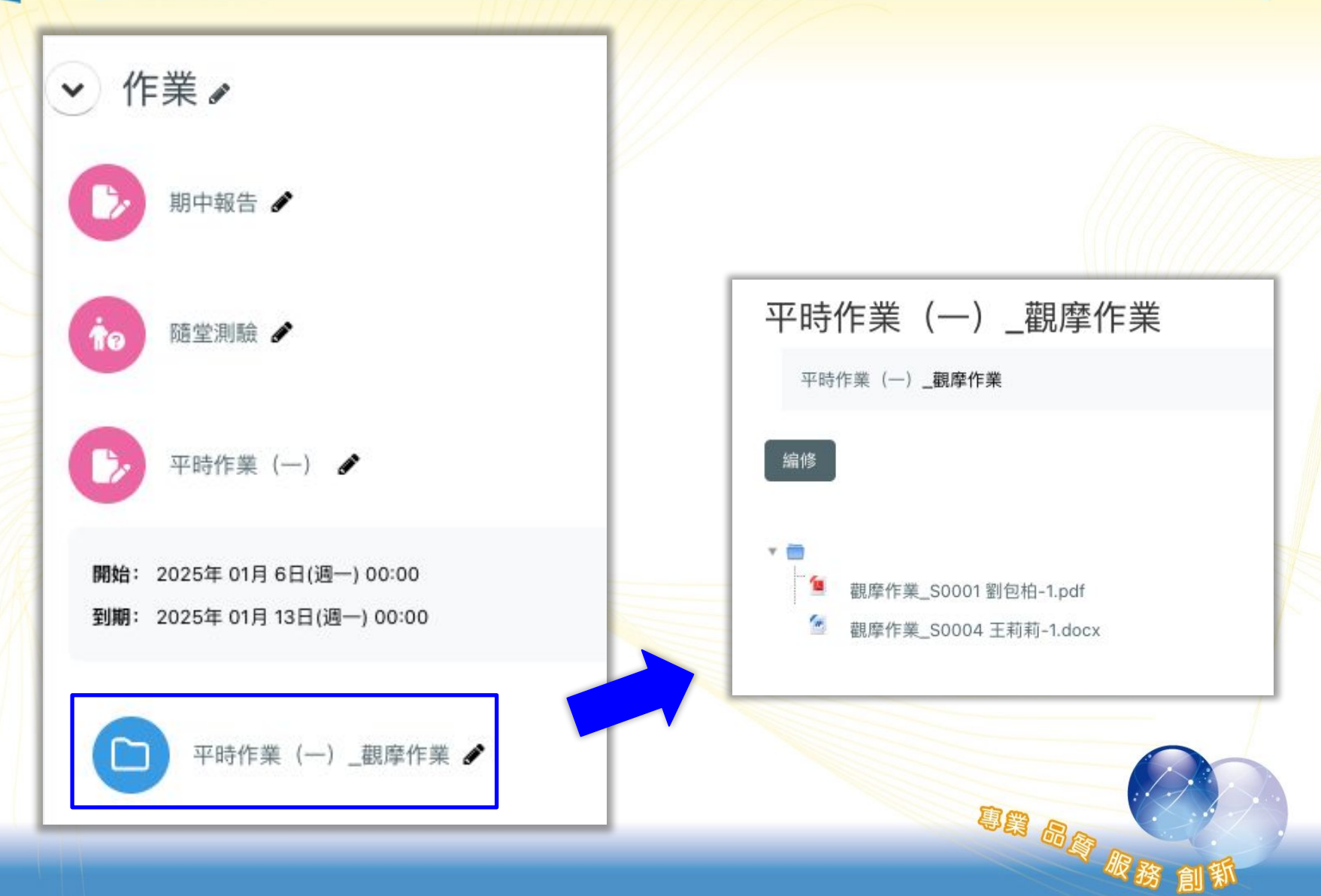

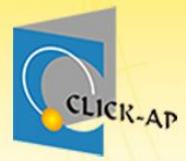

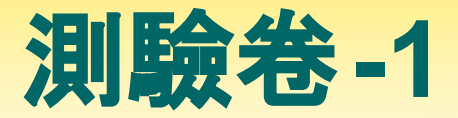

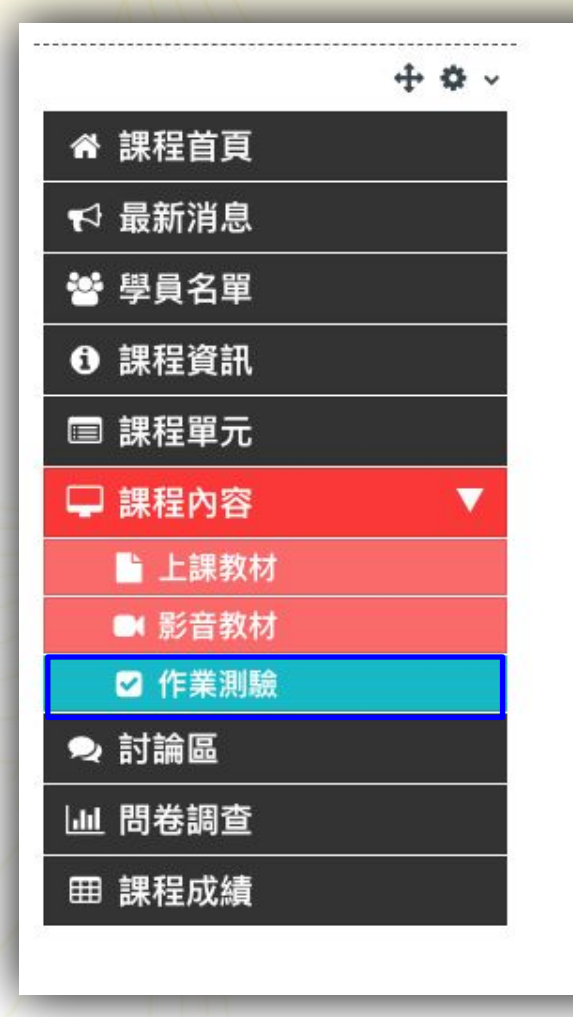

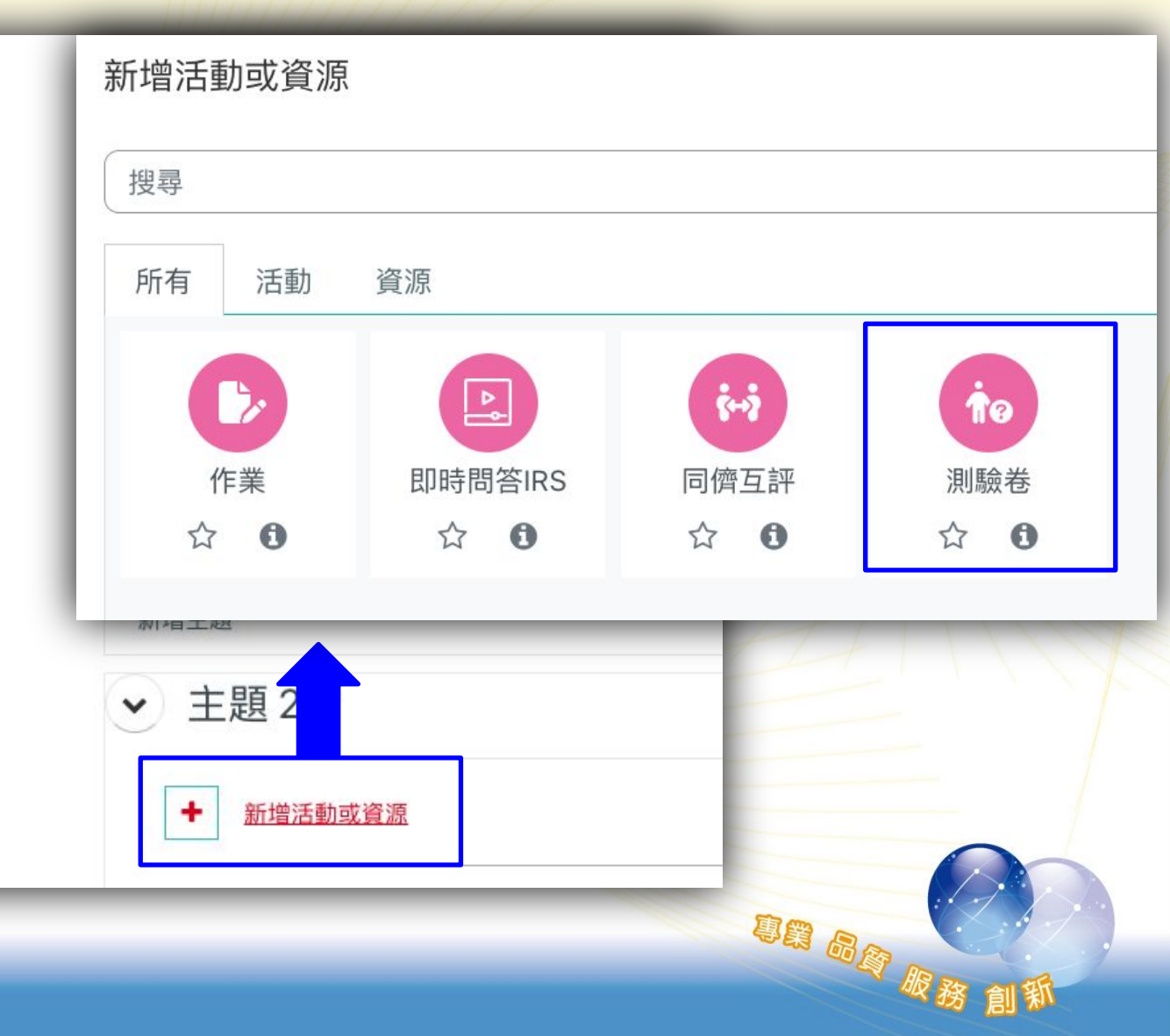

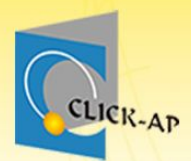

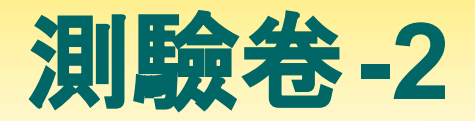

### 。設定測驗基本資料:測驗名稱、作答期間等。

| ▼一般    |   |                                                                                                    |
|--------|---|----------------------------------------------------------------------------------------------------|
| 名稱     | 0 | 平時測驗(一)                                                                                                    |
| 描述     |   | I       A ▼       B       I       ✓ ♥ ♥ ●       ●       ●       S         ご       ■       ●       ●       ●       ●       ●       S         請同學務必仔細作答。       ●       ●       ●       ●       ●       ●       ● |
| ▼ 設定時間 |   | □ 顯示說明 3                                                                                                    |
| 開放測驗   | 0 | 11 ◆ 十二月 ◆ 2019 ◆ 18 ◆ 39 ◆ 巤 ☑ 啟用                                                                                                    |
| 關閉測驗   |   | 12 ◆ +月 ◆ 2019 ◆ 18 ◆ 39 ◆ 簡 ☑ 啟用                                                                                                    |
|        |   |                                                                                                    |
| 時間限制   | 0 | 0     分鐘 ◆     □ 啟用                                                                                                    |

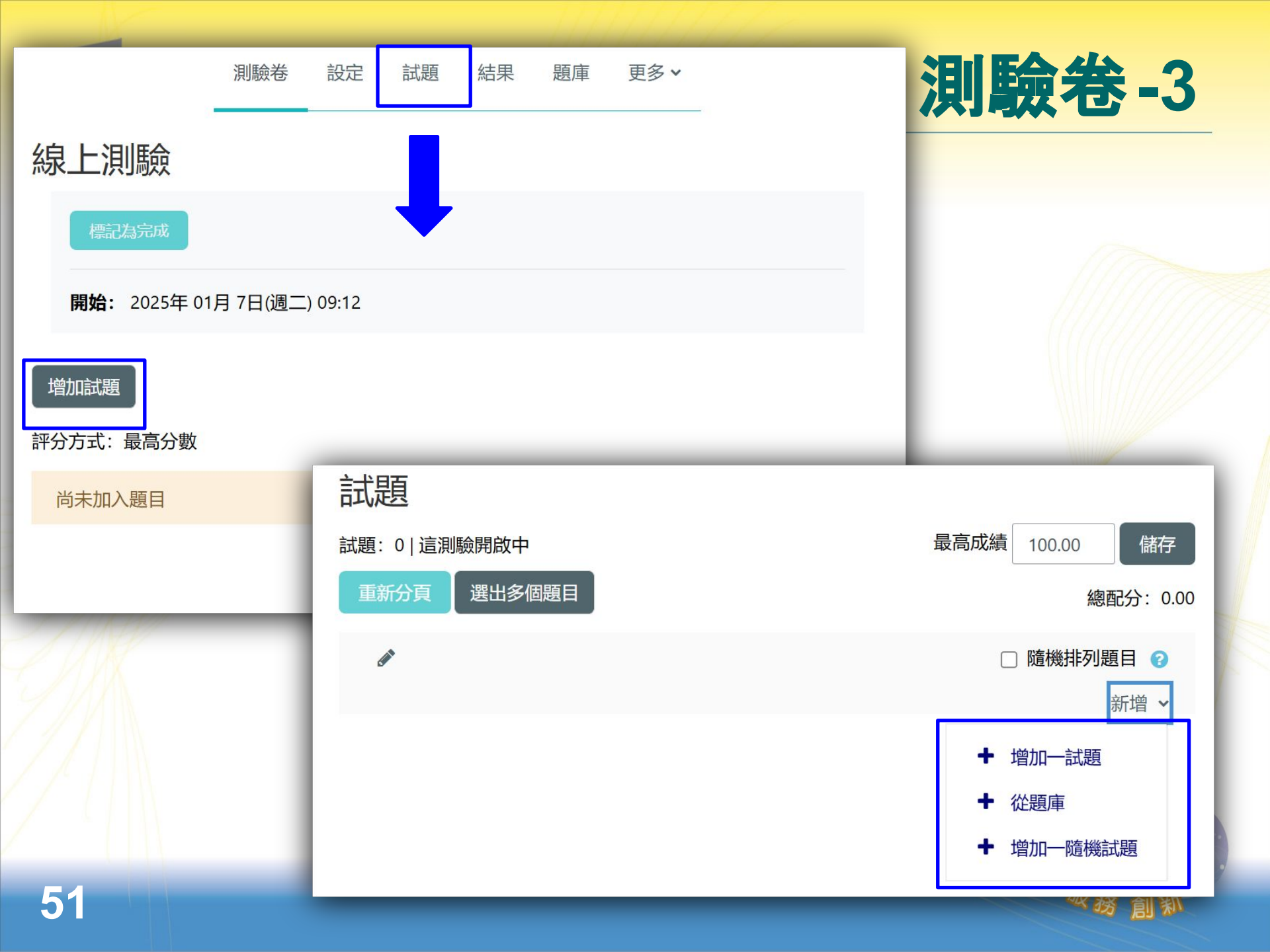

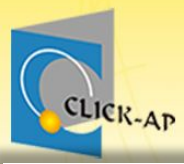

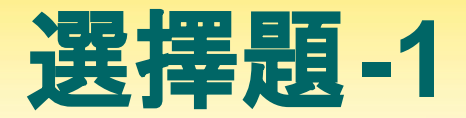

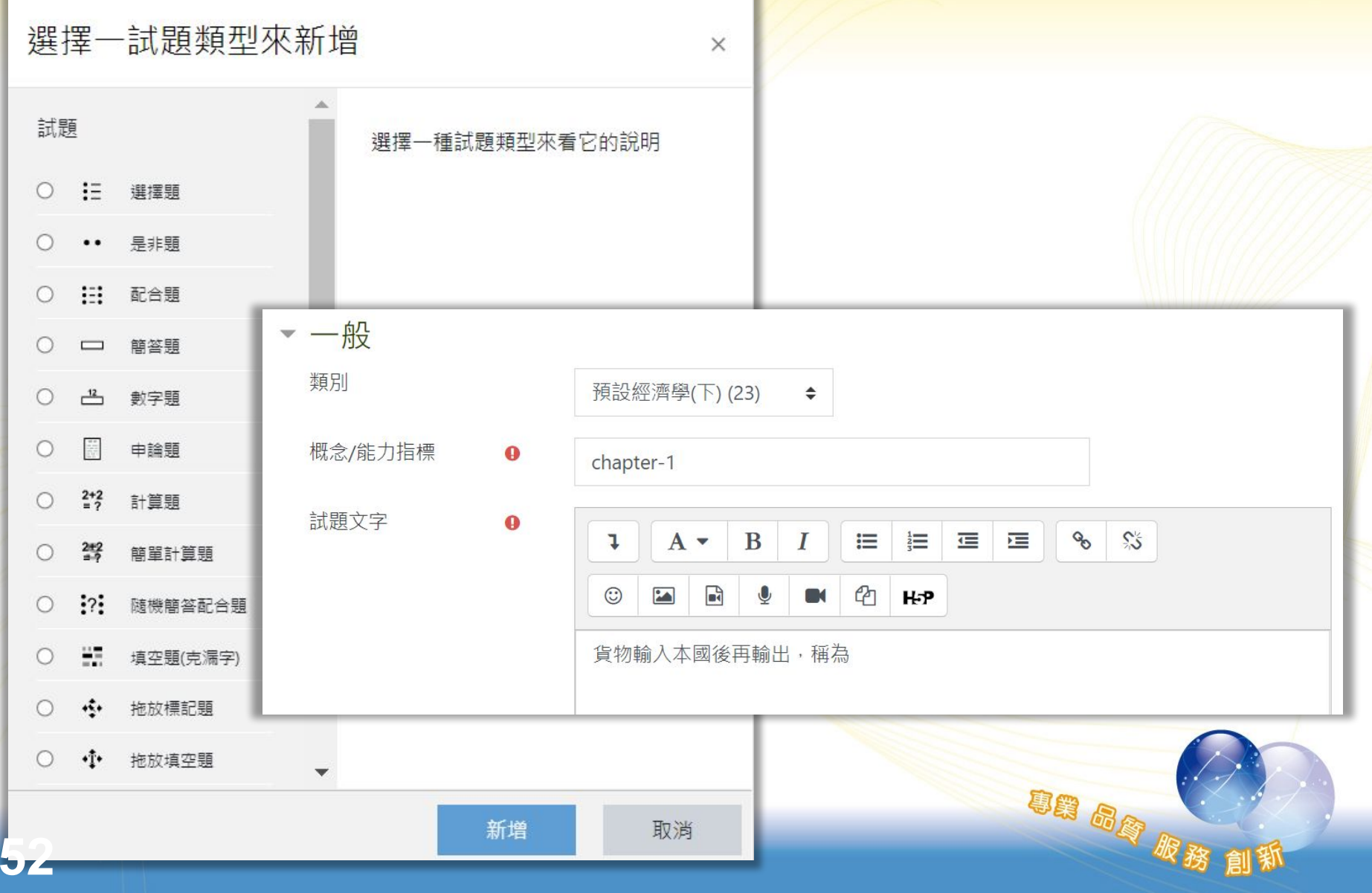

CLICK-AP

|                   |                                                                                                    | 選擇題-2       |
|-------------------|----------------------------------------------------------------------------------------------------|-------------|
| 單選或複選?            | 單選題 ◆                                                                                                    |             |
|                   | ☑ 是否隨機排列選項? ⊘                                                                                                    |             |
| 選項的標示方式 <b>?</b>  | a., b., c., 🗢                                                                                                    |             |
| Show standard 🛛 🥹 | 否 ◆                                                                                                    |             |
| ▼ 答案              |                                                                                                    |             |
| 選項 1              | <b>1</b> A <b>▼</b> B I ≔ ≡ ≡ % %                                                                                                    |             |
|                   | © Im In ℓ Im ℓ Im                                                                                                    |             |
|                   | 過境貿易                                                                                                    |             |
| 成績                | 無 ◆                                                                                                    |             |
| 回饋                | $1  \mathbf{A} \bullet  \mathbf{B}  I  \coloneqq  \blacksquare  \blacksquare  \blacksquare  \blacksquare  \mathbf{\Xi}  \mathbf{\Xi}  \mathbf{\Theta}  \mathbf{S}$ |             |
|                   |                                                                                                    |             |
|                   |                                                                                                    |             |
| 選項 2              |                                                                                                    |             |
|                   | © I I I I I I I I I I I I I I I I I I I                                                                                                    |             |
|                   | 復運出可貿易 正解                                                                                                    |             |
| 成績                | 100% +                                                                                                    |             |
| 回饋                | $1  \mathbf{A} \bullet  \mathbf{B}  I  \coloneqq  \mathbf{\Xi}  \mathbf{\Xi}  \mathbf{\Xi}  \mathbf{\Theta}  \mathbf{S}$                                           |             |
|                   |                                                                                                    | THE BOR BOL |
|                   |                                                                                                    | ※務創新        |

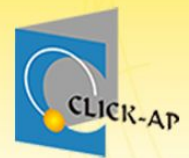

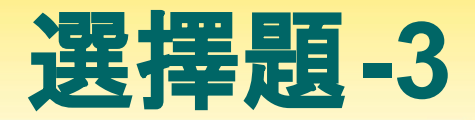

#### 試題**1** 尚未回答

配分1.00

₽ 標示試題

✿ 編輯試題

貨物輸入本國後再輸出,稱為

○ a. 過境貿易

○ b. 復興進口貿易

○ c. 復運出口貿易

○ d. 轉口貿易

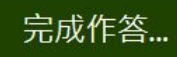

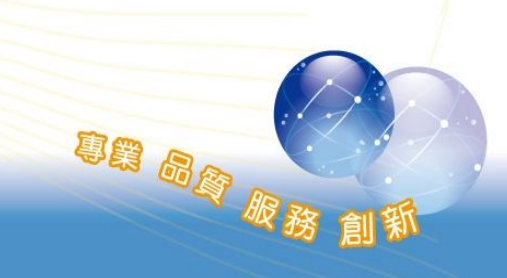

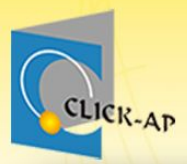

## 測驗卷-預覽畫面

| 完成作答          | 返回                           |                                                        |
|---------------|------------------------------|--------------------------------------------------------|
| 開始新的預覽        | 試題 <b>1</b><br>尚未回答<br>配分100 | 國民生產毛額是指一國家内的全體國民,在某一特定時間內,所能生產並提供終用途使用的財貨與勞務之市場價值的總和。 |
| + ¢ ~         | で 標示試題                       | 選擇一個:                                                  |
| ▲ 課程首百        | ✿ 編輯試題                       | 〇 是                                                    |
|               |                              |                                                        |
| ▶ 取利          |                              |                                                        |
| 聲員名單          | 試題2                          | 4G極速方案(30個月) 月繳 636型 搭配 SAMSUNG Galaxy Grand Prime 售價多 |
| <b>①</b> 課程資訊 | 尚未回答                         |                                                        |
|               | 配分1.00                       | ○ a. 990                                               |
|               | ● 編輯試題                       | ○ b. 1990                                              |
| ₩ 課程內谷 ▼      |                              | ○ c. 1490                                              |
| ♀ 討論區         |                              | ○ d. 0                                                 |
| └辿 問卷調查       |                              |                                                        |
|               | 試題 <b>3</b><br>尚未回答          | 請問經濟資源中的生產四要素為何?                                       |

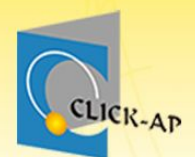

>

56

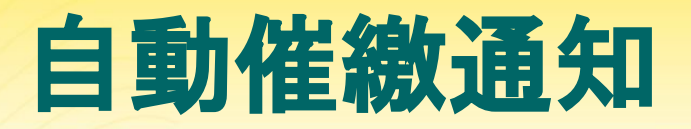

### • 作業及測驗將自動寄發催繳通知信。

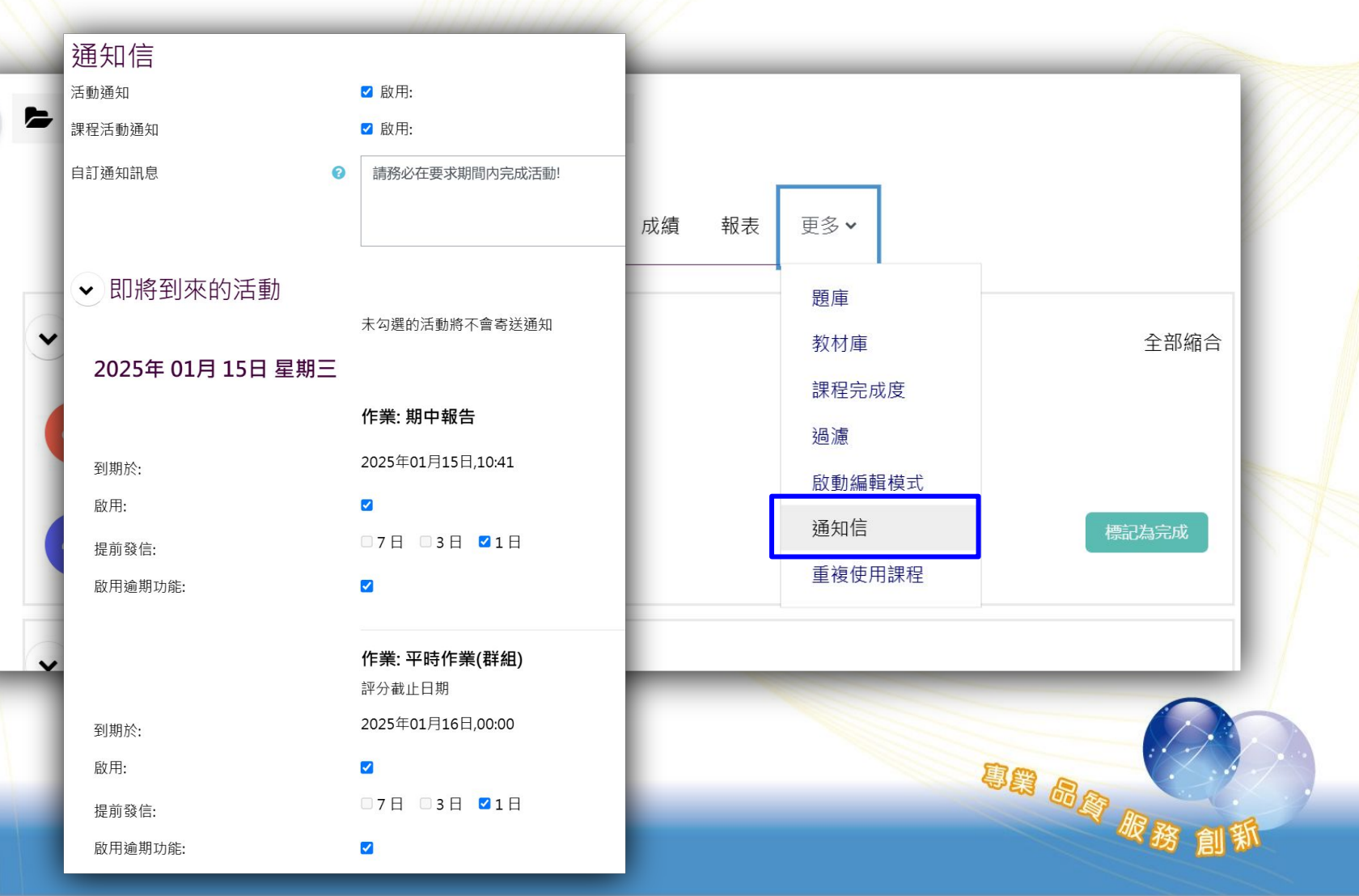

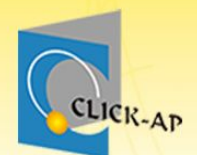

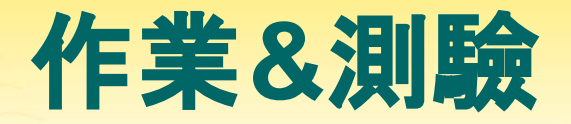

系統發送提醒通知信為截止日/時間<u>前24小時</u>。
例如:教師啟用規定繳交時間,並設定為12月25日 12:00,則系統會在12月24日12:00寄信給未繳交 作業的學生。

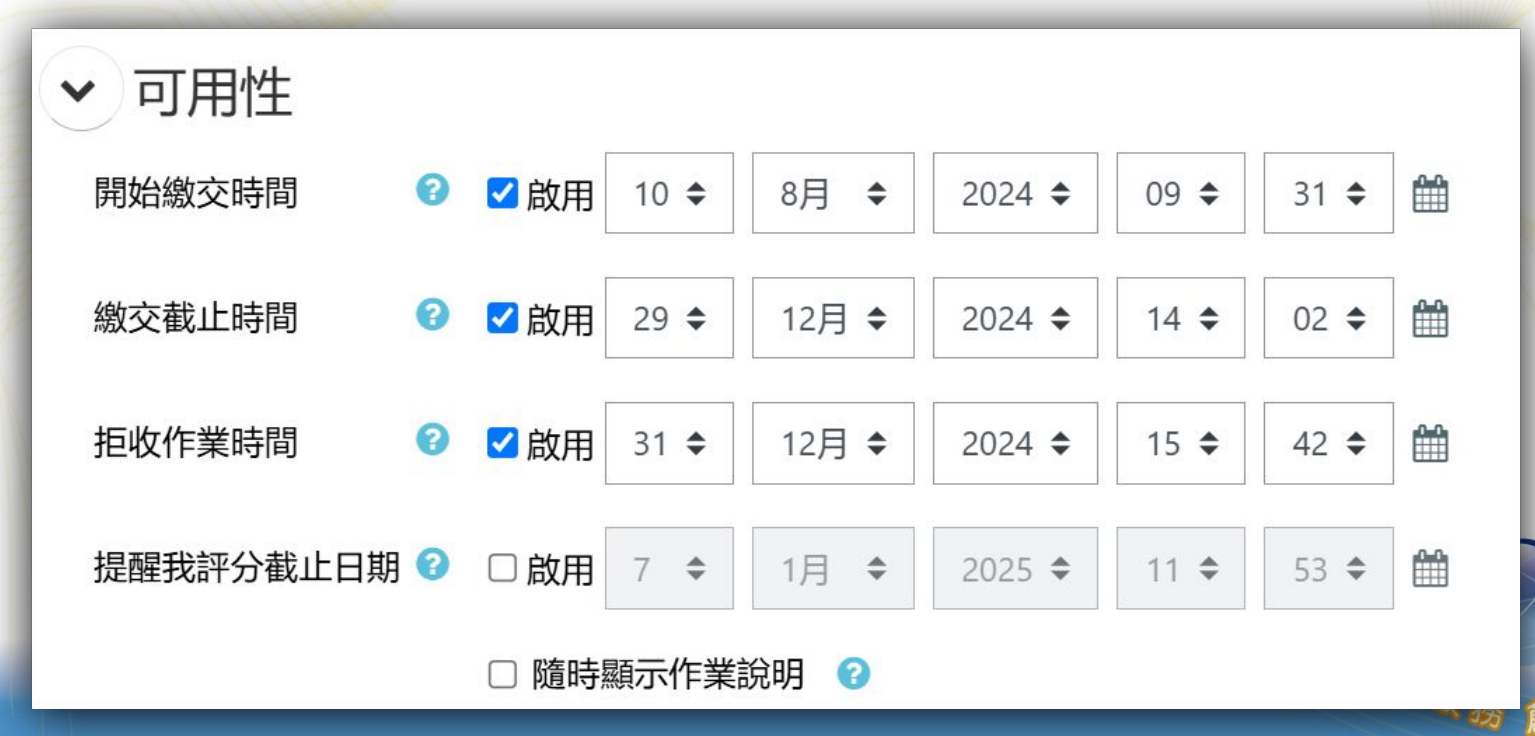

#### 通知信

活動通知

課程活動通知

自訂通知訊息

#### ✔ 即將到來的活動

未勾選的活動將不會寄送通知

請務必在要求期間内完成活動!

#### 2025年 01月 15日 星期三

到期於:

啟用:

提前發信:

啟用逾期功能:

到期於:

啟用:

**b** d

提前發信:

啟用逾期功能:

#### 作業: 期中報告

2025年01月15日,10:41

☑ 啟用:

☑ 啟用:

□7日 □3日 ☑1日

#### 

作業:平時作業(群組) 評分截止日期 2025年01月16日,00:00

#### ✓

~

□7日 □3日 ☑1日

## 取消催繳通知

- 若不需要通知信功能, 請取消勾選啟用。
  - 課程活動通知:課程行 事曆之通知。
  - 活動通知:活動通知, 包含測驗卷、作業。

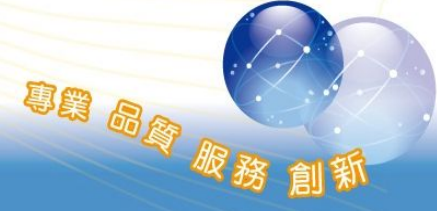

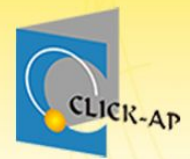

# 示範實際畫面練習時間

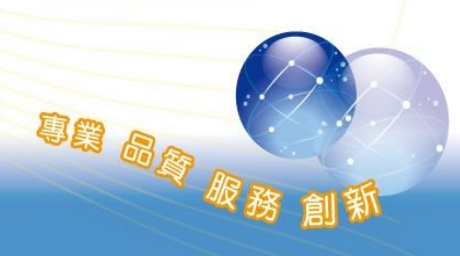

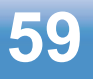

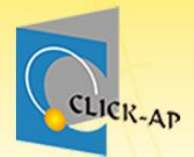

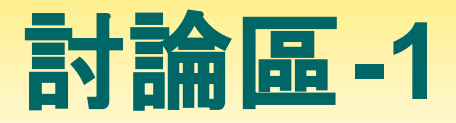

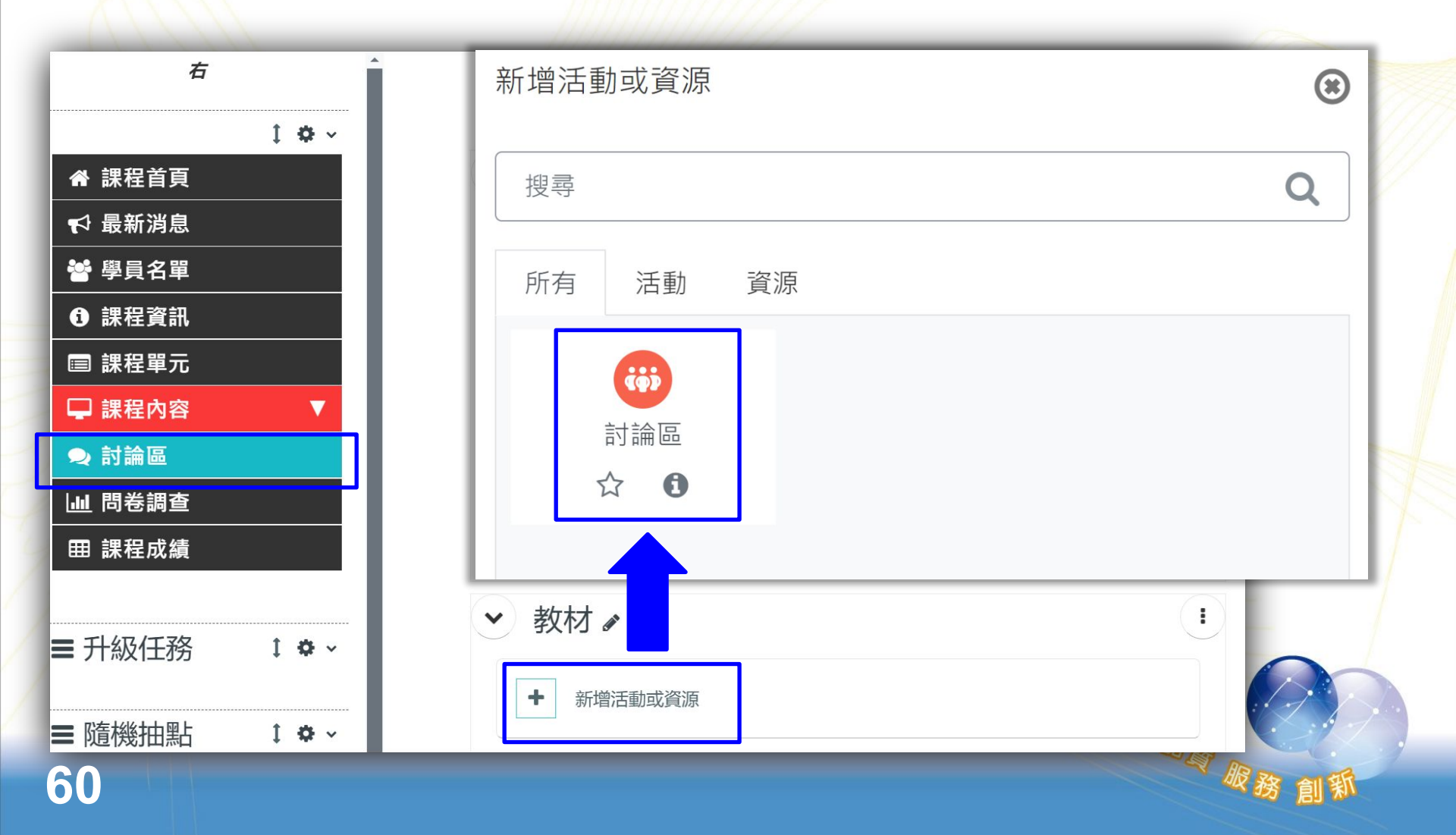

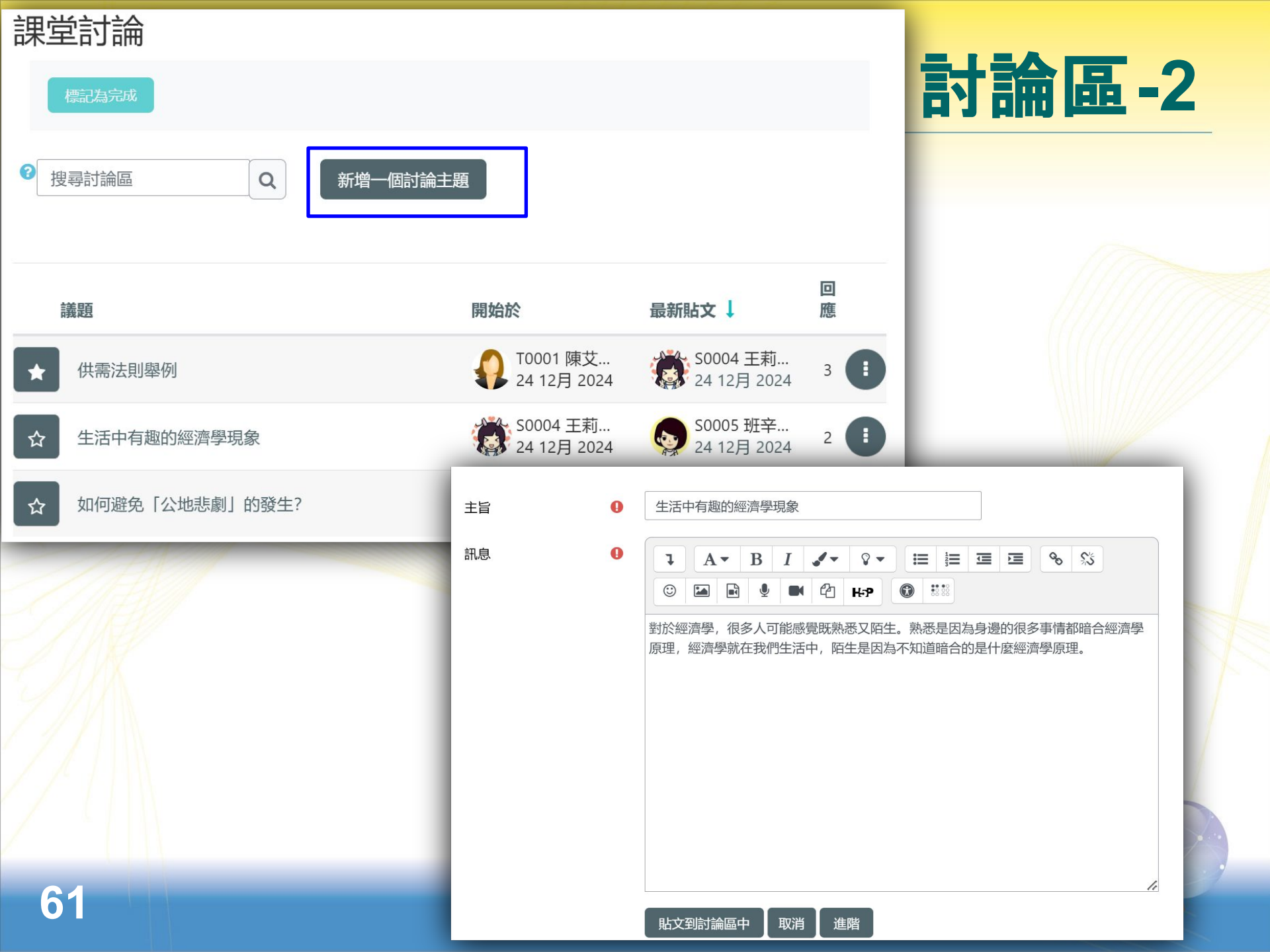

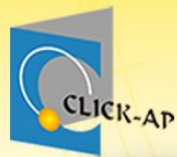

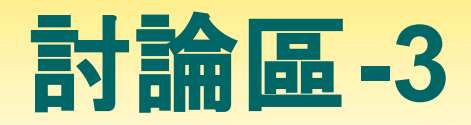

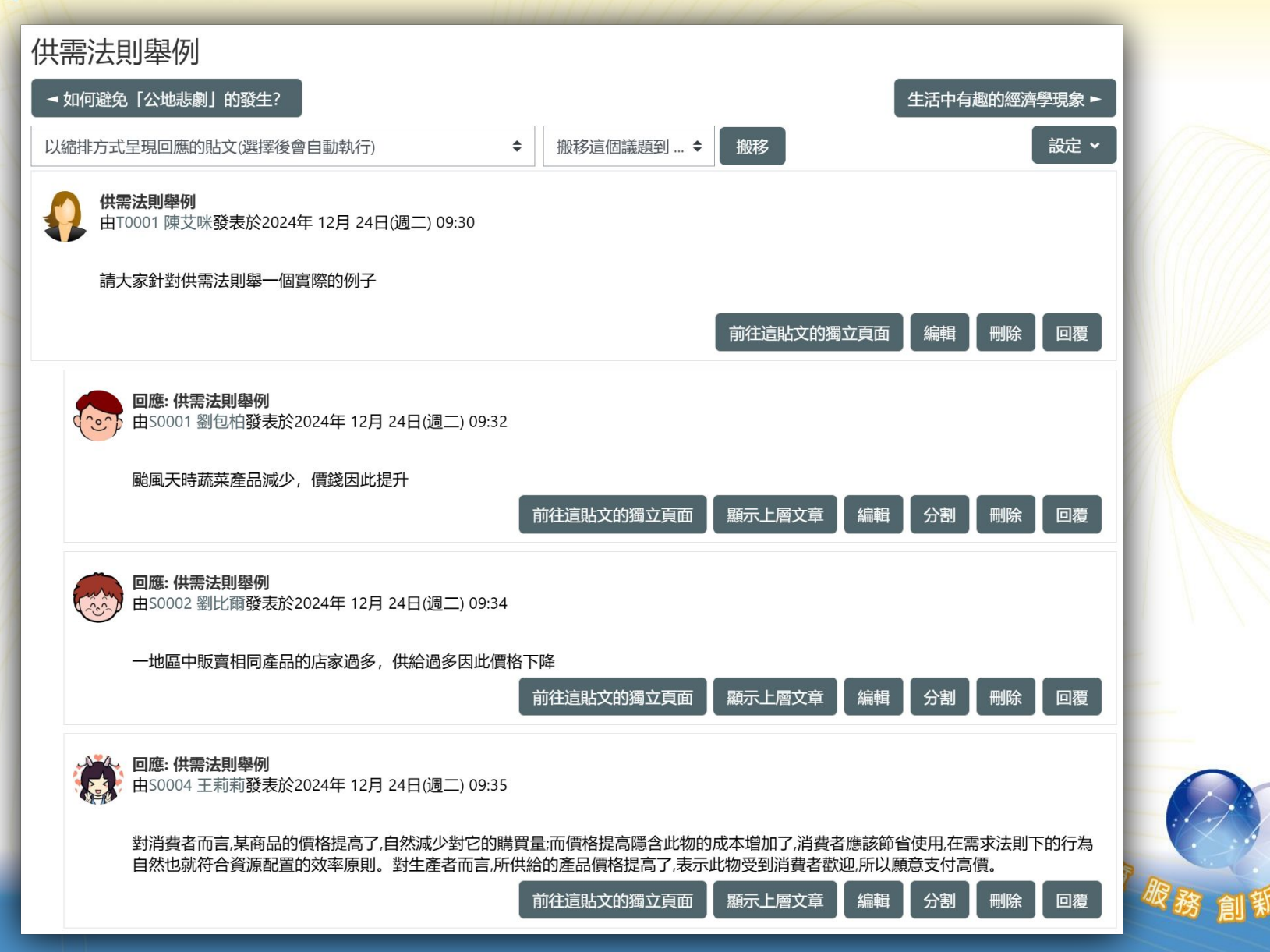

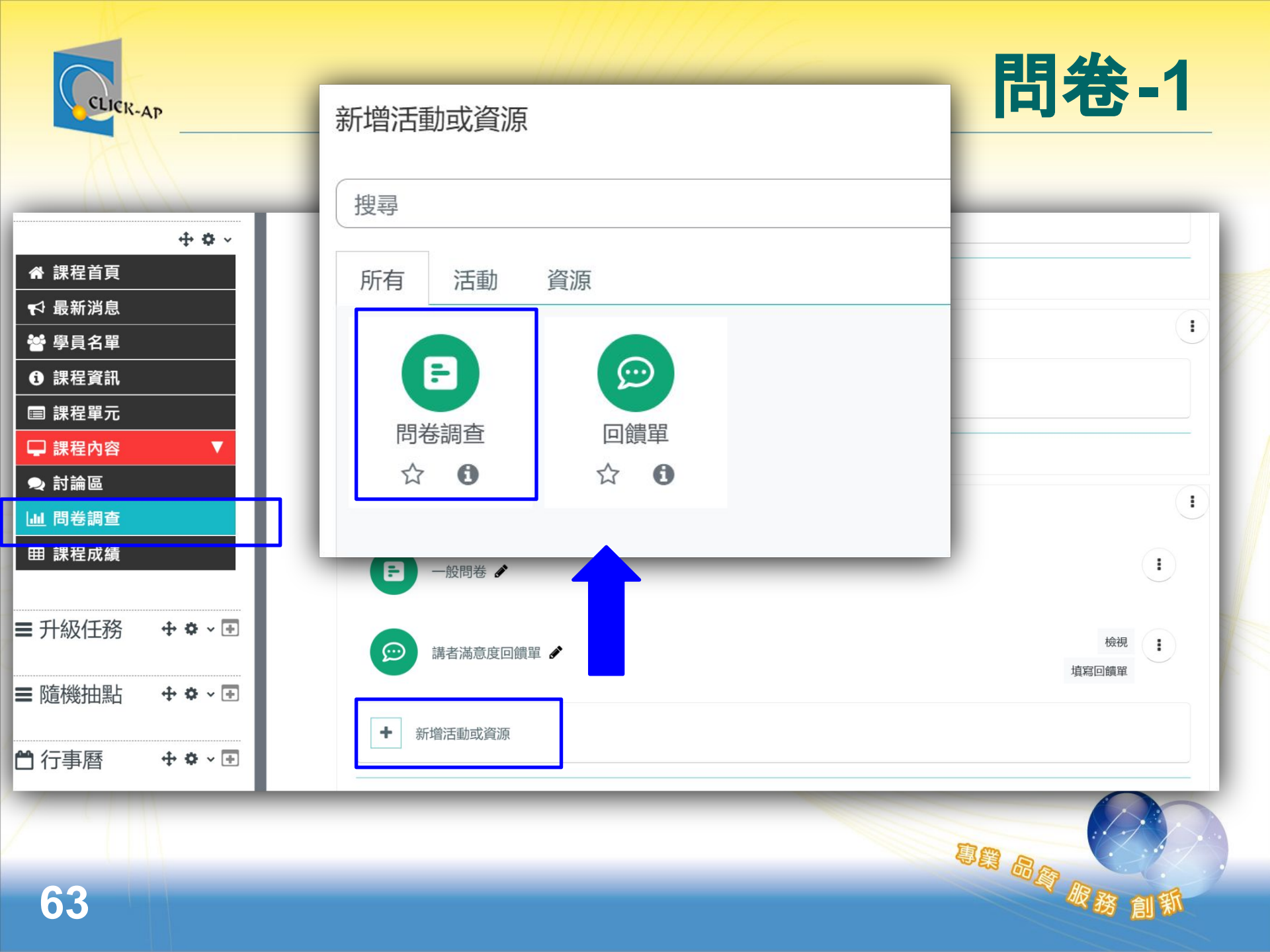

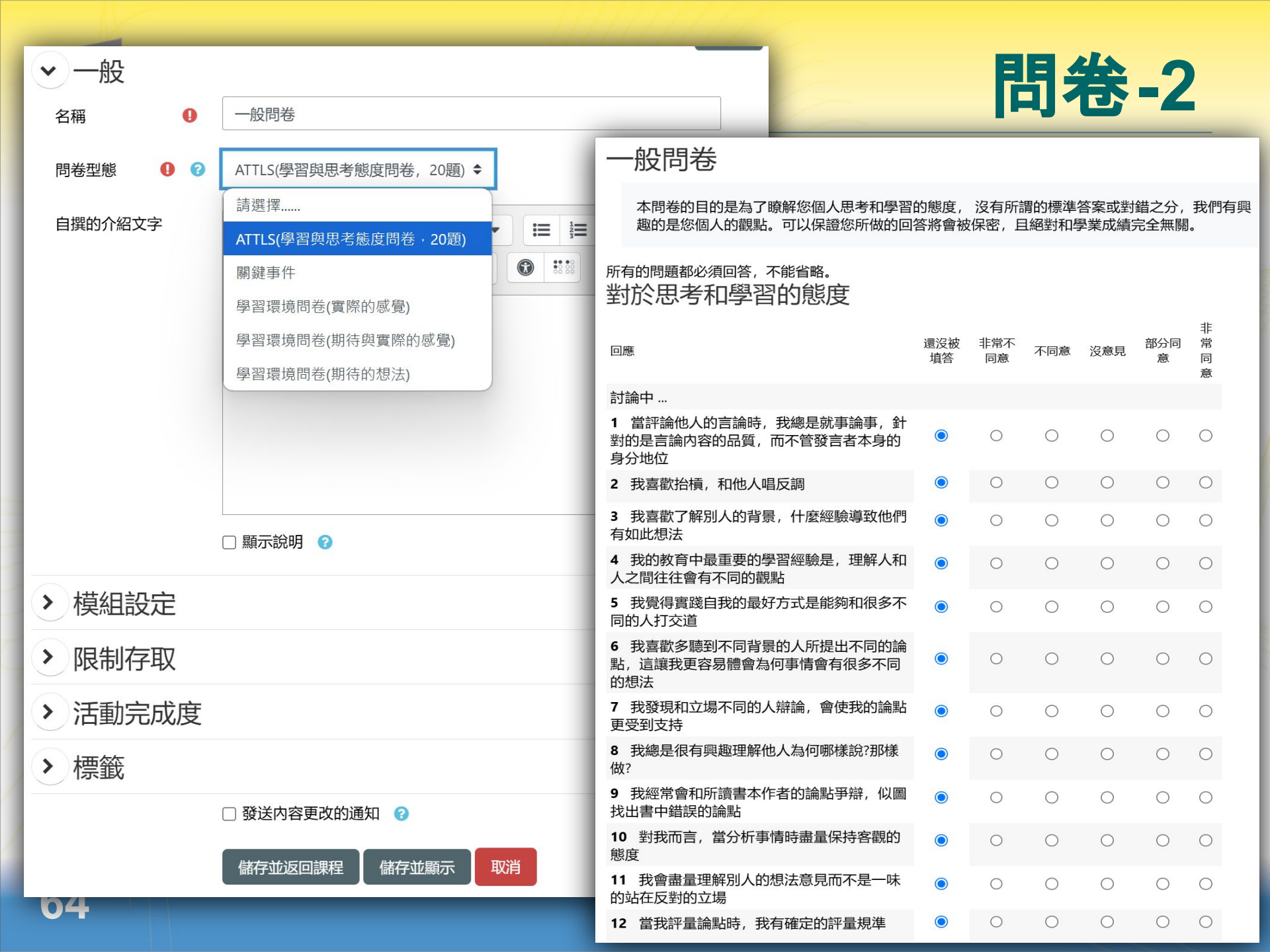

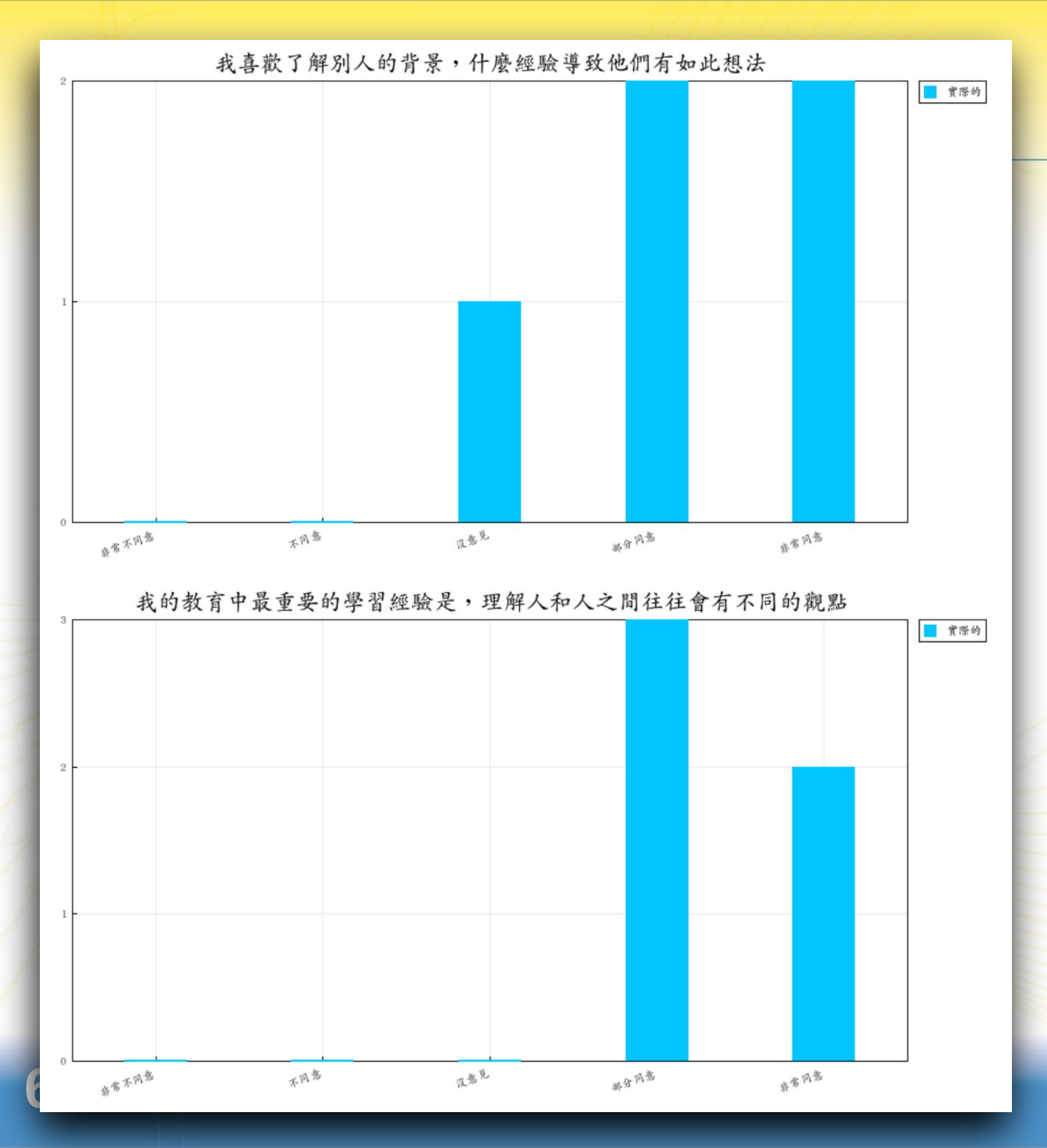

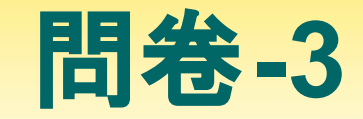

問卷自動統計

專業 品資 服務

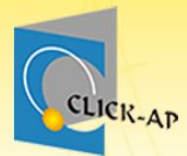

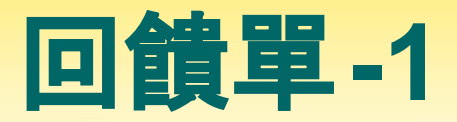

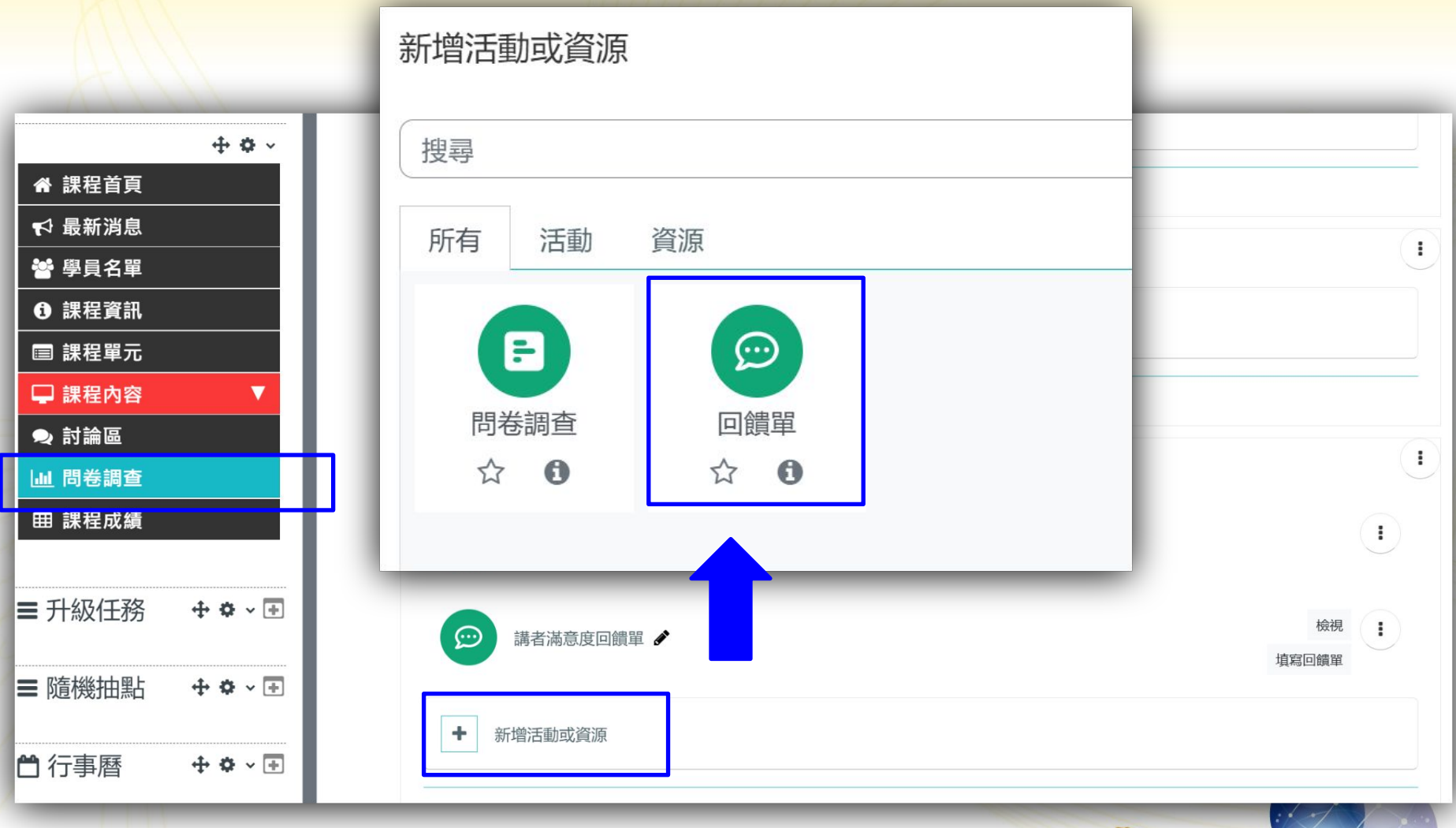

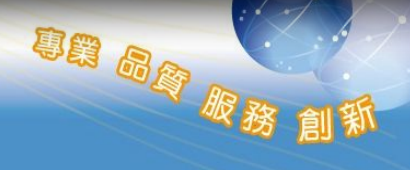

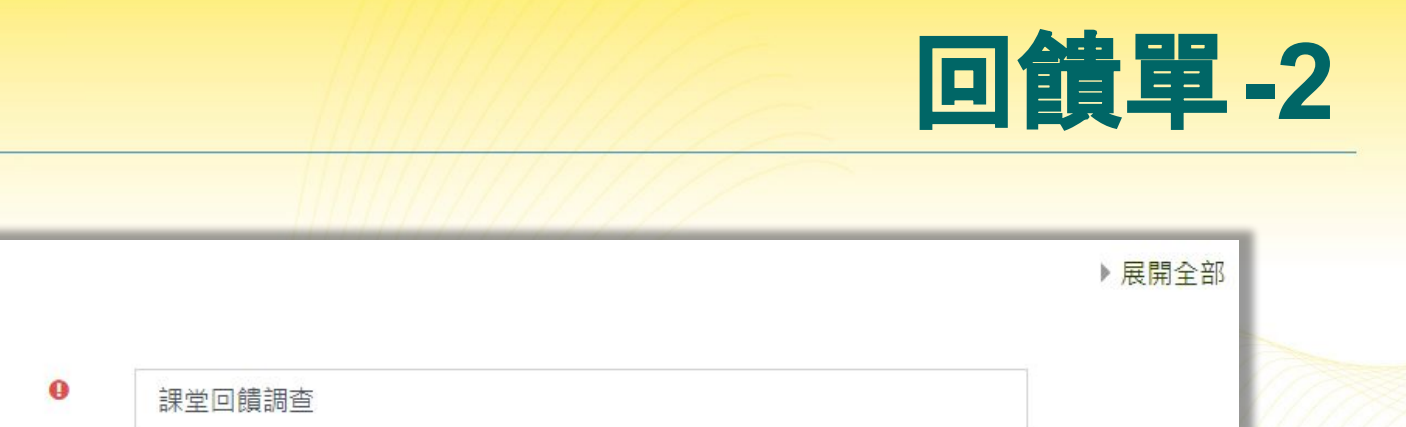

| 名稱 | 0 |                                                                                                    |  |
|----|---|----------------------------------------------------------------------------------------------------|--|
|    |   | 課堂回饋調查                                                                                                    |  |
| 描述 |   | Image: A ▼ B I       Image: B I       Image: |  |
|    |   | <ol> <li>① 此項文字的草稿已自動儲存。</li> <li>□ 顯示說明 </li> </ol>                                                                                                    |  |

CLICK-AP

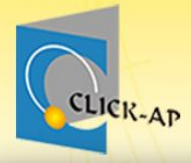

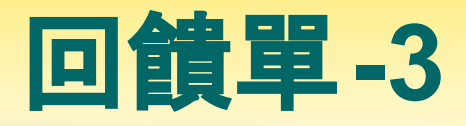

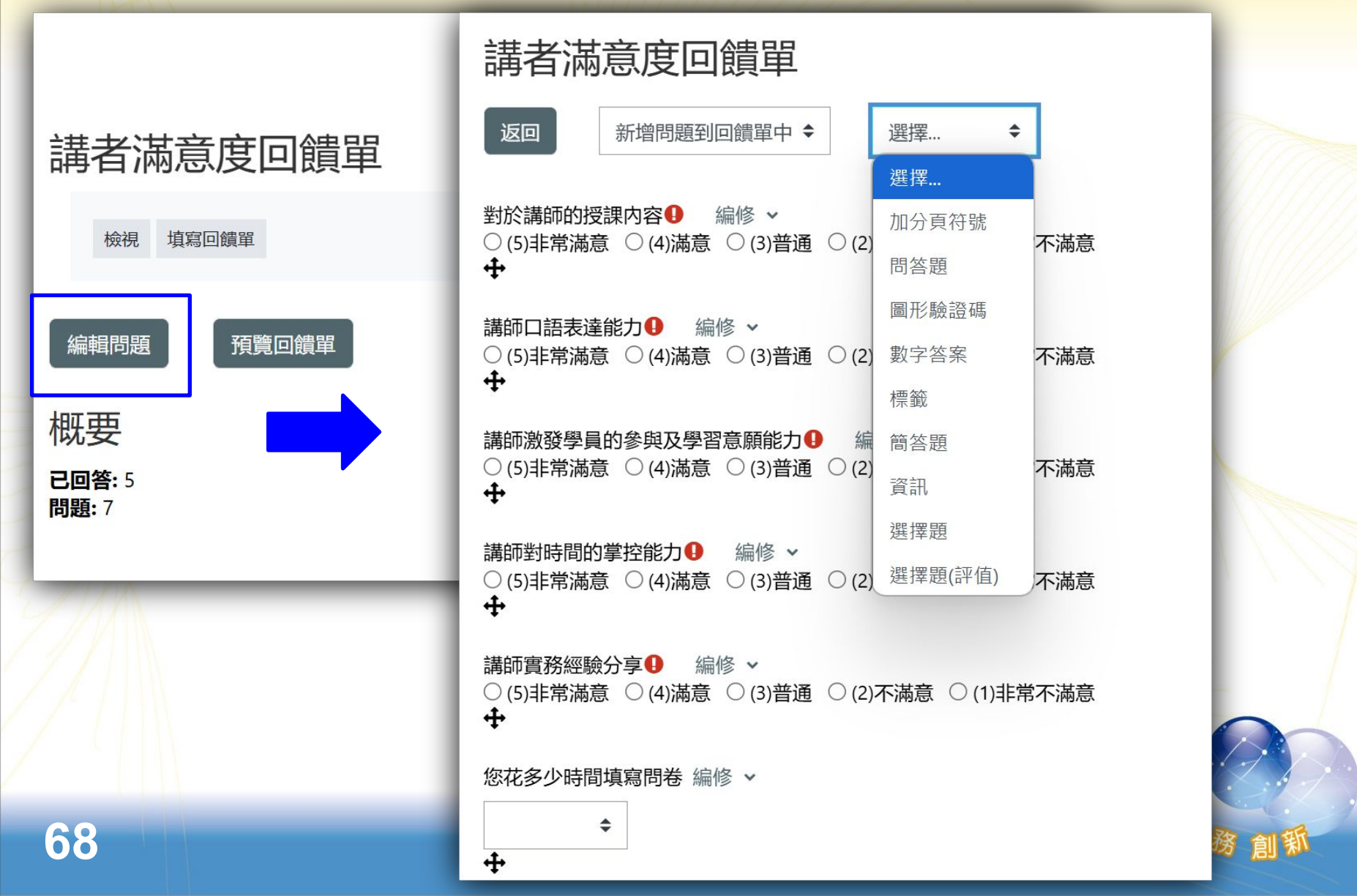

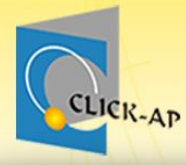

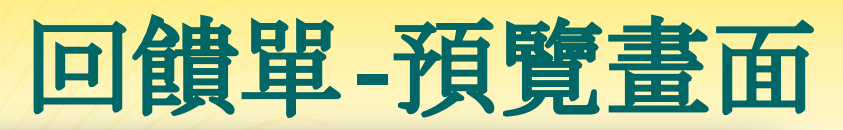

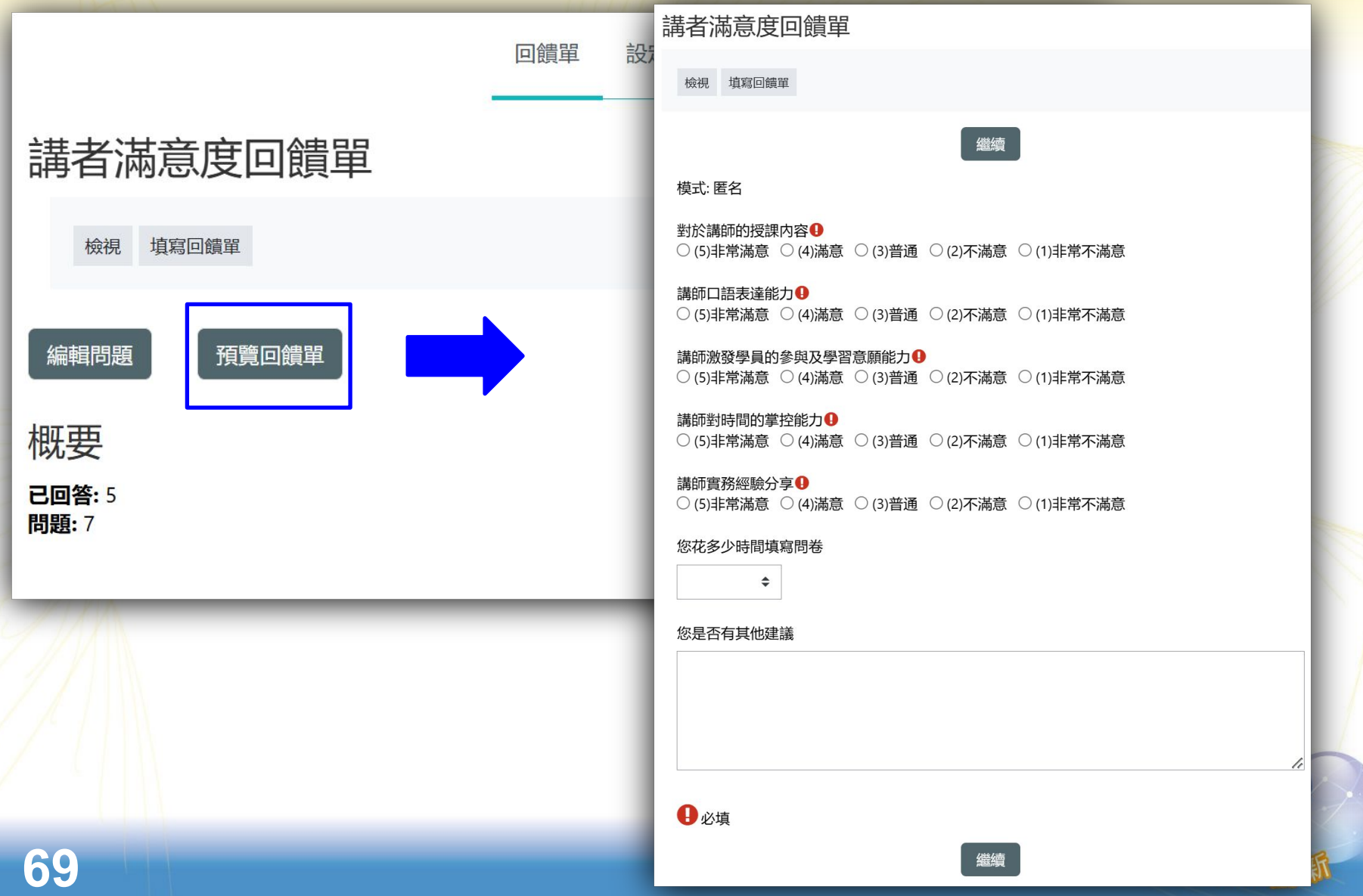

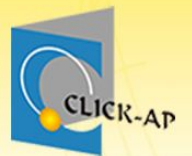

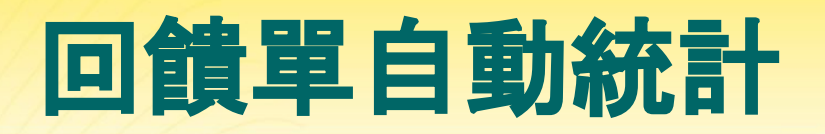

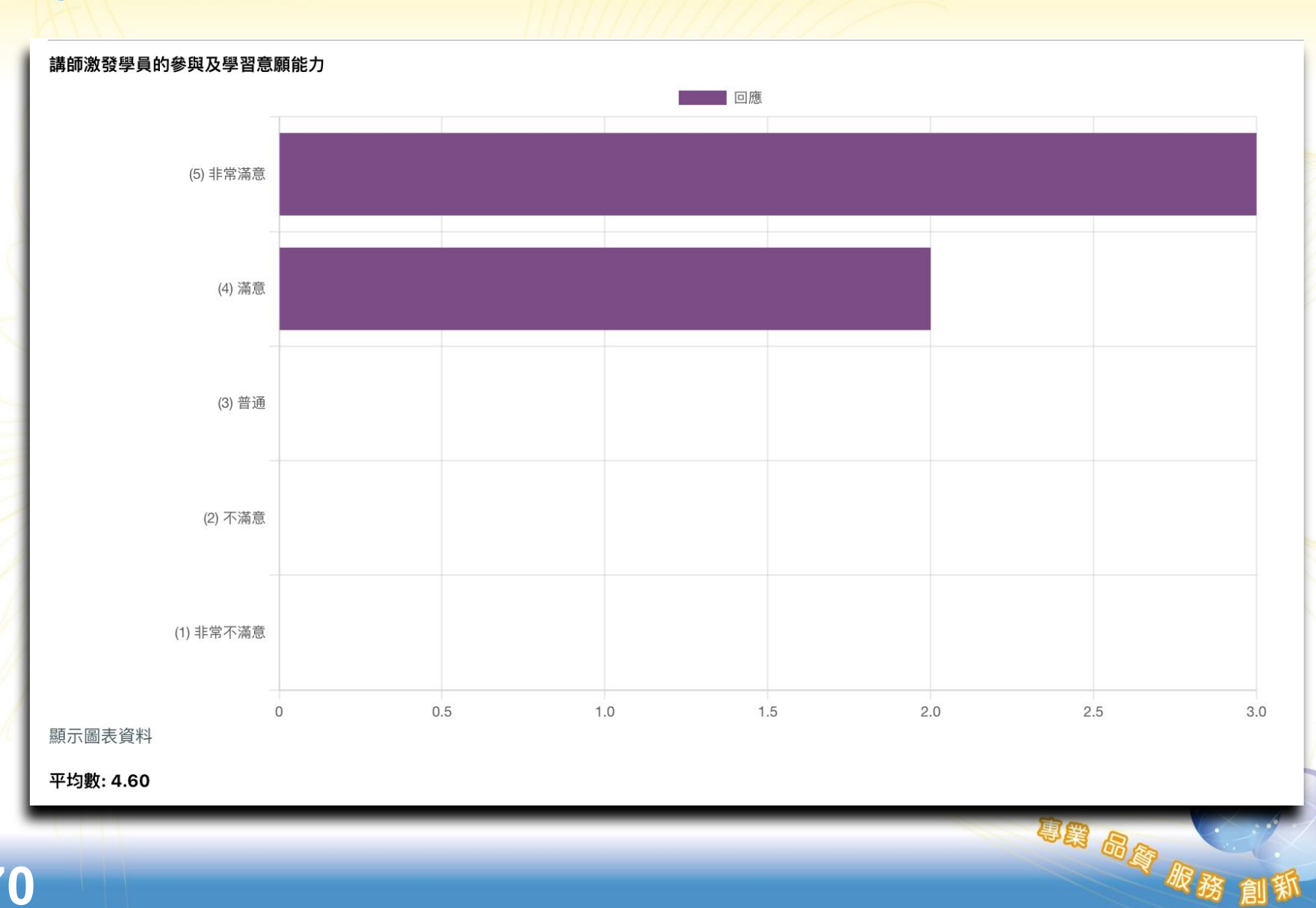

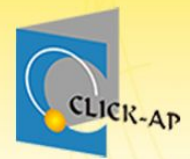

# 示範實際畫面練習時間

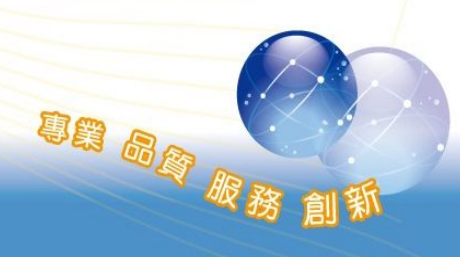
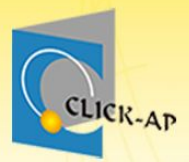

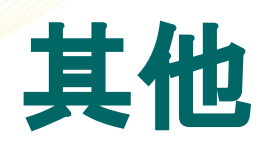

- 即時問答IRS
- 出缺席

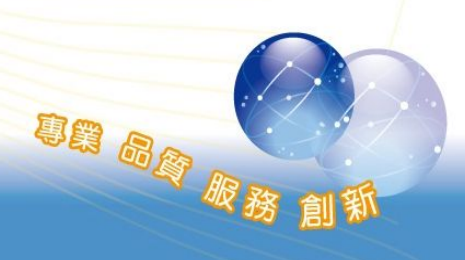

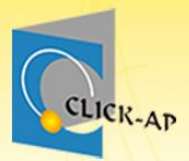

## 即時問答IRS

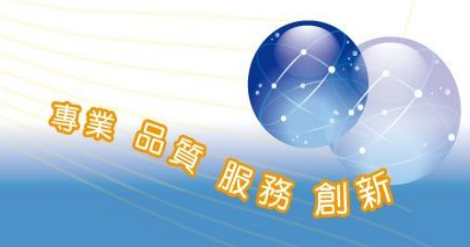

#### 即時問答IRS

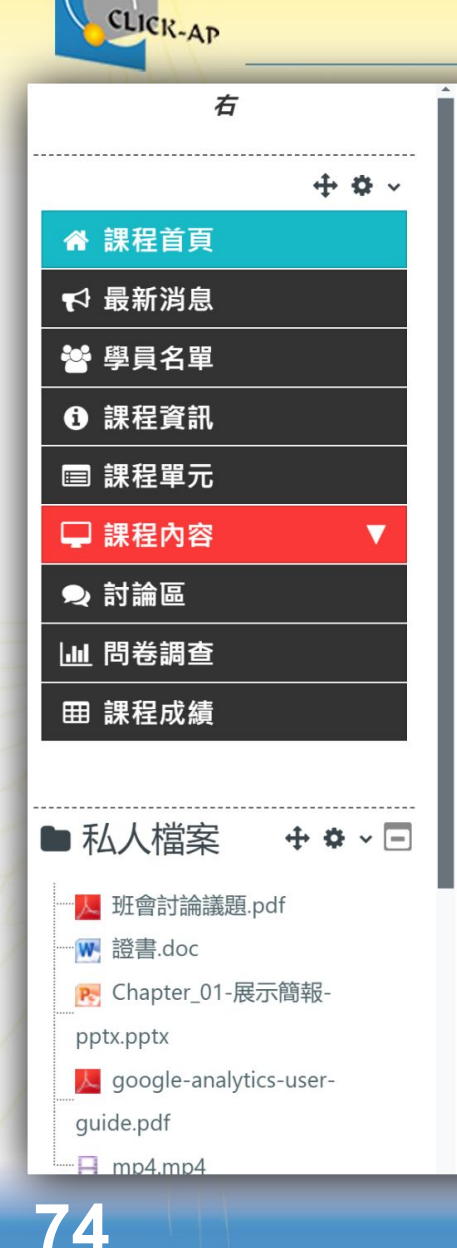

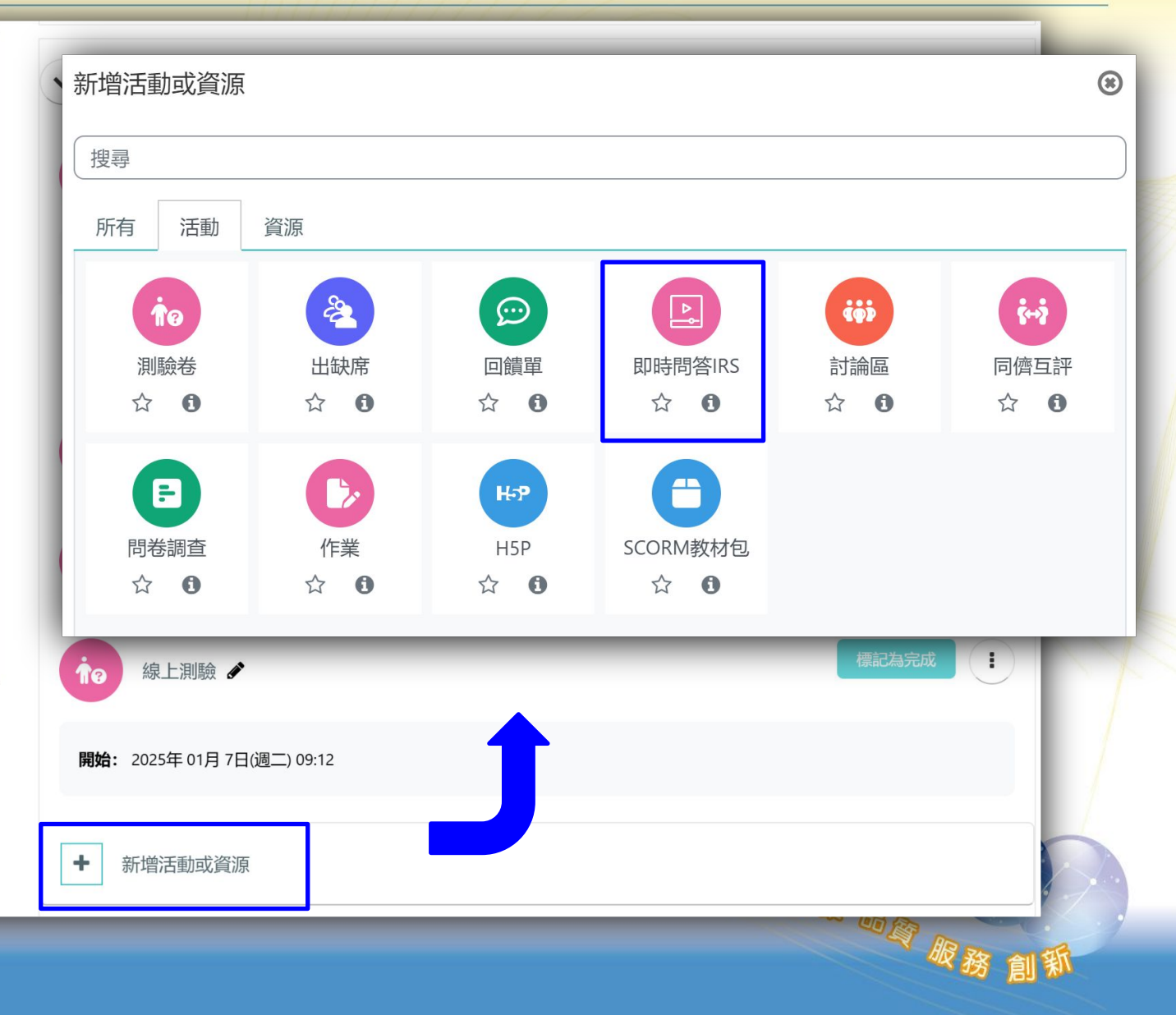

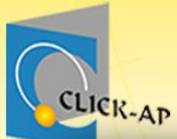

#### 新增 即時問答 IRS

|   | 新增 即時問答            | SIRS 到 測驗 ⌀ |        |
|---|--------------------|-------------|--------|
|   | ✔─般                | 展開全部        |        |
|   | 名稱 •               | 即時問答IRS     |        |
|   | 說明                 |             |        |
|   |                    |             |        |
| / |                    |             |        |
| 4 | ▶ 一般設定             |             |        |
|   | 預設顯示試題的時間 ⑦<br>(秒) | 30 秒 🗢      |        |
| 5 | 等待試題的時間(秒) 🛛 😮     | 5 秒 🗢       | 而国服務創新 |

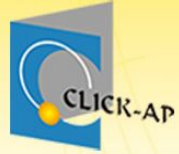

#### 編輯測驗-加入題目

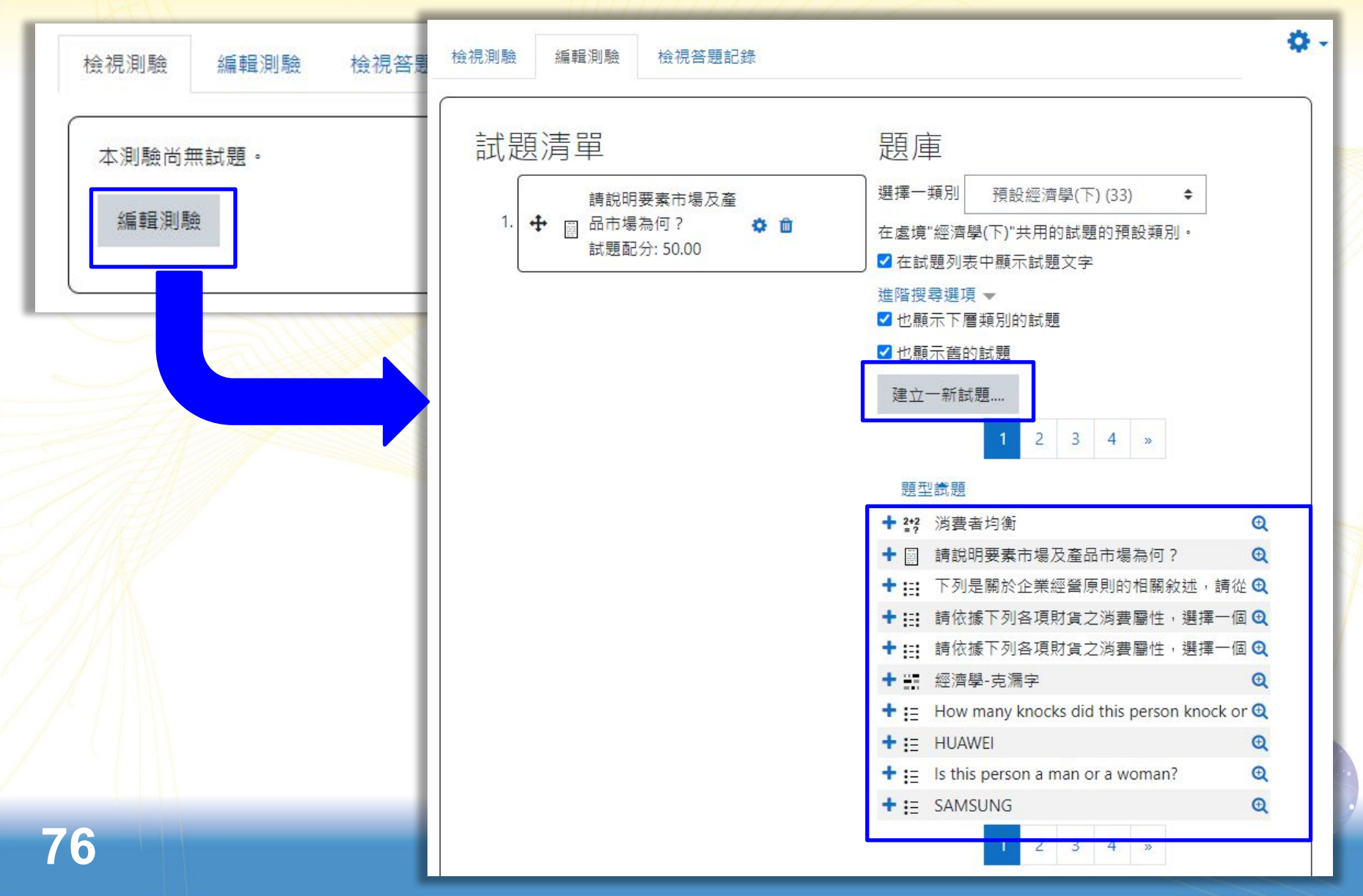

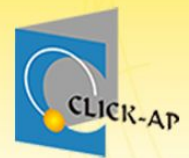

#### 新增全新題目

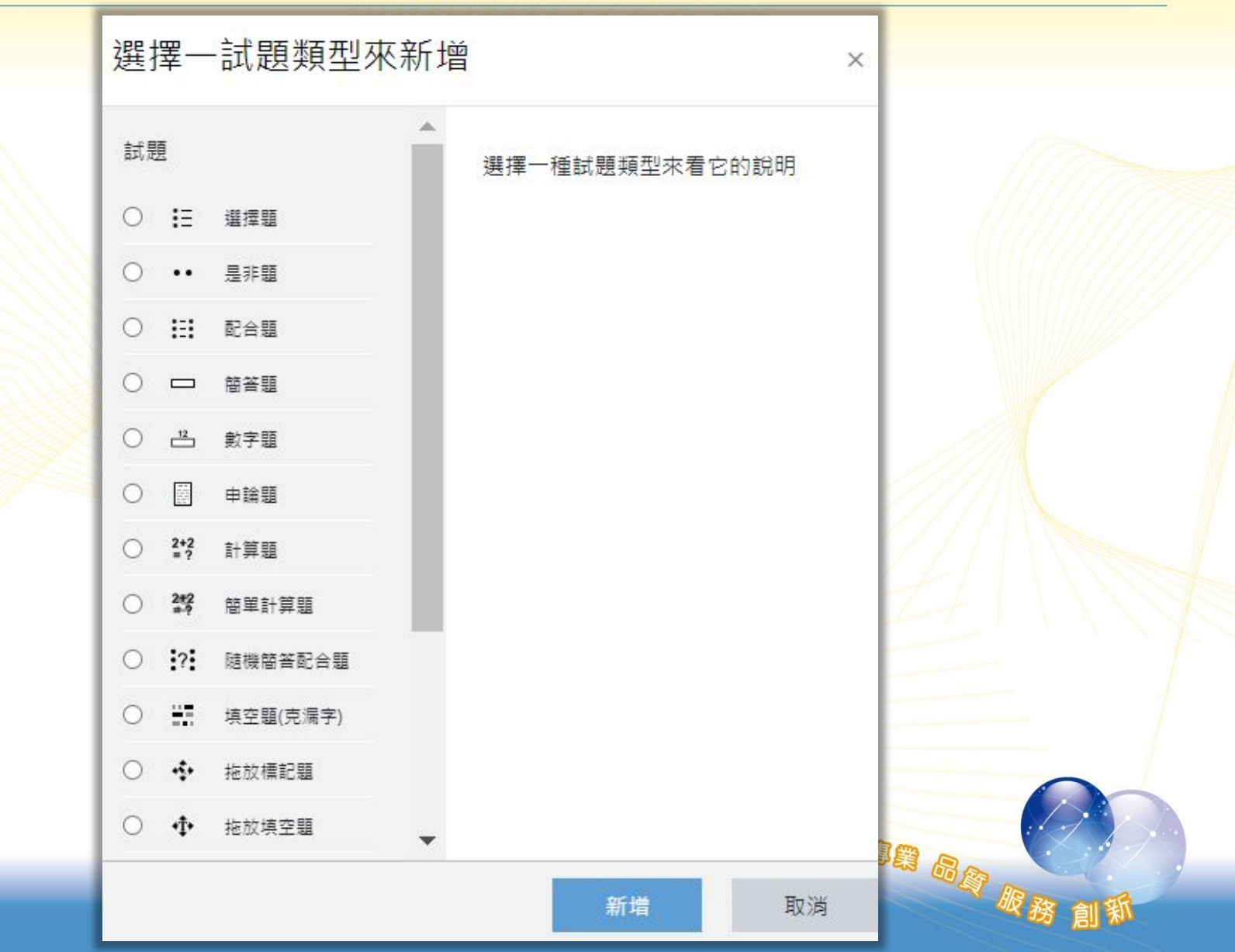

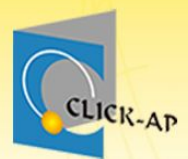

#### 可從題庫加入題目

| 試馬 | 題清單                                                                                                    | 題庫                                                                                           |
|----|----------------------------------------------------------------------------------------------------|----------------------------------------------------------------------------------------------|
| 1. | <ul> <li>              ŧi說明要素市場及產<br/>品市場為何?<br/>は題配分: 50.00      </li> <li>             下圖顯示某競爭廠商             其邊際成本 MC 與社         </li> </ul> | 選擇一類別 預設經濟學(下)(33) ◆<br>在處境"經濟學(下)"共用的試題的預設類別。<br>✓ 在試題列表中顯示試題文字<br>進階搜尋選項 ▼<br>✓ 也顯示下層類別的試題 |
| 2. | <ul> <li>會邊際成本 SMC 兩條<br/>曲線,旦市場均衡價</li> <li></li></ul>                                                                                        | <ul> <li>✓ 也顯示舊的試題</li> <li>建立一新試題</li> <li>1 2 3 4 ≫</li> <li>題型試題</li> </ul>               |
| 8  | 武速配分: 50.00                                                                                                    | → 2*? 消費者均衡 •                                                                                |
|    |                                                                                                    | + 圖 請說明要素市場及產品市場為何? ❹                                                                        |
|    |                                                                                                    | 🕇 🔛 下列是關於企業經營原則的相關敘述,請從 🔍                                                                    |
|    |                                                                                                    | + 🔛 請依據下列各項財貨之消費屬性, 選擇一個 🗨                                                                   |
|    |                                                                                                    | + 🔢 請依據下列各項財貨之淌費屬性,選擇一個 🗨                                                                    |
|    |                                                                                                    | <ul> <li>+ ≝ 經濟學-克漏字</li> <li>●</li> </ul>                                                   |
|    |                                                                                                    | + ⋮ How many knocks did this person knock or ④                                               |
|    |                                                                                                    | + ⋮ HUAWEI •                                                                                 |
|    |                                                                                                    | + : Is this person a man or a woman? ④                                                       |
|    |                                                                                                    | + E SAMSUNG €                                                                                |

## 設定作答時間、作答次數、配分

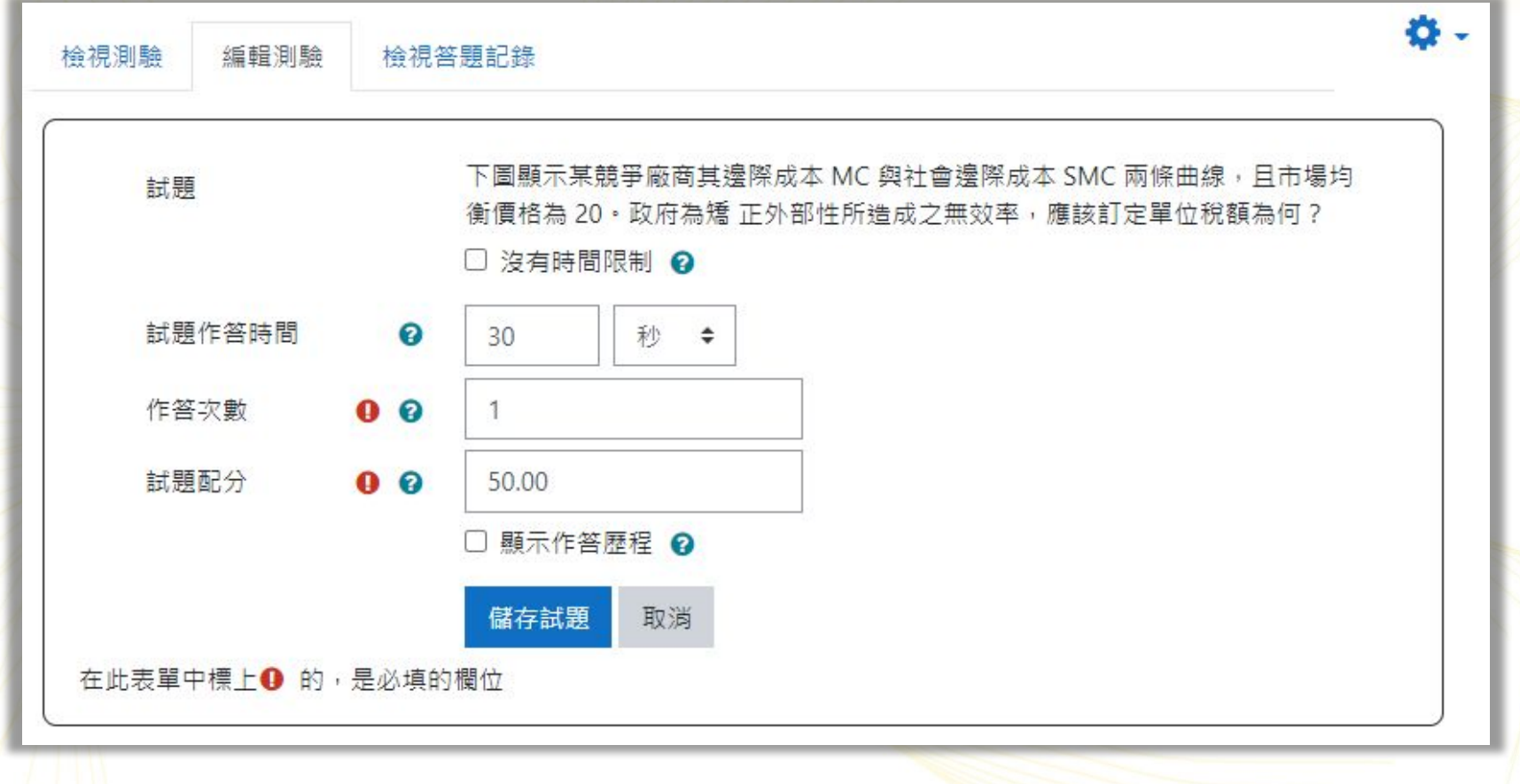

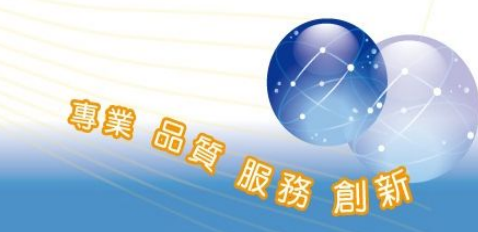

CLICK-AP

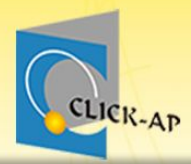

#### 開始IRS活動

| 检想测驗 编程测驗 检想答朝記卷                                                  | Q -                                                                                                    |             |
|-------------------------------------------------------------------|----------------------------------------------------------------------------------------------------|-------------|
| 啟用即時測驗讓學生參與回答。<br>請在下方訂定活動名稱(此名稱可供日後搜尋使用)。<br>如果您想要自己先測試請於新視窗開始測驗 | 檢視測驗 編輯測驗 檢視答題記錄                                                                                                    | <b>\$</b> - |
| 活動名稱 <b>①</b> 即時測驗活動<br>☑ 匿名學生作答 <b>②</b>                         | 開始測驗<br>請在此頁面等待直至學生已連結。 當 開始測驗 已被點擊,測驗會以第一條題目開始                                                                                                    |             |
| □ 完全匿名學生作答<br>開始活動<br>在此表單中標上● 的,是必填的 <del>關位</del>               | 控制:     重新發佈試題     。此題目結束後,教師可重新發送此題目。     小児題目結束後,教師可重新發送此題目。     下一題     。當題目已結束時,教師可發送下一題題目。     结束試題     。如果題目沒有限制作答時間,教師需要點擊結束題目,才能發送下一題。     如果題目有限制作答時間,教師需要點擊結束題目,提早結束當前題目。     顯示/隱藏答題紀錄     。可顯示或隱藏學生的作答紀錄、圖表分析。     顯示/隱藏沒有作答的     。可顯示或隱藏未作答此題目的學生。     選用試題     。可開啟新視窗挑選題目發送給學生。     结束活動 |             |
| 80                                                                | <ul> <li>結束富前測驗,學生的作答將會自動評分。</li> <li>重新載入結果 <ul> <li>重新載入學生的作答結果。</li> </ul> </li> <li>顯示/隱藏正確答案 <ul> <li>教師可以檢視點選 顯示正確答案 瀏覽此題目的正確答案;亦可以隱藏正確答案。</li> </ul> </li> </ul>                                                                                                    |             |

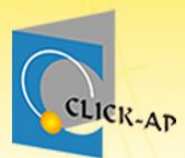

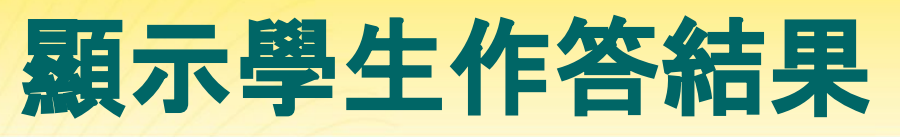

| 重新發佈試題 下一題 編<br>重新載入結果 顯示正確答問                    | 束試題 <b>隱藏答題紀錄</b>          | 隱藏沒有作答的 選用試題 | 結束活動 |
|--------------------------------------------------|----------------------------|--------------|------|
|                                                  |                            |              |      |
| 未作答的學生數/網                                        | 8參加學生數 0/2                 |              |      |
|                                                  |                            |              |      |
| 使用者 1                                            |                            |              |      |
| 下列是關於企業經營原則的相關                                   | 敘述,請從選項中選出正 <sup>確</sup> 面 | ]對。          |      |
| 從事研發新技術、新產品。                                     | 企業合作 🗲                     |              |      |
| 建立內部考核制度                                         | 內部管理 ≑                     |              |      |
| 與其他廠商進行合作。                                       | 風險管理 ◆                     |              |      |
| 注意環境變化,做出正確決策。                                   | 投資 ◆                       |              |      |
|                                                  | I                          |              |      |
| 使用者 2                                            |                            |              |      |
| 使用者 2<br>下列是關於企業經營原則的相關                          | 紋述,請從選項中選出正確西              | ]對。          |      |
| 使用者 2<br><sup>下列是關於企業經營原則的相關</sup><br>與其他廠商進行合作。 | 紋述,請從選項中選出正確面              | ]對。          |      |

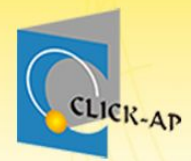

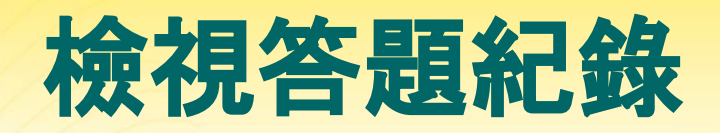

意識 品质 服務 創新

| 檢視測驗            | 編輯測駺                     | 檢視答題 | 記錄                  |                     |                     |          |             | <b>Ø</b> -   |
|-----------------|--------------------------|------|---------------------|---------------------|---------------------|----------|-------------|--------------|
| 選擇要             | 檢視的泪<br><sup>敗重新計分</sup> | 5動:  | 即時回饋活動 ✦            |                     |                     |          |             |              |
| 名稱              | 作答次數                     | 預覽   | 開始於                 | 完成時間<br>一           | 修改時間                | 狀態       | 作答成績        | 編輯/檢視作答<br>━ |
| <b>S004</b> 劉比爾 | 1                        | 0    | 05-31-2022 16:57:29 | 05-31-2022 16:59:57 | 05-31-2022 16:59:57 | finished | 62.50 / 100 | Q            |
| <b>S003</b> 林莉莉 | 1                        | 0    | 05-31-2022 16:57:33 | 05-31-2022 16:59:57 | 05-31-2022 16:59:57 | finished | 50.00 / 100 | Q            |

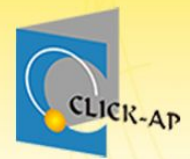

# 示範實際畫面練習時間

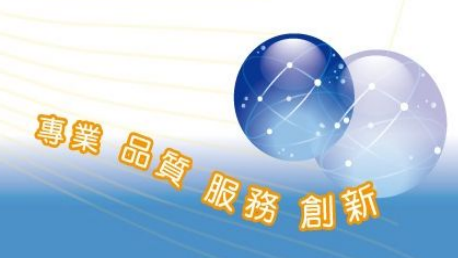

83

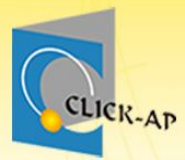

## 出缺席

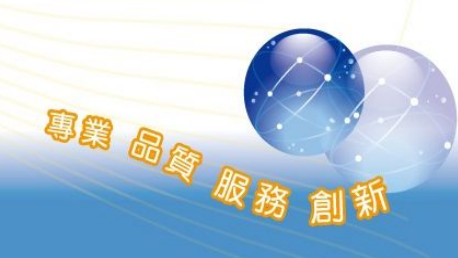

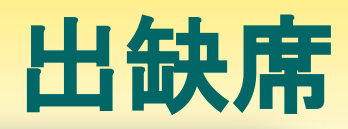

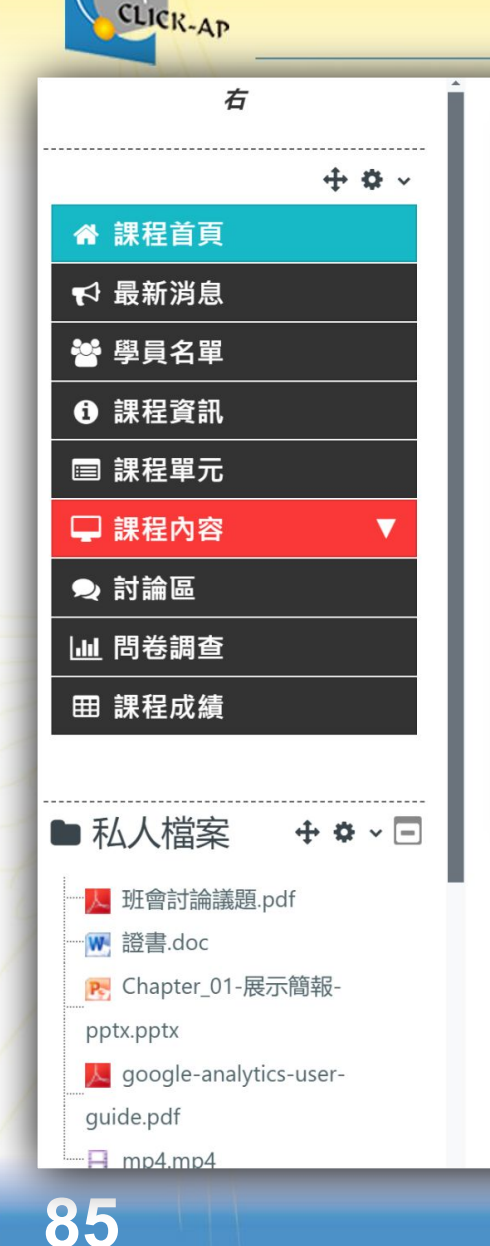

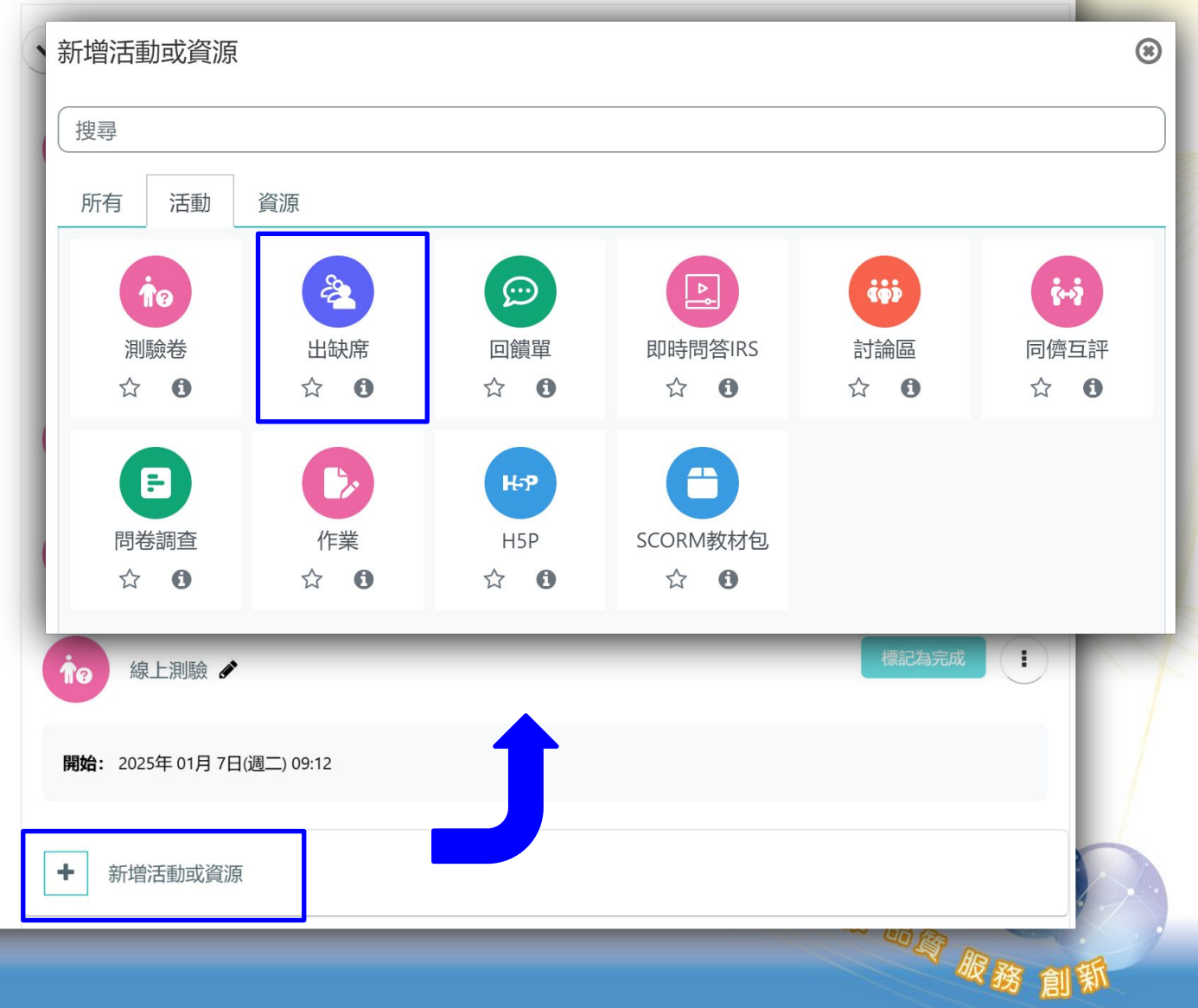

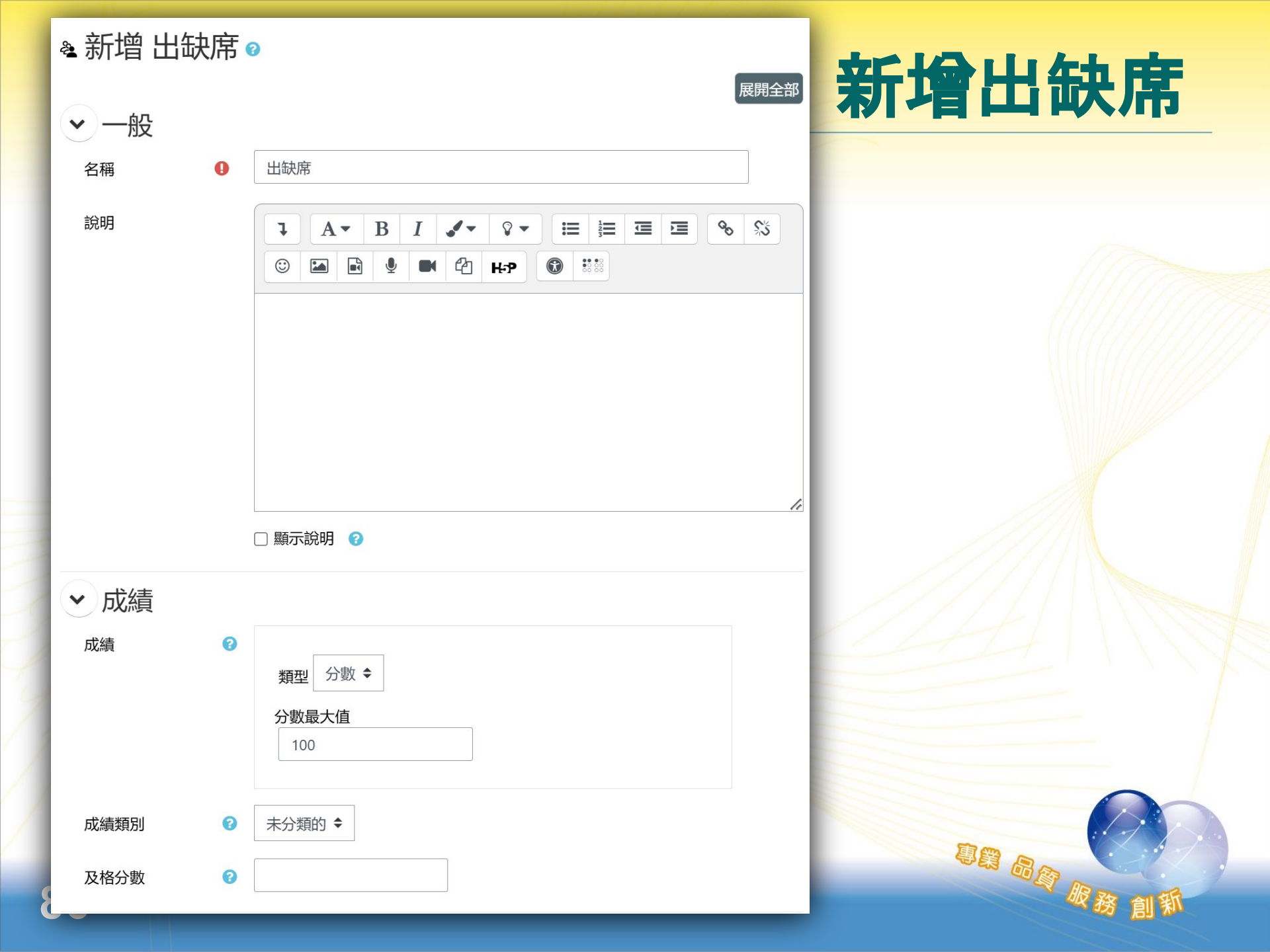

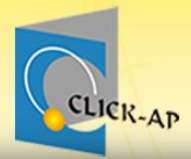

#### 設定上課時段

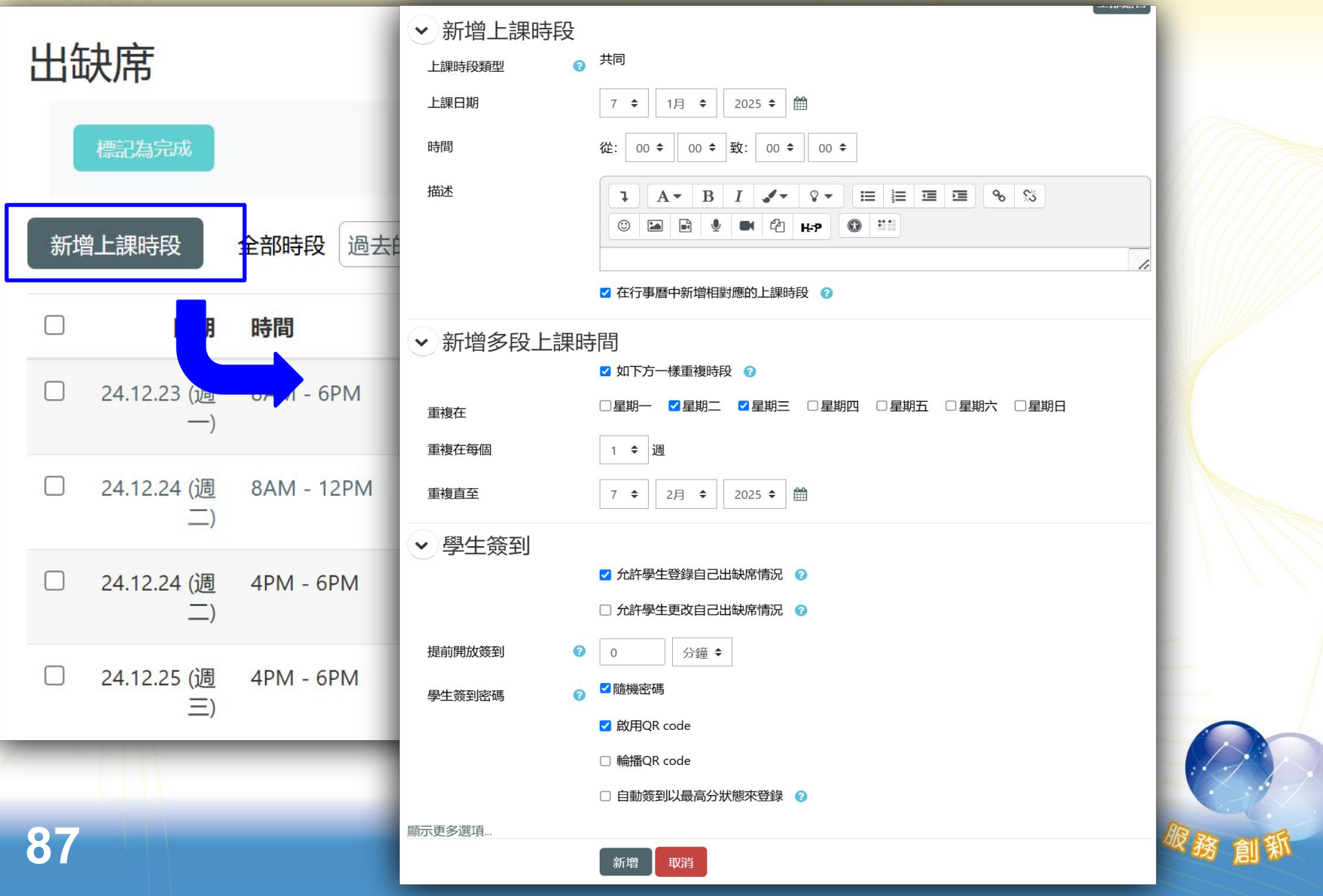

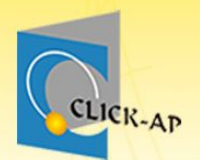

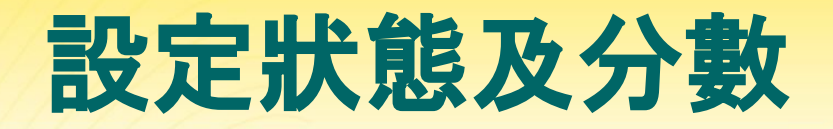

II BE BE

#### 出缺席進階設定一定要在開始點名前先設定好, 一旦有點名記錄就無法更改!

|       |    | 出缺席    | 設定           | 報告  | 匯入   | 匯出    | 更多➤   |    |  |
|-------|----|--------|--------------|-----|------|-------|-------|----|--|
| 出缺席   |    |        |              |     |      |       | 過濾    |    |  |
| 標記為完成 |    |        |              |     |      |       | 催吸備份  |    |  |
|       |    |        |              |     |      |       | 還原    |    |  |
|       |    |        |              |     |      |       | ✔ 狀態集 |    |  |
|       |    |        |              |     |      |       | 臨時學生  |    |  |
|       | 對北 | 状態集的更改 | <b>女將影</b> 響 | 現有的 | 出席會詞 | 義, 並言 | 可能影響評 | 分。 |  |
|       |    |        |              |     |      |       |       |    |  |

| 狀原 | 態集 1 (參 遅 俏 | 灵缺) ♦ |    |      |                |                                |                   |        |
|----|-------------|-------|----|------|----------------|--------------------------------|-------------------|--------|
| #  | 縮寫          | 111   | 說明 | 分數   | 是否開放自行<br>登記 😮 | 時段開始<br>前開放登<br>記 <sub>2</sub> | 未簽到則<br>自動登記<br>② | 動作     |
| 1  | *           | 出席    |    | 2.00 | 開放 ◆           |                                | 0                 | ۲      |
| 2  | 遅           | 遲到    |    | 1.00 | 開放 ◆           |                                | 0                 | ©<br>Î |
| 3  | 假           | 請假    |    | 1.00 | 開放 ◆           |                                | 0                 | ©<br>Î |
| 4  | 缺           | 缺席    |    | 0.00 | 開放 ◆           |                                | 0                 | ©<br>Î |
| *  |             |       |    |      | 新增             |                                |                   |        |

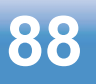

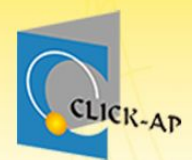

## 出缺席-教師手動點名

於上課時段頁籤中, 會顯示所有上課時段, 於須點 名的上課時段之功能列中, 點選「」按▶1, 將顯示所 有學生的出缺席點名表。

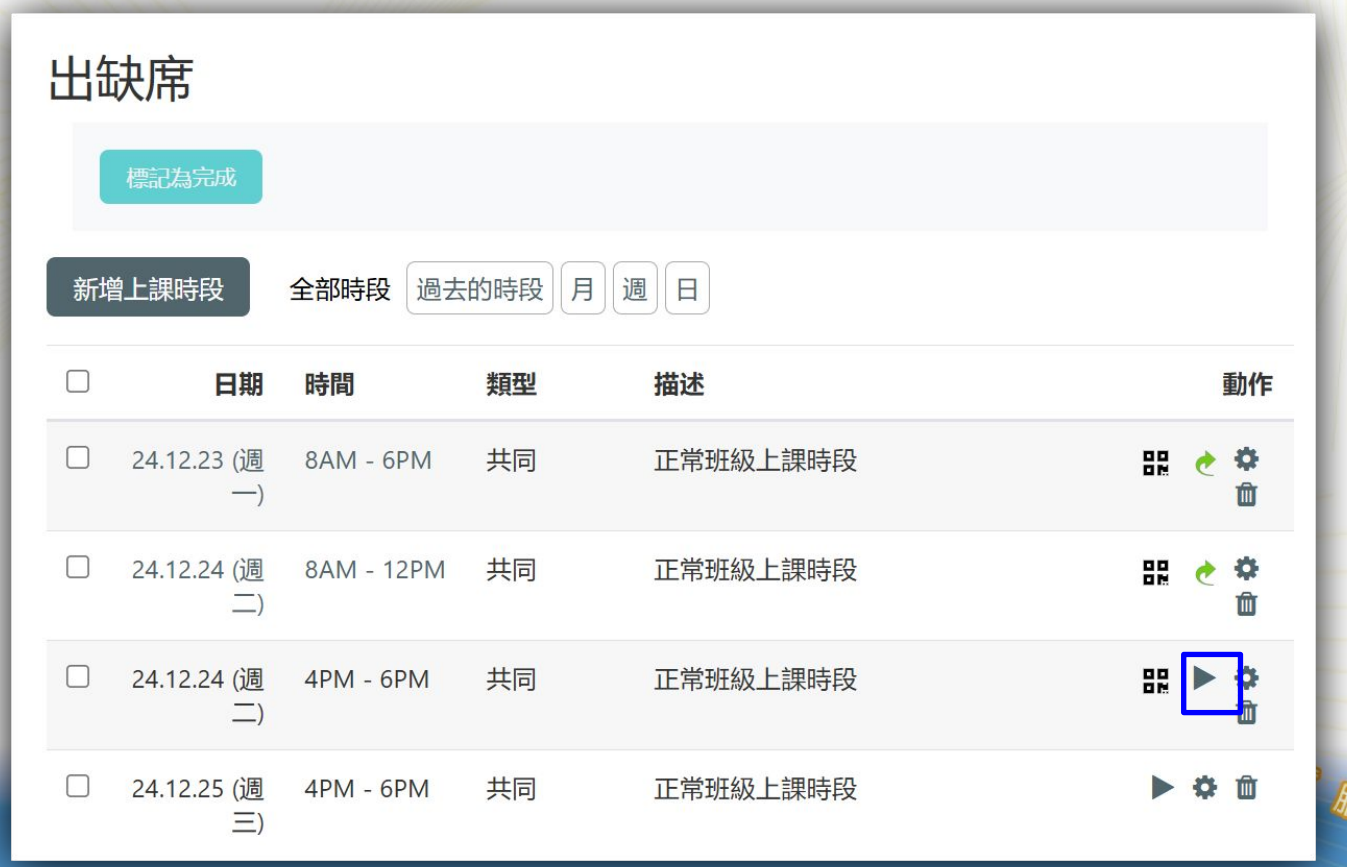

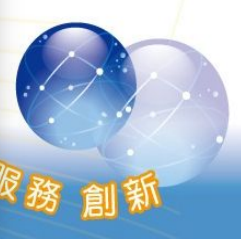

### 出缺席-學生簽到-1

|                                 | 月球性 川月球里                 |    |                 |                    | 老師可提供QR code給 |
|---------------------------------|--------------------------|----|-----------------|--------------------|---------------|
| ◀ 1月 ▶                          |                          |    | 全部歷史            | 月週日                | 學生掃描簽到        |
| 日期                              | 描述                       | 狀態 | 分<br>數          | 學生密碼               |               |
| 25.01.7 (週<br>二)<br>11AM - 1PM  | 正常班級上課時段                 | 出席 | 100<br>/<br>100 | 1090908<br>QR Code |               |
| 25.01.2 (週<br>四)<br>17.38 - 7PM | 正常班級上課時段                 | [  | 登記出缺席           | 同子                 | MG2호[미]       |
| 25.01.8 (週<br>三)<br>11AM - 1PM  | 正常班級上課時段                 | ?  | ?/<br>100       | <b>- 8</b> '       |               |
| 25.01.14 (週<br>二)<br>11AM - 1PM | 正常班級上課時段                 | ?  | ?/<br>100       | 53                 |               |
| 已出席的時段:<br>出席次數的分數:<br>出席次數百分比: | 1<br>100 / 100<br>100.0% |    |                 | <u>.</u>           | Statis (1     |
|                                 |                          |    |                 | нÓ                 | <b>1</b> 1 6  |
| 90                              |                          |    |                 |                    |               |

CLICK-AP

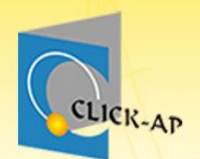

#### 出缺席-學生簽到-2

學生須在課程的時段中,進入出缺席活動,點選「登記出缺席」,並選擇出缺席狀態後儲存。

|                    | 此課程             | 所有課程                     | 所有課堂 |   |    |                 |     |
|--------------------|-----------------|--------------------------|------|---|----|-----------------|-----|
|                    | ◀ 1月 ▶          |                          |      |   |    | 全部歷史            | 月週日 |
|                    | 日期              | 描述                       |      |   | 狀態 | 分<br>數          | 備註  |
| 出缺席                |                 |                          |      |   | 出席 | 100<br>/<br>100 |     |
| 標記為完成              |                 |                          |      |   |    | 登記出缺席           |     |
| • 2025-01-7 14.30  |                 |                          | _3   |   | ?  | ?/              |     |
| 簽到密碼 <b>()</b> cli | ck              |                          |      |   |    | 100             |     |
| S0004 王莉莉: 🛛 🚺 🍭 🛛 | 山席 〇遅           | 到 ○請假                    | ○缺席  |   | ?  | ?/<br>100       |     |
| Ê                  | <del>栫</del> 變更 | 取消                       |      |   |    |                 |     |
|                    | 出席次數的<br>出席次數百  | 分數:100 / 10<br>分比:100.0% | 0    | - |    |                 |     |

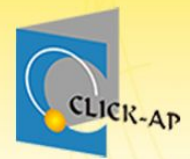

# 示範實際畫面練習時間

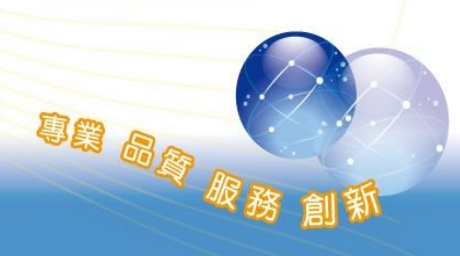

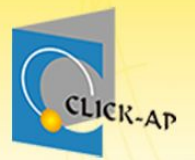

#### 成績及報表

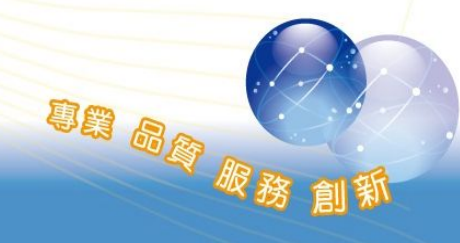

93

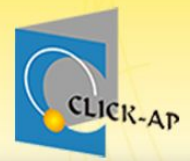

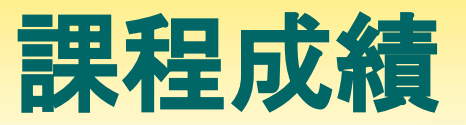

| А 課程首頁        |
|---------------|
| ▶ 最新消息        |
| 嶜 學員名單        |
| <b>①</b> 課程資訊 |
| ■ 課程單元        |
| 🖵 課程內容        |
| ⊋ 討論區         |
| 山間券調査         |

田 課程成績

評分者報告 ~

i

 $\mathbf{\nabla}$ 

| 評  | 分者 | 幸 | 民台 | ÷ |    |   |   |   |   |   |   |   |   |   |   |   |   |   |   |   |   |   |   |   |   |   |   |
|----|----|---|----|---|----|---|---|---|---|---|---|---|---|---|---|---|---|---|---|---|---|---|---|---|---|---|---|
| 所有 | 自參 | 與 | 者  | : | 5/ | 5 |   |   |   |   |   |   |   |   |   |   |   |   |   |   |   |   |   |   |   |   |   |
| 性名 | 所有 | Α | В  | C | D  | E | F | G | Н | 1 | J | K | L | М | Ν | 0 | Ρ | Q | R | S | T | U | ۷ | W | Х | Y | Ζ |
|    | _  | _ |    |   |    |   |   |   |   |   |   |   |   |   |   |   |   |   |   |   |   |   |   |   |   |   |   |

#### **學號**析有 A B C D E F G H I J K L M N O P Q R S T U V V X X Y Z

|           |       |                        | 展示課程-經濟學一  |                |                |                 |           |  |  |  |  |  |  |  |  |
|-----------|-------|------------------------|------------|----------------|----------------|-----------------|-----------|--|--|--|--|--|--|--|--|
| 學號 ▲ / 姓名 |       | 電子郵件信箱                 | 🍃 課堂作業 🖨 🖋 | 💼 測驗卷 🖨 🖋      | 😝 同儕互評(作業) 🖨 🖋 | 😝 同儕互評 (評價) 🖨 🖋 | 📚 出缺席 🖨 🖋 |  |  |  |  |  |  |  |  |
| 👦 劉 包柏    | ⊞ 🌶   | kevin.hsu@click-ap.com | -          | 11.11 <b>Q</b> | 72.00          | 20.00           | 50.00     |  |  |  |  |  |  |  |  |
| 阙 劉 比爾    | ⊞ 🌶   | bill@click-ap.com      | -          | 38.89 <b>Q</b> | 64.00          | 20.00           | 100.00    |  |  |  |  |  |  |  |  |
| 😽 張 安迪    | III 🥒 | andy@click-ap.com      | -          | -@             | -              | -               | 50.00     |  |  |  |  |  |  |  |  |
| (家) 王 莉莉  | ⊞ 🥒   | lily@click-ap.com      | -          | 94.44 <b>Q</b> | 80.00          | 20.00           | 100.00    |  |  |  |  |  |  |  |  |
| 👧 班 辛蒂    | ⊞ 🥒   | cindy@click-ap.com     | 60.00      | 100.00 🗨       | -              | -               | 50.00     |  |  |  |  |  |  |  |  |
|           |       | 總平均                    | 60.00      | 61.11          | 72.00          | 20.00           | 70.00     |  |  |  |  |  |  |  |  |
|           |       |                        |            |                |                |                 |           |  |  |  |  |  |  |  |  |

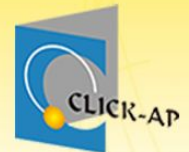

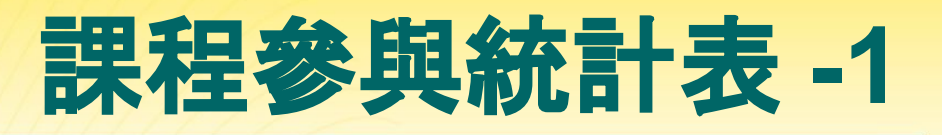

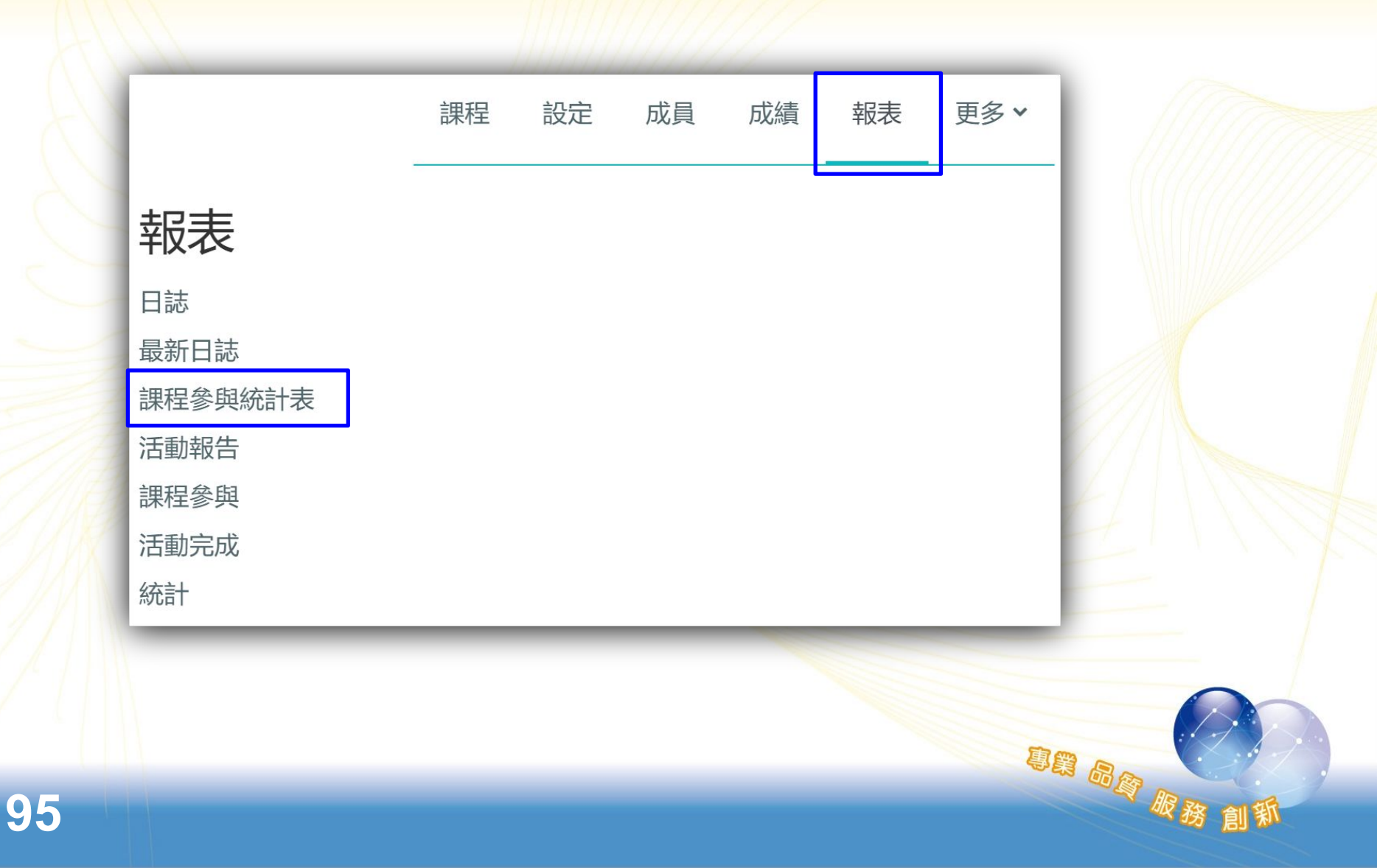

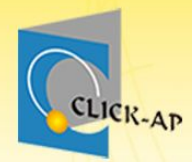

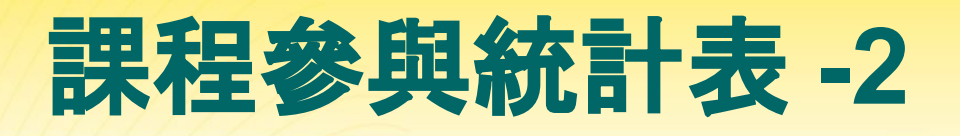

專業 品資 服務 創新

| 課程參與人數:5/5(100%)<br><sup>飾選日期:</sup> 年/月/日 日 法出 |           |       |       |      |                  |    |     |    |     |     |    |    |      |         |      |      |     |    |    |
|-------------------------------------------------|-----------|-------|-------|------|------------------|----|-----|----|-----|-----|----|----|------|---------|------|------|-----|----|----|
| し<br>以Excel 檔案格式下載<br>てま                        |           |       |       |      |                  |    |     |    |     |     |    |    |      |         | \$   |      |     |    |    |
|                                                 | 用戶        | 人員代碼  | 平台登入數 | 瀏覽次數 | 課程最後訪問           | 檔案 | 資料夾 | 作業 | 測驗卷 | 回饋單 | 頁面 | 網址 | 影音教材 | 即時問答IRS | 同儕互評 | 其它資源 | 討論區 | 貼文 | 回文 |
| 1                                               | 50004 王莉莉 | A0001 | 22    | 92   | 2025-01-06 17:19 | 0  | 0   | 8  | 2   | 2   | 0  | 0  | 5    | 8       | 3    | 3    | 5   | 1  | 2  |
| 2                                               | 50005 班辛蒂 | A0004 | 10    | 43   | 2024-12-24 14:28 | 0  | 0   | 5  | 1   | 1   | 0  | 0  | 5    | 0       | 0    | 2    | 2   | 0  | 1  |
| 3                                               | S0001 劉包柏 | A0005 | 23    | 66   | 2025-01-03 14:25 | 0  | 0   | 7  | 1   | 2   | 0  | 0  | 0    | 6       | 4    | 1    | 2   | 1  | 1  |
| 4                                               | S0002 劉比爾 | A0002 | 15    | 66   | 2025-01-03 14:40 | 0  | 0   | 5  | 4   | 1   | 0  | 0  | 9    | 0       | 4    | 1    | 4   | 0  | 3  |
| 5                                               | S0003 張安迪 | A0003 | 7     | 48   | 2024-12-24 14:27 | 0  | 0   | 4  | 1   | 1   | 0  | 0  | 2    | 2       | 5    | 1    | 0   | 0  | 0  |
|                                                 |           | 總計    | 77    | 315  |                  | 0  | 0   | 29 | 9   | 7   | 0  | 0  | 21   | 16      | 16   | 8    | 13  | 2  | 7  |

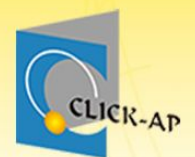

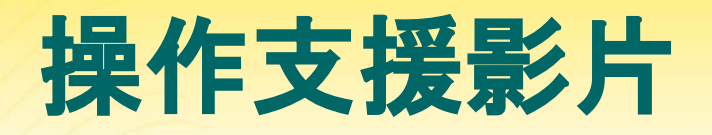

#### 若您課後操作上需要協助~ 請直接Google搜尋:moodletw

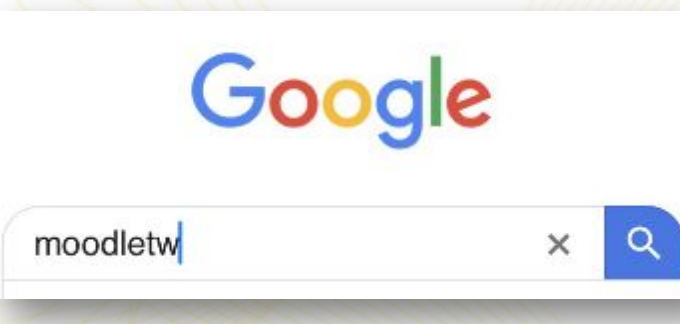

#### 請訂閱頻道、開啟鈴鐺喔!

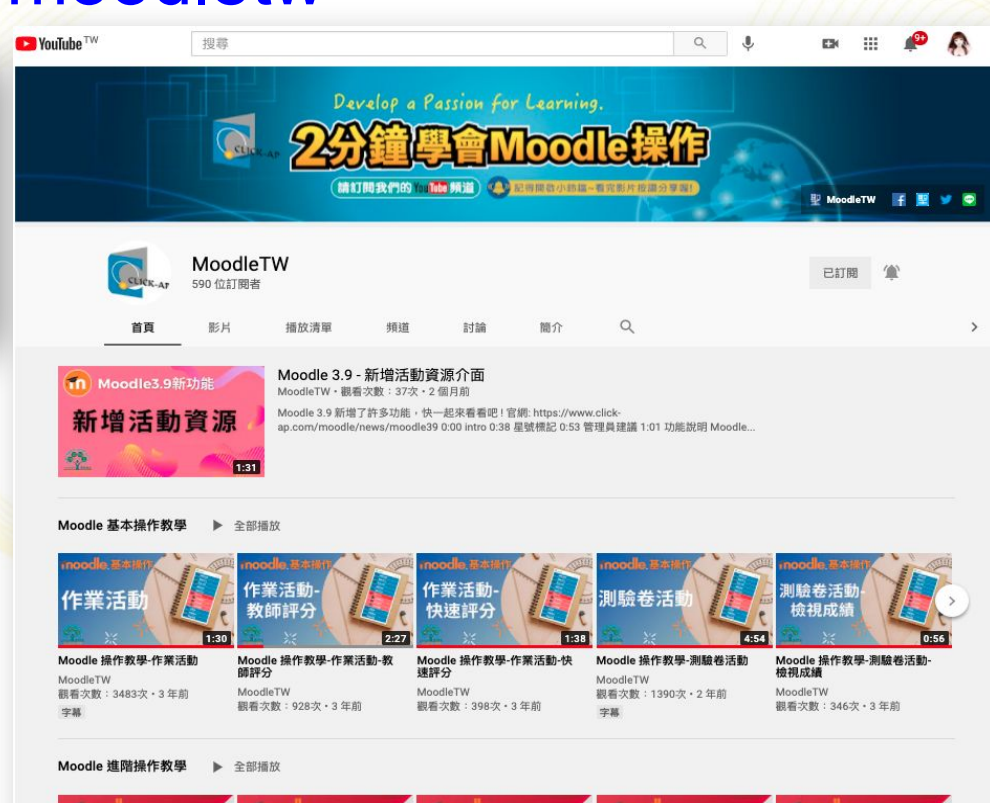

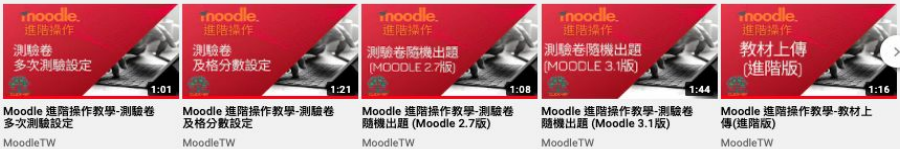

観看次數:731次・3年前

字幕

観看次数:81次・3年前

字幕

觀看次數:205次·3年前

觀看次數:227次·3年前

観看次数:166次·3年前

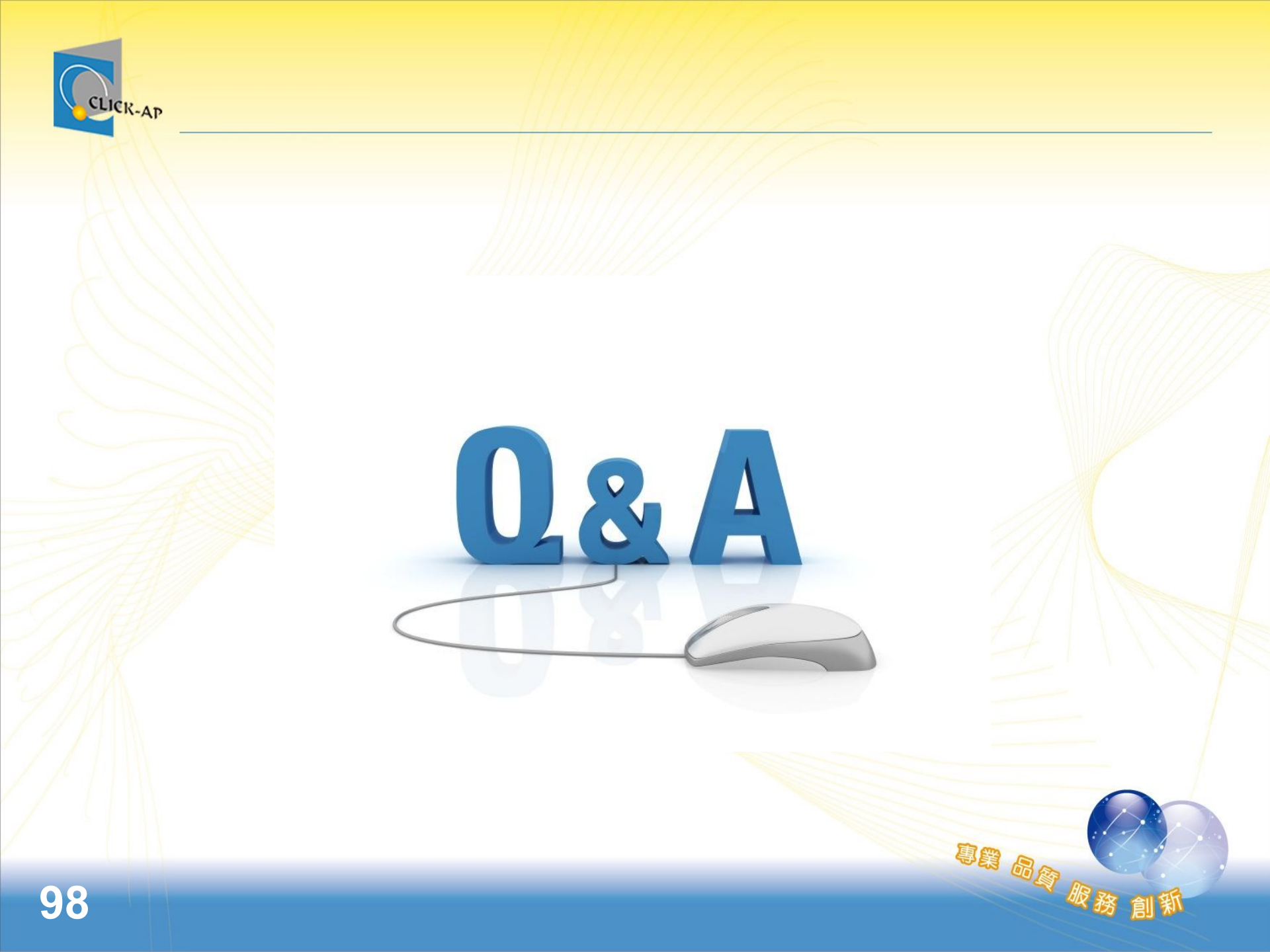

## ~感謝聆聽 敬請指教~

#### 維聖資訊科技股份有限公司

**<u>CLICK-AP Learning Technology Co., Ltd.</u>** 

Tel: 886-4-22410788

Web: https://www.click-ap.com https://moodle.tw

YouTube: MoodleTaiwan

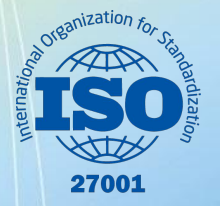

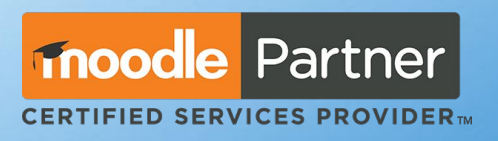

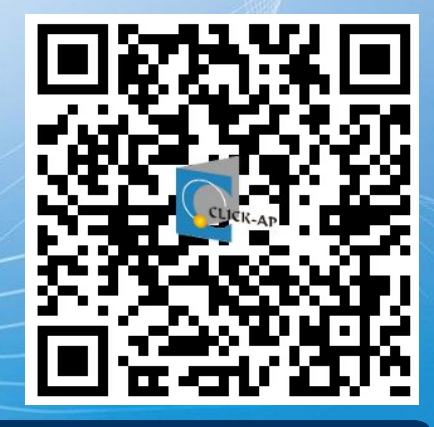

專業 品質 服